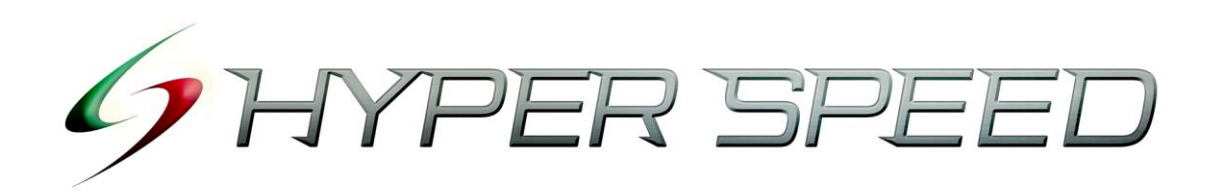

# Manual de operações Ver. 2. 2. 0. 0

#### Índice do manual de operações do Hyper Speed

- 1. Explicação dos nomes e funções ···· P4
- 2. Pedidos de operação
  - 2.1 Como fazer o pedido pelo Valor de Mercado-SA (AS ストリーミング) ···· P7
  - 2.2 Como fazer o pedido pelo Valor de Mercado (ストリーミング) ···· P8
  - 2.3 Modo do pedido Simples (Valor indicado/Controle de risco)(指值·逆指值注文) ···· P11
  - 2.4 Modo do pedido OCO ···· P13
  - 2.5 Modo do pedido IF-DONE ···· P15
  - 2.6 Modo do pedido IF-OCO ···· P16
  - 2.7 Modo de alterar/cancelar pedidos ••••• P17
- 3. Tela demonstrativa
  - 3.1 Modo de visualizar os pedidos •••• P19
  - 3.2 Modo de visualizar as concretizações ···· P20
  - 3.3 Como ver as Posições Existentes ••••• P21
  - 3.4 Modo de realizar um pedido de liquidação através da tela de Posições Existentes 1 ···· P22
  - 3.5 Modo de realizar um pedido de liquidação através da tela de Posições Existentes 2 ···· P23
  - 3.6 Modo de configuração da tela do demonstrativo de Posições Existentes •••• P24
  - 3.7 Resumo das posições ••••• P25
  - 3.8 Modo de configuração da tela do demonstrativo do resumo das posições •••• P25
- 4. Situação da conta
  - 4.1 Situação da conta ···· P27
- 5. Saldo detalhado por moeda
  - 5.1 Saldo detalhado por moeda •••• P28
- 6. Visualização da cotação simples
  - 6.1 Modo de visualizar a cotação simples •••• P29
  - 6.2 Modo de apresentar a cotação simples de várias moedas ···· P30
  - 6.3 Modo de mover ao mesmo tempo várias cotações simples ···· P31
- 7. Visualização da cotação detalhada
  - 7.1 Alteração da visualização da cotação detalhada ···· P33

7.2 Modo de exibir um gráfico a partir da cotação detalhada •••• P34

#### 8 Gráfico

- 8.1 Alteração de moeda e quantidade de barras ···· P36
- 8.2 Indicador técnico, Tipo de gráfico, Salvar configurações de indicador ···· P38
- 8.3 Escolha do tipo de gráfico ···· P38
- 8.4 Configuração de ambiente do gráfico ···· P39
- 8.5 Modo de fazer pedidos a partir do gráfico •••• P40
- 8.6 Acrescentar um indicador técnico ••••• P43
- 8.7 Salvar configurações de indicador •••• P44
- 8.8 Modo de traçar uma linha de tendência •••• P45
- 8.9 Alteração da configuração da tela de gráfico ···· P47
- 9. Visualizar notícias •••• P48
- 10. Imprimir/Salvar a tela ···· P49
- 11. Modo de uso do atalho no teclado •••• P50
- 12. Ticker Bar •••• P51
- 13. Configuração da barra de ferramentas ••••• P52
- 14. Salvar a estrutura da tela (Configuração de favoritos)
  - 14.1 Modo de salvar em favoritos ••••• P53
  - 14.2 Modo de abrir favoritos ···· P54
  - 14.3 Modo de apagar favoritos •••• P55
- 15. Configuração de ambiente
  - 15.1 Configuração de cor, fonte, início de todas as telas ••••• P56
  - 15.2 Configuração de aviso ···· P58
- 16. Configuração de operações
  - 16.1 Como configurar a quantidade operacional padrão, cotação do pedido •••• P59
- 17. Terminar •••• P60
- Referência 1: Explicação do tipo de gráfico •••• P61
- Referência 2: Explicação de indicadores técnicos ···· P62

# 1 Explicação dos nomes e funções

| ファイル し      | レート 情報 取る               | 引 照会           | 設定 表示 ウインドウ ヘルプ                                 |  |  |
|-------------|-------------------------|----------------|-------------------------------------------------|--|--|
|             | 印刷/スクリーンショット            | 画面選択           | ● 全体画面···Todo o Hyper Speed                     |  |  |
| ファイル        | 保存                      | Escolher tela  | ● 現在画面···Tela que está ativa no momento         |  |  |
|             | Imprimir/Salvar a tela  | 出力選択           | ● プリンター…Imprimir.                               |  |  |
|             |                         | Escolha de     | ● ファイル…Em arquivo, escolher o local para        |  |  |
|             |                         | emissão        | salvar e clique em 保存                           |  |  |
|             | 終了 Terminar             |                | Terminar o Hyper Speed.                         |  |  |
| 12 <b>-</b> | 簡易レート Cotação sim       | nples          | Apresentação simples das cotações               |  |  |
|             | 詳細レート Cotação det       | talhada        | Apresentação detalhada das cotações             |  |  |
| 咭品          | チャート Gráfico            |                | O gráfico é apresentado.                        |  |  |
| I E TIX     | ニュース Notícias           |                | Recebe as notícias em tempo real da Reuters     |  |  |
| 田口21        | AS ストリーミング注文            |                | Pedido pelo valor de mercado com seleção        |  |  |
| 47.01       | Pedido pelo valor de me | ercado-SA      | automática                                      |  |  |
|             | ストリーミング注文               |                | Pedido pelo valor de mercado com seleção        |  |  |
|             | Pedido pelo valor de me | ercado         | manual                                          |  |  |
|             | シングル注文 Pedido sir       | nples          | 指值·逆指值注文                                        |  |  |
|             |                         |                | Pedido de valor indicado/controle de risco      |  |  |
|             | OCO 注文 Pedido OCO       |                | Pedido composto OCO                             |  |  |
|             | IF-DONE(IF-OCO)注文       |                | Pedido composto IF-DONE(IF-OCO)                 |  |  |
|             | Pedido IF-DONE (IF-O    | CO)            |                                                 |  |  |
|             | 注文変更・取消 Alterar         | r/cancelar     | Alterar ou cancelar pedido(s)                   |  |  |
| 照会          | 注文照会 Visualizar pe      | didos          | Mostra a tela demonstrativa de pedidos          |  |  |
| -           | 約定照会                    |                | Mostra a tela demonstrativa de concretizações   |  |  |
|             | Visualizar concretizaçõ | es             |                                                 |  |  |
|             | 建玉照会 Visualizar po      | sições abertas | Exibe a tela demonstrativa de posições abertas  |  |  |
|             | ポジションサマリー               |                | Mostra a tela com o resumo das posições         |  |  |
|             | Resumo das posições     |                |                                                 |  |  |
|             | 口座状況 Situação da        | conta          | Abre uma tela com a situação da conta           |  |  |
|             | 通貨別残高詳細                 |                | Abre uma tela com o saldo detalhado em cada     |  |  |
|             | Saldo detalhado por mo  | eda            | moeda depositada                                |  |  |
| 設定          | 環境設定                    |                | É possível alterar/configurar o tamanho da      |  |  |
|             | Configuração de ambier  | nte            | fonte, cor de todas as telas.                   |  |  |
|             | 取引設定                    |                | Realiza as configurações referentes às          |  |  |
|             | Configuração de operaç  | ões            | operações.                                      |  |  |
|             | ショートカットキー設定             |                | Chama cada função dentro da barra de menu       |  |  |
|             | Configuração de tecla c | le atalho      | através de teclas de atalho                     |  |  |
|             | ツールバー設定                 |                | Chama cada função da barra de menu através      |  |  |
|             | Configuração da barra o | de ferramentas | das teclas de atalho. Salvando por grupos, será |  |  |
|             |                         |                | possível chamar a função pelo ícone▼            |  |  |

| 表示    | ツールバー表示設定           | Mostrar/ocultar a barra de ferramentas que     |  |  |
|-------|---------------------|------------------------------------------------|--|--|
|       |                     | aparece na 2ª linha                            |  |  |
|       | ツールバーを常に最前面に表示      | Mostrar a barra de ferramentas em 1.º plano    |  |  |
|       | タスクバー表示             | Mostrar/ocultar a barra de tarefas da 3ª linha |  |  |
|       | 仮想画面 1/2/3/4        | Pode mudar até 4 telas. É possível alterar de  |  |  |
|       |                     | tela pelas teclas F1∼F4.                       |  |  |
|       | SDI/MDI 切替          | É possível separar a janela do Hyper Speed.    |  |  |
| ሰረሥሰ  | お気に入り保存             | Salvar a estrutura da tela.                    |  |  |
| 94269 | Salvar em favoritos |                                                |  |  |
|       | お気に入りを開く            | Abrir/Apagar a tela salva.                     |  |  |
|       | Abrir favoritos     |                                                |  |  |
|       | 全画面最小化              | Minimizar todas as telas.                      |  |  |
|       | 全画面元のサイズに戻す         | Restaura todas as telas que foram minimizadas. |  |  |
|       | 全体画面閉じる             | Fecha todas as telas.                          |  |  |
| ヘルプ   | ヘルプ(Web ページ)        | Abre a home page de ajuda (japonês).           |  |  |
|       | バージョン情報             | Versão atual do Hyper Speed.                   |  |  |

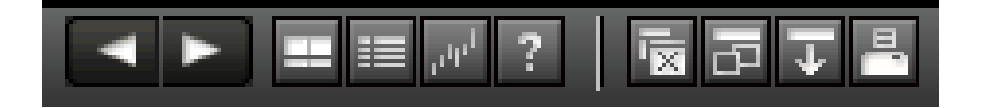

| <          | Rolagem da 2ª barra de ferramentas.                                       |
|------------|---------------------------------------------------------------------------|
|            | De acordo à configuração da barra de ferramentas, nem todos os tópicos    |
|            | podem ser visualizados e efetuando a rolagem os itens ocultos aparecerão. |
|            | Botão para ver a cotação simples com apenas 1 clique.                     |
|            | Botão para ver a cotação detalhada com apenas 1 clique.                   |
| 1. Carl    | Botão para ver o gráfico com apenas 1 clique.                             |
| ?          | Ir para a página de ajuda (japonês).                                      |
| R          | Fecha todas as telas.                                                     |
| 메          | Separar/agrupar as janelas do Hyper Speed.                                |
| + <b>I</b> | Mostrar a barra de ferramentas sempre em primeiro plano.                  |
|            | Imprimir/Salvar tela                                                      |

# 2 Pedidos para operações

(Para pedidos a partir do gráfico, veja a página 39)

## [2. 1 Como fazer o pedido pelo Valor de Mercado-SA (AS ストリーミング)]

É o pedido pelo valor de mercado cuja posição que deverá ser liquidada ou se o pedido deve ser de início ou liquidação é escolhido automaticamente pelo sistema.

※ <u>Para utilizar o Valor de Mercado-SA (AS ストリーミング) por favor configure na tela de</u> <u>operações do computador em "Dados Pessoais">"Configurações">"Configuração do Valor</u> <u>de Mercado-SA". (Não é possível realizar a alteração dentro do Hyper Speed)</u>

O pedido pelo valor de mercado é a maneira de realizar uma compra/venda quando o cliente desejar, pela cotação em tempo real apresentada. Quando for vender é so clicar no valor abaixo de "SELL" e quando for comprar, no valor abaixo de "BUY".

- ① Clique em 取引
- ② Escolha AS ストリーミング注文。
- 3 Escolha o par de moedas

A escolha entre Início ou liquidação(新規/決済) será automática

④ Confirme a quantidade(数量)Também é possível alterar

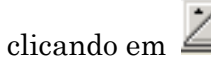

※ A quantidade padrão pode ser alterada na tela de configuração operacional (página 59).

※Quando é realizado um pedido ASス トリーミング todos os pedidos em reserva serão cancelados sem distinção de par de moeda/tipo de pedido.

(5) Clicando sobre a cotação o pedido é emitido.

Quando sair a mensagem 【約定し ました】, significa que o pedido foi concretizado.

⑥ Clicando em 建玉照会 aparecerá a tela de Posições existentes. Por favor, confira os detalhes de seu pedido.

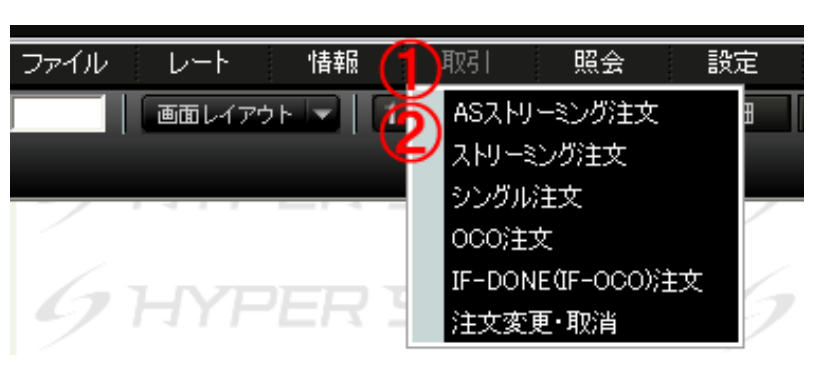

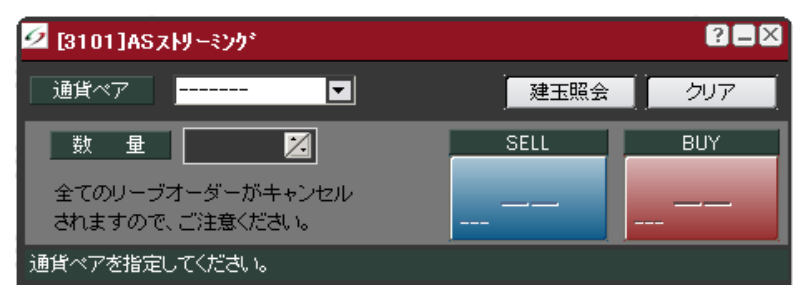

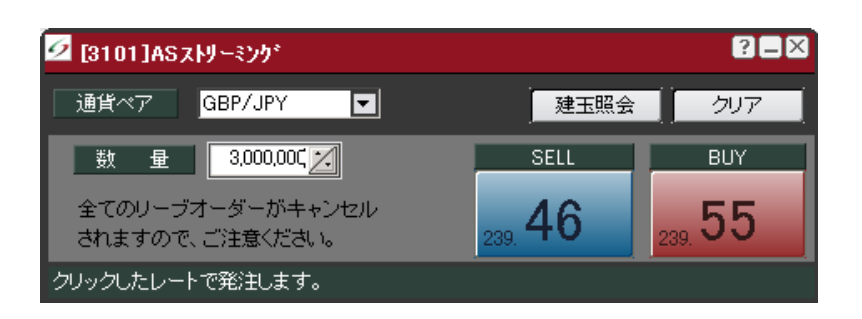

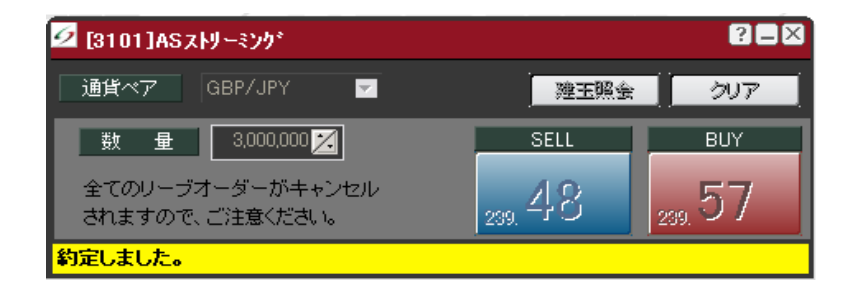

# [2. 2 Como fazer o pedido pelo Valor de Mercado (ストリーミング)]

O pedido pelo valor de mercado é a maneira de realizar uma compra/venda quando o cliente desejar, pela cotação em tempo real apresentada. Quando for vender é so clicar no valor abaixo de "SELL" e quando for comprar, no valor abaixo de "BUY".

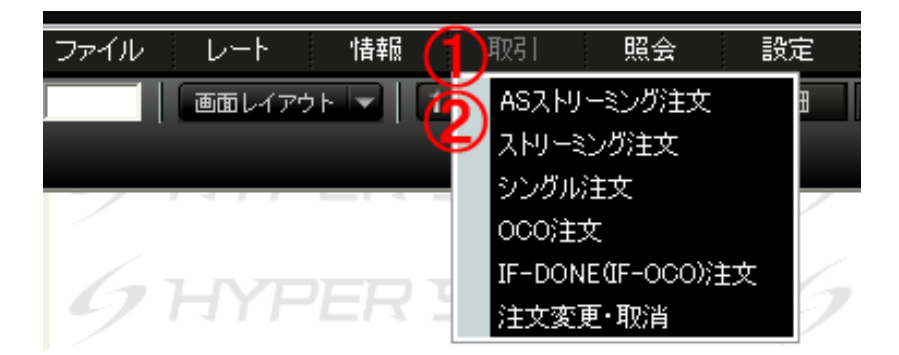

- ① Clique em 取引
- ② Escolha ストリーミング注文

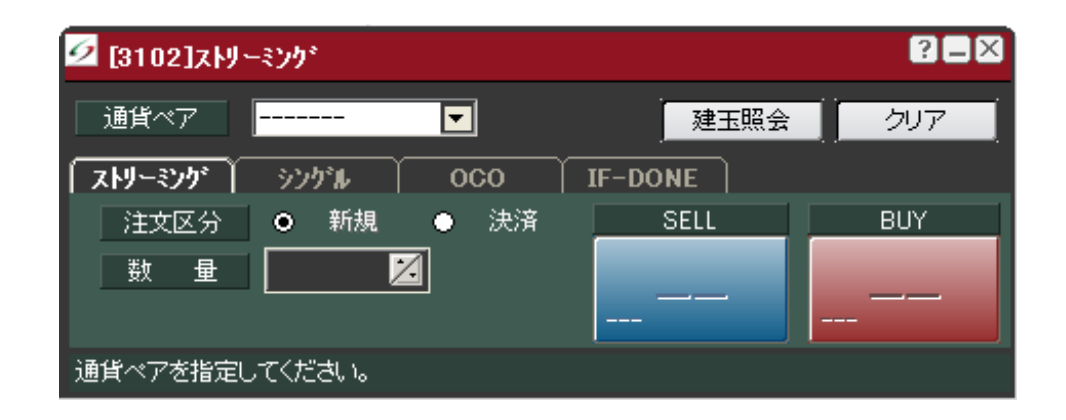

[No caso de início]

- 3 Escolha o par de moedas
- ④ Escolha entre Início ou liquidação 新規/決済
- (5) Digite a quantidade
   Também é possível alterar

clicando em

※A quantidade padrão pode ser alterada na tela de configuração operacional (página 59).

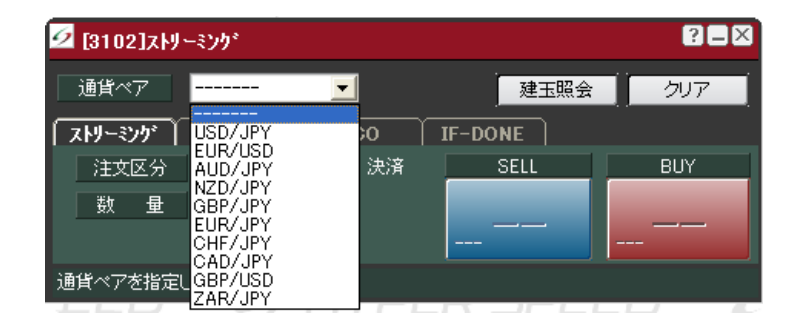

| ☑ [3102]ストリーミンク* |          |                | ? 🗆 🗙   |
|------------------|----------|----------------|---------|
| 通貨ペア USD/JPY     | <b>T</b> | 建玉照会           | クリア     |
| ストリーミング シングル     | 000      | IF-DONE        |         |
| 注文区分 💿 新規        | ● 決済     | SELL           | BUY     |
| 数 量 3,000,000    |          | 117. <b>20</b> | 117. 23 |
| クリックしたレートで発注します。 | ,        |                |         |

Colocando o Mouse sobre a cotação, a cor mudará.

Clicando no botão クリア , é possível apagar toda a informação.

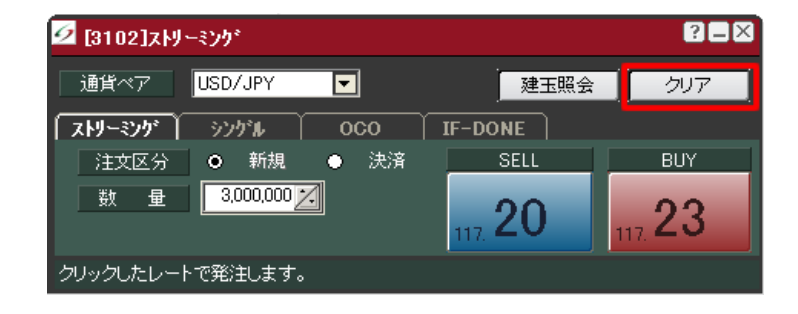

 G Clicando sobre a cotação o pedido é emitido.

Quando sair a mensagem 【約定し ました】, significa que o pedido foi concretizado.

⑦ Clicando em 建玉照会 aparecerá a tela de Posições existentes. Por favor, confira os detalhes de seu pedido.

| 互 [3102]zŀJ          | ーミンク        |      |         | ?=×    |
|----------------------|-------------|------|---------|--------|
| 通貨ペア                 | USD/JPY     | ~    | 建玉照会    | クリア    |
| 「ストリーミンケン)           | シングル        | 000  | IF-DONE |        |
| 注文区分                 | ● 新規        | ● 決済 | SELL    | BUY    |
| 数量                   | 3,000,000 🔀 |      | 117. 19 | 117.22 |
| <mark>約定しました。</mark> |             |      |         |        |

| [4103]  | 建玉照   | 숤                |                     |         |         |           |           |      |           |        |       | ?=×  |
|---------|-------|------------------|---------------------|---------|---------|-----------|-----------|------|-----------|--------|-------|------|
| 通貨ペア    | USD/J | IPY 🔽 売買 🎵       | 『 🔽 更新              |         |         |           |           |      | 表示件数:     | 1件 🛛 💥 | 絵演 全て | 選択   |
| 通貨へ♡    | 売買    | 注文番号             | 約定日時                | 約定レート   | 評価レート   | 建玉数量      | 決済可能数量    | 評価損益 | 未決済スワップ損益 | 円評価レート | 差引損益  | 決済指定 |
| USD/JPY |       | 2007101100000132 | 2007/10/11 11:24:40 | 117.23  | 117.19  | 3,000,000 | 3,000,000 |      | 0         | 1.00   |       |      |
|         |       |                  |                     |         |         |           |           |      |           |        |       |      |
|         |       |                  |                     |         |         |           |           |      |           |        |       |      |
|         |       |                  |                     |         |         |           |           |      |           |        |       |      |
|         |       |                  |                     |         |         |           |           |      |           |        |       |      |
|         |       |                  |                     |         |         |           |           |      |           |        |       |      |
| 決済は注文   | 画面に   |                  | ドロップ、または、決済措        | 定にチェックし | ,決済ボタンを | クリックするこ   | とで行ってください | •    |           |        |       |      |

| <u>9</u> [4103] | 建玉照 | 슻                |                     |          |         |           |           |         |           |       |        |         | ?=×      |
|-----------------|-----|------------------|---------------------|----------|---------|-----------|-----------|---------|-----------|-------|--------|---------|----------|
| 通貨ペア            | すべて | ▼ 売買             | すべて 🔽 🛛 更新          |          |         |           |           |         |           | 表示件数: | 5件 🤰   | 決済 選打   | (解除)     |
| 通貨^?            | 売買  | 注文番号             | 約定日時 2              | . 約定レート  | 評価レート   | 建玉数量      | 決済可能数量    | 評価損益    | 未決済スワップ損益 | 未収手数料 | 円評価レート | 差引損益    | 決済指定     |
| AUD/JPY         | 貫   | 2007101600000252 | 2007/10/16 15:20:48 | 105.70   | 105.68  | 3,000,000 | 0         | -60,000 | 0         | 0     | 1.00   | -60,000 |          |
| AUD/JPY         |     | 2007101600000038 | 2007/10/16 10:21:43 | 105.23   | 105.73  | 3,000,000 |           |         |           |       | 1.00   |         |          |
| NZD/JPY         |     | 2007101600000034 | 2007/10/16 10:11:56 | 89.23    | 89.57   | 3,000,000 |           |         | 0         | 0     | 1.00   |         |          |
| NZD/JPY         |     | 2007101500000151 | 2007/10/16 00:08:16 | 90.00    |         | 3,000,000 |           |         |           |       | 1.00   |         | <b>I</b> |
| USD/JPY         |     | 2007101100000004 | 2007/10/11 09:23:53 | 117.12   | 117.46  | 3,000,000 | 0         |         |           | 0     | 1.00   |         |          |
| 決済ま注文           | 画面に | 建玉リストをドラッグ&      | &ドロップ、または、決済        | 指定にチェックし | 、決済ボタンを | クリックするこく  | とで行ってください | •       |           |       |        |         |          |

- ② Clique em 決済
- ※ Clicando em 選択解除, todas as opções serão desmarcadas.

Caso a quantidade disponível para liquidação esteja abaixo da quantidade da operação aberta é porque já há um pedido reservado de valor indicado ou controle de risco.

Caso deseje liquidar pelo valor do mercado, marque o box I abaixo de 取消, assim todos os pedidos de liquidação pendentes poderão ser cancelados.

A quantidade a liquidar também pode ser alterada clicando em

※ A quantidade máxima é de 3.000.000 de unidades.

※ Clicando em DEL é possível apagar a posição da lista.

※ Não é possível operar uma quantidade superior à liquidação.

③ Clicando sobre a cotação o pedido é emitido.

Quando sair a mensagem 【約定しました】, significa que o pedido foi concretizado.

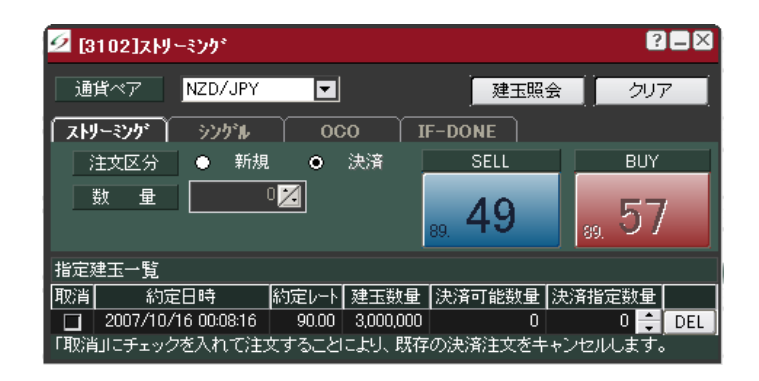

| 🙋 [3102]ストリーミン       | <b>ク</b> ゙    |           |                  | ? <b>_</b> × |
|----------------------|---------------|-----------|------------------|--------------|
| 通貨ペア NZ              | D/JPY 🔽       |           | 建玉照会             | クリア          |
| 「 <b>ストリーミンケ</b> 」 シ | <u>ንታዝ 00</u> | O IF-DO   | NE               |              |
| 注文区分 🏻 🕒             | 新規 💿          | 決済        | SELL             | BUY          |
| 数量                   | 3,000,000 🔀   | 89.       | 49 💡             | 57           |
| 指定建玉一覧               |               |           |                  |              |
| 取消 約定日時              | 射 約定レート       | 建玉数量 決済   | 可能数量 決済指         | 定数量          |
| 2007/10/16 0         | 0:08:16 90.00 | 3,000,000 | 3,000,000 3,000, | 000 ≑ DEL    |
| 「取消」にチェックを入          | れて注文すること      | により、既存の決済 | <u> </u>         | します。         |

| 🙋 [3102]ストソ | -ミング    |      |                   | ? 🗆 🗙             |
|-------------|---------|------|-------------------|-------------------|
| 通貨ペア        | NZD/JPY |      | 建玉照会              | クリア               |
| 「ストリーミンク」   | シングル    | 000  | IF-DONE           |                   |
| 注文区分        | ● 新規    | ● 決済 | SELL              | BUY               |
| 数量          | 0       |      | <sub>89.</sub> 외소 | <sub>89.</sub> 52 |
| 約定しました。     |         |      |                   |                   |

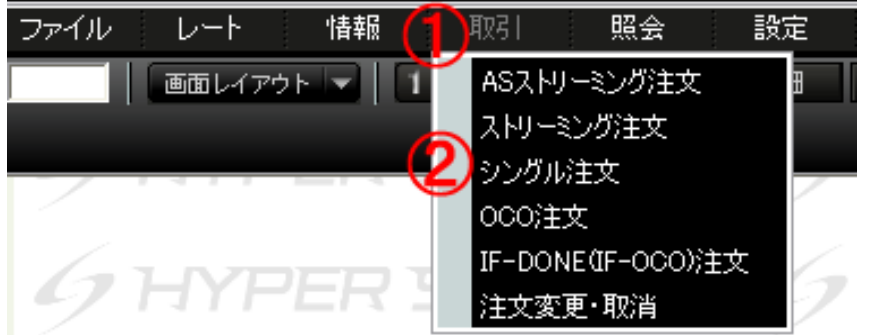

- ① Clique em 取引
- ② Escolha シングル注文

| 🗹 [3111]>ንታ | Ĩ.      |      |       |       | 288          |
|-------------|---------|------|-------|-------|--------------|
| 通貨ペア        |         | •    | ]     | 建玉照会  | クリア          |
| 「ストリーミング」   | シングル    | 000  | IF-DO | NE    |              |
| 注文区分        | ● 新規    | ● 決済 | 執行区分  | ● 指値  | ●逆指値         |
| 売買          | ● 売     | ●買   | 注文レート |       | 🗾 最新レート      |
| 数量          |         | Z    | 有効期限  | • DAY | • WEEK • GTC |
|             |         |      |       |       | 注文確認         |
| 通貨ペアを指定し    | してください。 |      |       |       |              |

- 3 Escolha o par de moedas
- ④ Escolha entre Início ou liquidação
   新規/決済
- 5 Digite a quantidade
  - Também é possível alterar

clicando em 🚄

※ A quantidade padrão pode ser alterada na tela de configuração operacional (página 59).

⑥ Escolha em 執 行 区 分 valor indicado/Controle de risco(指値/逆指値)

 $\bigcirc$  Digite a cotação do pedido.

※ Clicando em 最新レート será preenchida a cotação atual.

(8) Escolha a validade entre DAY/WEEK/GTC.

9 E clique em 注文確認

?\_× 🙋 [3111]シンታኈ 通貨ベア 建玉照会 クリア IF-DONE ストリーミング HR/HSD 注文区分 ● 指値 ●逆指値 執行区分 買 注文レート / 最新レート 數 • DAY 🔸 WEEK 🍈 GTC 量 有効期限 注文確認 通貨ペアを指定してください

| 💋 [3111]シング | r.               |         |            | ?=×      |
|-------------|------------------|---------|------------|----------|
| 通貨ペア        | USD/JPY          |         | 玉照会        | דעל      |
| ストリーミング     | <u>୬୬୬୭₩</u> 000 | IF-DONE |            |          |
| 注文区分        | ● 新規 ● 決済        | 執行区分  ● | 指値 ●逆指値    | <u>a</u> |
| 売買          | ● 売 ● 買          | 注文レート   | Z          | 最新レート    |
| 数量          | 3,000,000        | 有効期限 🔹  | DAY 🔶 WEEK | с 🔶 атс  |
|             |                  |         | 注          | 文確認      |
| 注文を確定させる    |                  | してください。 |            |          |

① Para executar o pedido clique em発注

Caso queira cancelá-lo clique em

| 注文確認  |           |            |                    |     |  |  |  |
|-------|-----------|------------|--------------------|-----|--|--|--|
| 注文タイプ | シングル      |            |                    |     |  |  |  |
| 通貨ペア  | USD/JPY   | USD/JPY(は西 | <b>i建になる可能性が</b> あ | がます |  |  |  |
| 注文区分  | 新規        | 売買         | 買                  |     |  |  |  |
| 数量    | 3,000,000 | 執行区分       | 指値                 |     |  |  |  |
| 注文レート | 117.00    | 有効期限       | DAY                |     |  |  |  |
|       | 発注        |            |                    |     |  |  |  |

Quando sair a mensagem 【注文を受け 付けました】 significa que o pedido foi recebido pelo sistema.

| 互 [3111]ኦンታ፣         | ı         |      |        |       | ? 2 🛛        |
|----------------------|-----------|------|--------|-------|--------------|
| 通貨ペア                 | USD/JPY   | -    |        | 建玉照会  | <i></i>      |
| ストリーミング              | シングル      | 000  | IF-DOM | IE ]  |              |
| 注文区分                 | ● 新規 (    | ● 決済 | 執行区分   | ● 指値  | ●逆指値         |
| 売買                   | ● 売 (     | の買   | 注文レート  |       | 🗾 最新レート      |
| 数量                   | 3,000,000 | Z    | 有効期限   | • DAY | 💿 WEEK 🌒 GTC |
|                      |           |      |        |       | 注文確認         |
| <mark>注文を受け付け</mark> | ました。      |      |        |       |              |

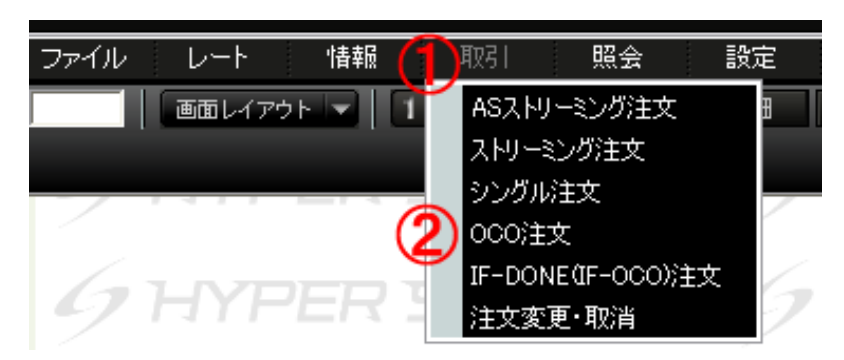

- ① Clique em 取引
- ② Escolha OCO 注文

[No caso de liquidação]

 ③ Na tela de visualizar posições (建玉照 会) clique com o botão esquerdo do mouse sobre a operação que deseja liquidar e arraste para dentro da tela do pedido OCO.

### [OCO-1]

- ④ Escolha em 執 行 区 分 valor indicado/Controle de risco(指値/逆指値)
- 5 Digite a cotação do pedido.

※ Clicando em 簡 易 入 力 é possível determinar a cotação mais facilmente (configuração: página 59).

6 Escolha a validade (有効期限).

#### [OCO-2]

⑦ Digite a cotação do pedido.

【指定建玉一覧】(lista de posições escolhidas)

(8) Caso deseje alterar a quantidade a ser

liquidada é possível alterar clicando em

DEL

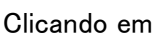

📕 a posição é apagada.

④ 注文確認

Para confirmar o pedido.

※ Apenas 1 posição pode ser indicada para ser liquidada pelo pedido OCO.

| 9  | [3113 | ]0C0 |       |            |   |     |       |       |              | ?=×     |
|----|-------|------|-------|------------|---|-----|-------|-------|--------------|---------|
|    | 通貨べ   | r    |       |            |   | •   |       | 建玉照会  |              | クリア     |
| 2  | わっか   | か)   | シンク   | ° <b>I</b> | Υ | 000 | IF-DC | NE    |              |         |
| OC | :0-1  |      |       |            |   |     |       |       |              |         |
|    | 注文    | 区分   | •     | 新規         | ٠ | 決済  | 執行区分  | ● 指値  | ●逆指          | 値       |
|    | 売     | 貫    |       | 売          | ۰ | 買   | 注文レート |       | $\mathbf{Z}$ | 簡易入力    |
|    | 敳     | 量    |       |            | Ζ | ]   | 有効期限  | • DAY | WEE          | к 💿 атс |
| 00 | :0-2  |      |       |            |   |     |       |       |              |         |
|    | 注文    | 区分   | 新規    | l          |   |     | 執行区分  | 逆指値   |              |         |
|    | 売     | 買    | •     | 売          | • | 買   | 注文レート |       | Z            | 商易入力    |
|    | 数     | 量    |       |            |   |     | 有効期限  | DAY   |              |         |
|    |       |      |       |            |   |     |       |       |              | 主文確認    |
| 通: | 貨ペアを  | 指定し  | ってくだる | きい。        |   |     |       |       |              |         |

| 🙋 [3113]0C0         |              |                 | 2 - 8            |
|---------------------|--------------|-----------------|------------------|
| 通貨ペア GBP/           | /JPY 🔽       | 建玉              | 照会 クリア           |
| ストリーミング シング         | b*⊮ 0000     | IF-DONE         |                  |
| 000-1               |              |                 |                  |
| 注文区分 🕒              | 新規 ο 決済      | 執行区分 <b>●</b> 打 | 旨值 ●逆指值          |
| 売 買 ⊙               | 売 ● 買        | 注文レート           | 237.13 🔀 簡易入力    |
| 数量 3                | ,000,000 🔀   | 有効期限 • [        | DAY 🔶 WEEK 🌩 GTC |
| 000-2               |              |                 |                  |
| 注文区分 決              | 斉            | 執行区分 逆指         | 値                |
| 売 買 ⊙               | 売 ● 買        | 注文レート           | 235.63 🔀 簡易入力    |
| 数量 3,00             | 00,000       | 有効期限 DAY        |                  |
|                     |              |                 | 注文確認             |
| 指定建玉一覧              |              |                 |                  |
| 約定日時                | 約定レート   建玉器  | 波量 決済可能数量       | 決済指定数量           |
| 2007/10/17 13:15:20 | 236.81 3,000 | ,000 3,000,000  | 3,000,000 ≑ DEL  |
| 000注文で決済指定で         | きる建玉は1件のみ    | ल्र.            |                  |

① Para executar o pedido clique em

発注

Para cancelar o pedido clique em

キャンセル

Quando sair a mensagem 【注文を受け付 けました】 significa que o pedido foi recebido pelo sistema.

| 注文確認            |             |           |                  |         |
|-----------------|-------------|-----------|------------------|---------|
| 注文タイプ           | 000         |           |                  |         |
| 通貨ペア            | GBP/JPY     |           |                  |         |
| 0CO-1           |             |           |                  |         |
| 注文区分            | 決済          | 売買        | 売                |         |
| 数量              | 3,000,000   | 執行区分      | 指値               |         |
| 注文レート           | 237.13      | 有効期限      | DAY              |         |
| 000-2           |             |           |                  |         |
| 注文区分            | 決済          | 売買        | 売                |         |
| 数量              | 3,000,000   | 執行区分      | 逆指値              |         |
| 注文レート           | 235.63      | 有効期限      | DAY              |         |
|                 |             | я         | 8注 ( <b>手</b> ゃ) | セル      |
| 指定建玉一覧          |             |           |                  |         |
| 約定日時            | 約定レート       | 建玉数量  決   | 済可能数量 決済指        | 定数量     |
| 2007/10/17 13:1 | 5:20 236.81 | 3,000,000 | 3,000,000 3,0    | 000,000 |

| 🗹 [3113]0C            | D       |      |       |       | ? 🗆 🛛        |
|-----------------------|---------|------|-------|-------|--------------|
| 通貨ペア                  | GBP/JPY | ▼    | ]     | 建玉照会  | クリア          |
| ストリーミング               | シングル    | 000  | IF-DO | NE    |              |
| 000-1                 |         |      |       |       |              |
| 注文区分                  | ● 新規    | ● 決済 | 執行区分  | ● 指値  | ●逆指値         |
| 売買                    | ● 売     | ● 買  | 注文レート |       | 1 簡易入力       |
| 数量                    |         | 0 🔀  | 有効期限  | • DAY | • WEEK • GTC |
| 000-2                 |         |      |       |       |              |
| 注文区分                  | 決済      |      | 執行区分  | 逆指値   |              |
| 売買                    | ● 売     | ●買   | 注文レート |       | 1 簡易入力       |
| 数量                    | 0       |      | 有効期限  | DAY   |              |
|                       |         |      |       |       | 注文確認         |
| <mark>注文を受け付</mark> け | けました。   |      |       |       |              |

# [2. 5 Modo do pedido IF-DONE]

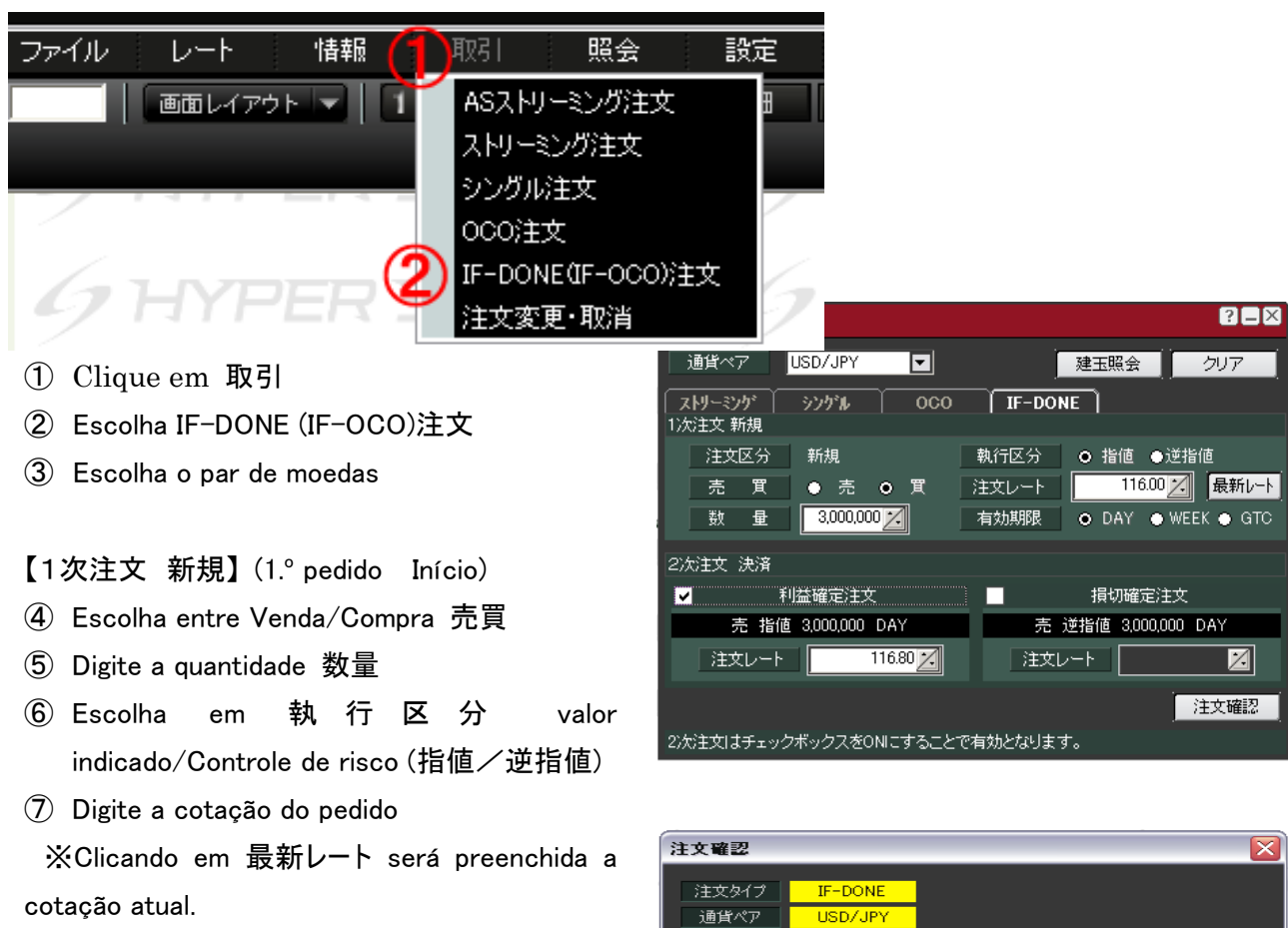

⑧ Escolha a validade (有効期限).

### 【2次注文 決済】(2.° pedido Liquidação)

- ⑨ Marque a caixa I no pedido de Valor Indicado(利益確定注文) ou Controle de Risco(損切確定注文).
- 1 Digite a cotação do pedido.

※ Marcando a caixa ▲ automaticamente a cotação do pedido é inserida. (configuração: página 59)

- (1) Clique em
- em <u>注文確認</u>
- 1 Para executar o pedido clique em

発注

Para cancelar o pedido clique em

キャンセル

Quando sair a mensagem 【注文を受け付けました】 significa que o pedido foi recebido pelo sistema.

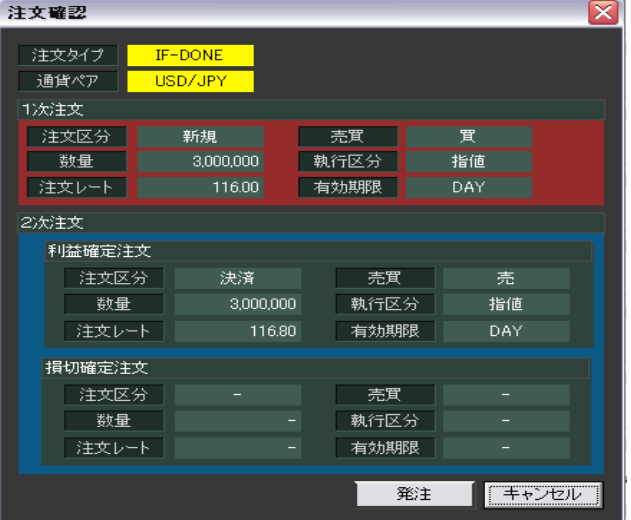

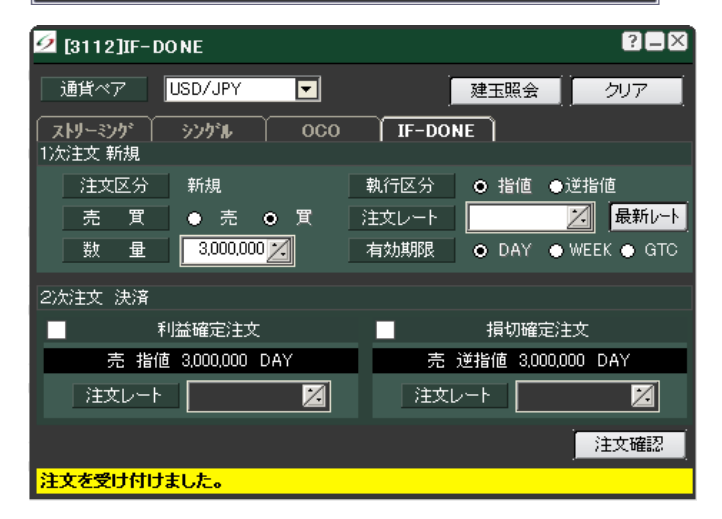

- ① Clique em 取引
- ② Escolha IF-DONE (IF-OCO)注文
- 3 Escolha o par de moedas
- 【1次注文 新規】(1.° pedido Início)
- ④ Escolha entre Venda/Compra 売買
- 5 Digite a quantidade 数量
- ⑥ Escolha em 執 行 区 分 valor indicado/Controle de risco(指値/逆指値)
- ⑦ Digite a cotação do pedido
- ※Clicando em 最新レート será preenchida a cotação atual.
- ⑧ Escolha a validade (有効期限).

【2次注文 決済】(2.° pedido Liquidação)

- ⑨ Marque as caixas I no pedido de Valor Indicado(利益確定注文) e Controle de Risco(損切確定注文).
- Digite as cotações de ambos pedidos.
- Marcando a caixa automaticamente a cotação do pedido é inserida. (configuração: página 59)

① Clique em 注文確認

- \_\_\_\_\_
- ③ Para executar o pedido clique em
   発注

Para cancelar o pedido clique em

キャンセル

Quando sair a mensagem【注文を受け付けました】 significa que o pedido foi recebido pelo sistema.

| 🙋 [3112]IF-DONE          |           |          |               | ?×       |
|--------------------------|-----------|----------|---------------|----------|
| 通貨ペア USD/JPY             | •         | J        | 建玉照会          | クリア      |
| ストリーミンケ シンケル<br>1)次注文 新規 | 000       | IF-DOI   | NE            |          |
| 注文区分 新規                  |           | 執行区分     | ● 指値 ●逆打      | 旨値       |
| 売 買 ● 売                  | ●買        | 注文レート    | 112.50        | 最新レート    |
| 数量 3,000,00              | <u>07</u> | 有効期限     | ● DAY ● WB    | ЕК 🌒 СТС |
| 2次注文 決済                  |           |          |               |          |
| ✓ 利益確定注対                 | τ         | ✓        | 損切確定注文        |          |
| 売 指値 3,000,000           | DAY       | 売        | 逆指値 3,000,000 | DAY      |
| 注文レート                    | 113.00 🔀  | 注文し      | ノート 1         | 12.00    |
|                          |           |          | ļ             | 注文確認     |
| 2次注文はチェックボックスを0          | DNICTACE1 | で有効となります | す。            |          |

| 主文確認   |         |      |          |
|--------|---------|------|----------|
|        |         |      |          |
| 注文タイプ  | IF-OCO  |      |          |
| 通貨ペア   | USD/JPY |      |          |
| 1次注文   |         |      |          |
| 注文区分   | 新規      | 売買   | 買        |
| 数量     |         | 執行区分 | 指値       |
| 注文レート  | 112.50  | 有効期限 |          |
| 2次注文   |         |      |          |
| 利益確定注文 |         |      |          |
| 注文区分   |         | 売買   | 売        |
| 数量     |         | 執行区分 | 指値       |
| 注文レート  |         | 有効期限 |          |
| 損切確定注文 |         |      |          |
| 注文区分   |         | 売買   | 売        |
| 数量     |         | 執行区分 | 逆指値      |
| 注文レート  |         | 有効期限 |          |
|        |         |      |          |
|        |         | 発    | ジ注 チャンセル |

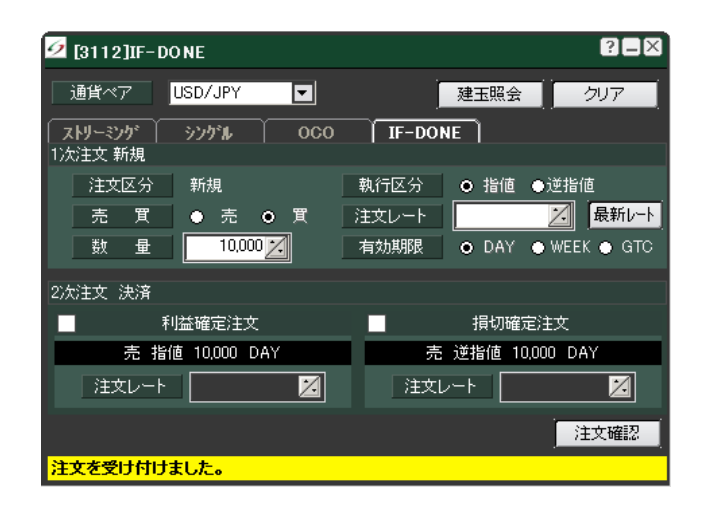

# [2. 7 Modo de alterar/cancelar pedidos]

#### [Modo de alterar pedido]

- ① Clique em 取引
- ② Escolha 注文変更·取消
- Selectione o pedido correspondente na tela de visualizar pedidos (注文照会画面)
- ④ Arraste o pedido para a tela de alteração/cancelamento (注文変更・取消).

※Também é possível apertando o botão 詳細.

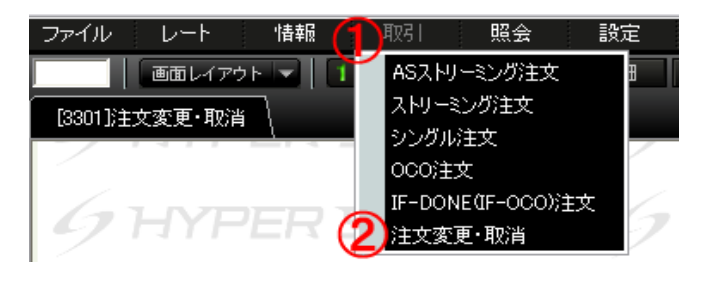

|              | /             |           | 000140   | apora                      | aniao    |               | 1 4944  |            |           |        |       |       |     |            |      |
|--------------|---------------|-----------|----------|----------------------------|----------|---------------|---------|------------|-----------|--------|-------|-------|-----|------------|------|
| <b>9</b> [3: | 301]注文変更·     | 取消        |          |                            |          |               |         |            |           |        |       |       | ?=2 | ×          |      |
|              | 注文番号          | 注文パターン    | 通貨ペア     | 注文区分                       | 売買       | 注文日時          | 執行条件    | 数量         | 注文レート     | 約定レート  | 有効期限  | 状態    |     | YPER       |      |
|              | -             | -         | -        | -                          | -        | -             | -       | -          | -         | -      | -     | -     |     |            |      |
|              | 詳細情報を表示「      | ta        |          |                            |          |               |         |            |           |        |       | )     | 更新  | YPER       |      |
| <b>5</b> [4] | 101]注文照会      |           |          |                            |          |               |         |            |           |        |       |       |     |            | ?=×  |
| 通貨           | ベア すべて        | 注文区:      | 分すべて     | ■ 売買                       | ্ৰ বৃশ্ব | て ▼ 状態        | 有効      | ▼ 更        | 新         |        |       | 表示件数: | 4 件 | 注文取消 全て    | 選択   |
| 詳細           | 注文番号          | 注文ハ       | ットン 通知   | 皆ヘワ │ 注文                   | 区分 売     | 濵│ 注文日問       | 寺 🕴     | 执行条件       | 受注数量      | 注文レート  | 約定レート | 有効期限  | 状態  | チャネル       | 取消   |
| 詳細           | 2007101500000 | 153 シンク   | ブル CAD   | )/JF <mark>200710</mark> 1 | 5000001  | 53 CAD/JPY シン | ノグル 決済  | 貫 3,000,00 | 3,000,000 | 120.25 |       | DAY   | 有効  | HYPER SPEI | D 🗖  |
| 詳細           | 2007101500000 | 151 シンク   | ブル NZC   | )/JPY 新                    | 規 🌹      | 2007/10/15 1  | 4:10:04 | 指値         | 3,000,000 | 90.00  |       | GTC   | 有効  | HYPER SPEI | ED 🗖 |
| 詳細           | 2007101500000 | 150 シンク   | ブル GBF   | P∕JPY 新                    | 規 🎵      | 2007/10/15 1  | 4:23:18 | 指値         | 3,000,000 | 238.96 |       | GTC   | 有効  | HYPER SPE  | ED 🔲 |
| 詳細           | 2007101500000 | 140 IF-OC | O1次 USE  | )/JPY 新                    | 規        | 2007/10/15 1  | 3:50:27 | 指値         | 3,000,000 | 117.50 |       | DAY   | 有効  | HYPER SPEI | ED 🔲 |
| 注文(          | )変更/取消は、[     | 3301]注文詳細 | (変更/取消)値 | 画面に注文リス                    | いをドラック   | ヴ&ドロップ、またIよ   | 、詳細ボタンを | きクリックする    | ことで行ってくた  | Éðl∿   |       |       |     |            |      |

| 🕗 [3301]注文変更·                | ・取消      |         |        |      |                     |      |           |          |       |      | ?=×  |
|------------------------------|----------|---------|--------|------|---------------------|------|-----------|----------|-------|------|------|
| 注文番号                         | 注文パターン   | 通貨∿ア    | 注文区分   | 売買   | 注文日時                | 執行条件 | 数量        | 注文レート    | 有効期限  | 状態   | 注文変更 |
| 2007101500000153             | シングル     | CAD/JPY | 決済     | 貫    | 2007/10/15 14:11:46 | 指値   | 3,000,000 | 120.25 ≑ | DAY 👻 | 有効   | 注文取消 |
| <br>  ■ 詳細情報を表示 <sup>-</sup> | する       |         |        |      |                     |      |           |          |       | 元に戻す | 更新   |
| 注文の指定は、[4101]》               | 注文照会画面かり | らドラッグ&ド | ロップもしく | よ、冨絲 | 町のクリックで可能です。        |      |           |          |       |      |      |

(5) Altere a cotação do pedido, prazo de validade. ( $\gg$ Não é possível alterar a quantidade. Por favor cancele o pedido uma vez e volte a emiti-lo)

⑥ Clique em 注文変更

Caso deseje retornar o prazo de validade ou cotação do pedido, clique em 元に戻す

Apertando o botão 更新 é possível atualizar com a informação mais recente.

Marcando a caixa 🗹 de 詳細情報を表示する é possível ver informações mais detalhadas.

| <u>⁄</u> 2 [33 | 01]注文変更      | ·取消      |       |         |          |       |            |        |                |              |      |     |          |       |        |         |      |        |    | ?=×   |
|----------------|--------------|----------|-------|---------|----------|-------|------------|--------|----------------|--------------|------|-----|----------|-------|--------|---------|------|--------|----|-------|
| ;              | 注文番号         | 注文/      | 1%-ン  | 通貨∿♈    | 注文区      | 分月    | 観          | ĵ      | 主文日時           | ŧ            | 执行条件 | Į   | 数量       | 注文    | l-r [∶ | 有効期限    | 1    | 状態     | ٦  | 注文変更  |
| 20071          | 101500000153 | シン       | ヴル    | CAD/JPY | 決済       | i !   | <b>X</b> 2 | 2007/* | 10/15 14:11:46 |              | 指値   | 3,  | ,000,000 | 120.0 | 00 ≑ 🛛 | GTC ·   |      | 有効     |    | 注文取消  |
|                | 詳細情報を表示      | する       |       |         |          |       |            |        |                |              |      |     |          |       |        |         |      | 元に頭    | 夏す | 更新    |
| 【決注            | 斉建玉情報】       |          |       |         |          |       |            |        |                |              | 【決済  | 損益】 |          |       |        |         |      |        |    |       |
| j;             | 注文番号         | 通貨ベ      | 7 「売買 | 約       | 定日時      |       | 約定数        | 放量     | 約定レート          |              | 決済   | 1 重 | 決済レート    | 取     | 引損益    | 【スワッフ⁰損 | 謚耳   | 好  手数料 | 決  | 済約定日時 |
| 20071          | 101200000042 | CAD/JF   | Y 売   | 2007/10 | /12 18:0 | )3:45 | 3,000      | 0,000  | 120.16         |              | -    |     | -        |       | -      | -       |      | -      |    | -     |
| 【関〕            | 連注文】         |          |       |         |          |       |            |        |                |              |      |     |          |       |        |         |      |        |    |       |
| 詳細             | 注文番号         | <u>l</u> | 注文パタ  | -ツ 通    | ≝^7 [    | 注文区   | 〔分 「売      | ぼ      | 注文日時           | <del>1</del> | 執    | 行条件 | 受注费      | 対量 [  | 注文レー   | ト約      | 定レート | 有効期間   | 2  | 状態    |
| -              | -            |          | -     |         | -        | -     |            | -      | -              |              |      | -   | -        |       | -      |         | -    | -      |    | -     |
| 注文の            | 指定は、[4101]:  | 注文照会     | 画面から  | ドラッグ&ド  | ロップも     | いいま、  | [[詳細](     | のクリ    | ックで可能です        | -。           |      |     |          |       |        |         |      |        |    |       |

T Caso deseje executar a alteração do

pedido clique em

はいい

Para cancelar a alteração do pedido

| С | lique | em |
|---|-------|----|

|  | ( | CYC | 121 | N0 |  |
|--|---|-----|-----|----|--|
|--|---|-----|-----|----|--|

| パートナー | -ズFX ハイパー・スピード                                                                                   | ×          |
|-------|--------------------------------------------------------------------------------------------------|------------|
| ٩     | 次の注文を変更します。<br>2007101500000153 CAD/JPY 買 3,000,000<br>■注文レート:120.25 → 120.00<br>■有効期限:DAY → GTC | 120.25 DAY |
|       |                                                                                                  |            |

【Modo de cancelar pedido】

| 💋 [3301]注文変更・取注       | [3301]注文麦更•取消 |          |           |       |                 |         |          |           |        |       |       |    |             |    |
|-----------------------|---------------|----------|-----------|-------|-----------------|---------|----------|-----------|--------|-------|-------|----|-------------|----|
| 注文番号 注                | 文パターン 通貨      | やア   注文[ | 区分 売買     | ;     | 主文日時 🔤          | 執行条件    | 数量       | 注文レート     | 約定レート  | 有効期限  | 状態    |    | HYPE        | R! |
| -                     |               |          |           |       |                 |         |          |           |        |       |       |    |             |    |
| ■ 詳細情報を表示する           |               |          |           |       |                 |         |          |           |        |       |       | 更新 | HYPE        | ۲R |
|                       | 20071         | 01600000 | 51 NZD/JF | マシン   | ブル 決済 売 3,0     | 00,000  |          |           |        |       |       | ·  |             |    |
| 💋 [4101]注文照会          |               |          |           |       |                 |         |          |           |        |       |       |    | ?           |    |
| 通貨ベア すべて 🔽            | 注文区分すべ        | र 🗖      | 売買        | すべて 💌 | 状態 有            | 効 💌     | 更        | ff        |        |       | 表示件数: | 7件 | 注文取消全て選     | 択  |
| 詳細 注文番号               | 注文パターン        | 通貨小ア     | 注文区分      | 売買    | 注文日時            | 執行      | ·<br>行条件 | 受注数量      | 注文レート  | 約定レート | 有効期限  | 状態 | チャネル        | 取消 |
| 詳細 2007101600000053   | シングル          | USD/JPY  | 決済        | Ĩ     | 2007/10/16 10:2 | 9:23 指  | 値        | 3,000,000 | 117.05 |       | DAY   | 有効 | HYPER SPEED |    |
| 詳細 2007101600000052   | シングル          | USD/JPY  | 決済        |       | 2007/10/16 10:2 | 9:08 措  | 値        | 3,000,000 | 117.40 |       | DAY   | 有効 | HYPER SPEED |    |
| 詳細 2007101600000051   | シングル          | NZD/JPY  | 決済        |       | 2007/10/16 10:2 | 8:52 措  | 領値       | 3,000,000 | 89.80  |       | DAY   | 有効 | HYPER SPEED |    |
| 詳細 2007101600000050   | シングル          | NZD/JPY  | 決済        |       | 2007/10/16 10:2 | 8:32 👖  | 値        | 3,000,000 | 89.21  |       | DAY   | 有効 | HYPER SPEED |    |
| 詳細 2007101600000049   | シングル          | USD/JPY  | 決済        |       | 2007/10/16 10:2 | 8:13 指  | 値        | 3,000,000 | 117.15 |       | DAY   | 有効 | HYPER SPEED |    |
|                       | シングル          | AUD/JPY  | 決済        |       | 2007/10/16 10:2 | 7:24 🚦  | 値        | 3,000,000 | 105.21 |       | DAY   | 有効 | HYPER SPEED |    |
| 詳細 2007101600000044   | シングル          | AUD/JPY  | 決済        |       | 2007/10/16 10:2 | 7:01    | 貧値       | 3,000,000 | 105.21 |       | DAY   | 有効 | HYPER SPEED |    |
| <br> 注文の変更/取消は、[3301] | 注文詳細(変更/耳     | の消)画面に消  | 文リストをド    | ラッグ&  | ドロップ、または、副      | 羊細ボタンをク | リックするこ   | とで行ってくた   | どさい。   |       |       |    |             |    |

① Clique em 取引

② Escolha 注文変更·取消

③ Selecione o pedido correspondente na tela de visualizar pedidos (注文照会画面)

Arraste o pedido para a tela de alteração/cancelamento (注文変更・取消).

※Também é possível apertando o botão 詳細.

| 互 [3301]注文変更                                                                                       | ・取消                                       |                              |                                        |                 |                                               |            |                 |                                          |                 |                                  | ? 🗆 🛛                    |
|----------------------------------------------------------------------------------------------------|-------------------------------------------|------------------------------|----------------------------------------|-----------------|-----------------------------------------------|------------|-----------------|------------------------------------------|-----------------|----------------------------------|--------------------------|
| 注文番号<br>2007101600000051<br>■ 詳細情報を表示<br>注文の指定は、[4101])                                            | 注文パ゚゚゚ッーン<br>シングル<br>する<br>注文照会画面か        | ┃ 通貨へア<br>NZD/JPY<br>らドラッグ&ド | 注文区分<br> <br>決済<br><sup> </sup> ロップもしく | 売買<br>売<br>は、詳新 | 注文日時  <br>2007/10/16 10:2852<br>曲]のクリックで可能です。 | 執行条件<br>指値 | 数量<br>3,000,000 | 注文レート<br>89.80 <del>章</del>              | 有効期服<br>DAY ▼   | 状態<br>有効<br>元に戻す                 | 注文変更       注文取消       更新 |
| <ul> <li>5 Clique er</li> <li>6 Caso de clique en</li> <li>(tum)</li> <li>Para desistir</li> </ul> | m )注文<br>eseje exee<br>n<br>」<br>do cance | 取消<br>cutar o<br>elamente    | cance<br>o clique                      | elame<br>e em   | ento do pedio                                 | ti ) ob    | トーズFX<br>2007ft | ハイパー・ス<br>文を聴演しま<br>け600000051<br>(よい\∑) | 、ピード<br>NZD/JPY | 売 3,000,000<br>.v <u>(いえ(N</u> ) | 89.80 DAY                |

| 互 [3301]注文変更     | ・取消    |         |      |    |                     |      |           |       |      |           | ?=× |
|------------------|--------|---------|------|----|---------------------|------|-----------|-------|------|-----------|-----|
| 注文番号             | 注文パターン | 通貨ヘワ    | 注文区分 | 売買 | 注文日時                | 執行条件 | 数量        | 注文レート | 有効期限 | 状態        |     |
| 2007101600000051 | シングル   | NZD/JPY | 決済   | 売  | 2007/10/16 10:28:52 | 指値   | 3,000,000 | 89.80 | DAY  | 取消済(注文取消) |     |
| <br>  ■ 詳細情報を表示  | する     |         |      |    |                     |      |           |       |      |           | 更新  |
| 注文取消を受け付けま       | した。    |         |      |    |                     |      |           |       |      |           |     |

# 3 Tela demonstrativa 照会画面

# [3. 1 Modo de visualizar os pedidos]

- X Nesta tela somente é possível ver os pedidos válidos (pedidos reservados e não concretizados) ou pedidos que foram atualizados (emitidos, cancelados, alterados, concretizados) neste dia. Para verificar os pedidos anteriores ao dia corrente, favor acessar a tela de operações convencional.
- ① Clique em 照会
- ② Escolha 注文照会

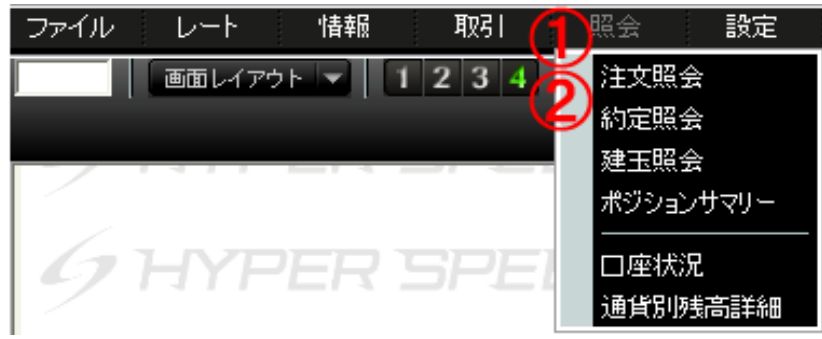

| <b>2</b> [4] | 101]注文照会         |           |         |         |              |                     |           |           |        |       |       |      | ?           |    |
|--------------|------------------|-----------|---------|---------|--------------|---------------------|-----------|-----------|--------|-------|-------|------|-------------|----|
| 通貨           | ベア すべて 🔻         | 注文区分す     | べて 🔽    | 売買す     | <b>†べて</b> ▼ | 状態 <mark>すべて</mark> | ▼■        | 新         |        |       | 表示件数: | 5件 🧾 | E文取消 全て選    | 択  |
| 詳細           | 注文番号             | 注文パターン    | 通貨ペア    | 注文区分    | 売買           | 注文日時                | 執行条件      | 受注数量      | 注文レート  | 約定レート | 有効期限  | 状態   | チャネル        | 取消 |
| 詳細           | 2007101700000053 | IF-DONE2次 | GBP/JPY | 決済      |              | 2007/10/17 12:51:24 | 指値        | 3,000,000 | 237.40 |       | WEEK  | 待機中  | HYPER SPEED |    |
| 詳細           | 2007101700000052 | IF-DONE1次 | GBP/JPY | 新規      |              | 2007/10/17 12:51:24 | 指値        | 3,000,000 | 237.50 |       | WEEK  | 有効   | HYPER SPEED |    |
| 詳細           | 2007101700000051 | シングル      | USD/JPY | 新規      |              | 2007/10/17 12:50:38 | 指値        | 3,000,000 | 116.00 |       | WEEK  | 有効   | HYPER SPEED |    |
| 目羊糸田         | 2007101600000358 | シングル      | NZD/JPY | 決済      |              | 2007/10/16 19:27:32 | 指値        | 1,500,000 | 88.00  |       | WEEK  | 有効   | WEB         |    |
| 詳細           | 2007101600000357 | シングル      | GBP/JPY | 決済      |              | 2007/10/16 19:27:04 | 指値        | 3,000,000 | 238.44 |       | GTC   | 有効   | WEB         |    |
| 注文の          | )変更/取消は、[3301]   | 注文詳細(変更/『 | 取消)画面に注 | 主文リストをド | ラッグ&ト        | 「ロップ、または、詳細ボ        | タンをクリックする | ことで行ってく   | ださい。   |       |       |      |             |    |

Clicando no botão Eta surgirá a tela de alteração/cancelamento.

Para alterar pedido veja a página 17

Também é possível cancelar o pedido.

③Marque a caixa ☑ do pedido que deseja cancelar.

④Clique em 注文取消

※Clicando em 選択解除 as caixas serão desmarcadas.

| <u>Ø</u> [41                                               | 01]注文照会                                                                       |            |         |         |        |            |          |          |               |                |                |        | ~        | ?           |      |
|------------------------------------------------------------|-------------------------------------------------------------------------------|------------|---------|---------|--------|------------|----------|----------|---------------|----------------|----------------|--------|----------|-------------|------|
| 通貨~                                                        | すべて                                                                           | 注文区分す・     | べて 🔽    | 売買      | すべて 🔻  | 状態         | すべて      |          | 更新            |                |                | 表示件数:  | - (4)    | 注文取消 選択解    | 除    |
| 詳細                                                         | 注文番号                                                                          | 注文パターン     | 通貨∿ア    | 注文区分    | 売買     | 注文日        | 時        | 執行条件     | 受注数量          | 注文レート          | 約定レート          | 有効期限   | 状態       | チャネル        | 取消   |
| 詳細                                                         | 2007101700000053                                                              | IF-DONE2)次 | GBP/JPY | 決済      |        | 2007/10/17 | 12:51:24 | 指値       | 3,000,000     | 237.40         |                | WEEK   | 待機中      | HYPER SPEED |      |
| 詳細                                                         | 2007101700000052                                                              | IF-DONE1次  | GBP/JPY | 新規      |        | 2007/10/17 | 12:51:24 | 指値       | 3,000,000     | 237.50         |                | WEEK   | 有効       | HYPER SPEED |      |
| 詳細                                                         | 2007101700000051                                                              | シングル       | USD/JPY | 新規      |        | 2007/10/17 | 12:50:38 | 指値       | 3,000,000     | 116.00         |                | WEEK   | 有効       | HYPER SPEED |      |
| 詳細                                                         | 2007101600000358                                                              | シングル       | NZD/JPY | 決済      |        | 2007/10/16 | 19:27:32 | 指値       | 1,500,000     | 88.00          |                | WEEK   | 有効       | WEB         |      |
| 詳細                                                         | 2007101600000357                                                              | シングル       | GBP/JPY | 決済      |        | 2007/10/16 | 19:27:04 | 指値       | 3,000,000     | 238.44         |                | GTC    | 有効       | WEB         |      |
| 注文の                                                        | )変更/取消は、[3301];                                                               | 注文詳細(変更/   | 取消)画面に治 | 主文リストをド | "ラッグ&ł | 『ロップ、または   | は、詳細ボ    | タンをクリックす | ることで行ってく      | ださい。           |                |        |          |             |      |
| 5                                                          | ⑤ Clique em はいか<br>Para desistir do cancelamento clique em パートナーズFX ハイパー・スピード |            |         |         |        |            |          |          |               |                |                |        |          |             |      |
|                                                            |                                                                               | 2          |         |         |        |            |          | 2        | 1件の注:<br>※複合注 | 文を取り消<br>E文では有 | しますか?<br>効または谷 | 持機中の関連 | 創主文も同    | 司時(こ取り)消され  | します。 |
| A mensagem abaixo confirma o cancelament<br>【注文取消を受け付けました】 |                                                                               |            |         |         |        |            |          |          |               | (‡(            | 5              | ( いいえ  | <u>N</u> |             |      |

| <u>9</u> [41 | 101]注文照会         |            |         |      |       |                     |      |           |        |       |      |          | ?           |    |
|--------------|------------------|------------|---------|------|-------|---------------------|------|-----------|--------|-------|------|----------|-------------|----|
| 通貨           | ベア すべて 🗖         | 注文区分 すべ    | べて 💌    | 売買   | すべて 💌 | 状態<br>すべて           |      | 新         |        |       | 表示件数 | : 5件 🧾   | 文取消 全て選     | 択  |
| 詳細           | 注文番号             | 注文パターン     | 通貨へア    | 注文区分 | 売買    | 注文日時                | 執行条件 | 受注数量      | 注文レート  | 約定レート | 有効期限 | 状態       | チャネル        | 取消 |
| 詳細           | 2007101700000053 | IF-DONE2)欠 | GBP/JPY | 決済   |       | 2007/10/17 12:51:24 | 指値   | 3,000,000 | 237.40 |       | WEEK | 待機中      | HYPER SPEED |    |
| 詳細           | 2007101700000052 | IF-DONE1次  | GBP/JPY | 新規   |       | 2007/10/17 12:51:24 | 指値   | 3,000,000 | 237.50 |       | WEEK | 有効       | HYPER SPEED |    |
| 詳細           | 2007101700000051 | シングル       | USD/JPY | 新規   |       | 2007/10/17 12:50:38 | 指値   | 3,000,000 | 116.00 |       | WEEK | 取消済(主文取消 | HYPER SPEED |    |
| 詳細           | 2007101600000358 | シングル       | NZD/JPY | 決済   |       | 2007/10/16 19:27:32 | 指値   | 1,500,000 | 88.00  |       | WEEK | 有効       | WEB         |    |
| 詳細           | 2007101600000357 | シングル       | GBP/JPY | 決済   |       | 2007/10/16 19:27:04 | 指値   | 3,000,000 | 238.44 |       | GTC  | 有効       | WEB         |    |
| STTT         | いちちゃ キャー・トー・トー   |            |         |      |       |                     |      |           | _      | _     |      |          |             | _  |

### [3. 2 Modo de visualizar as concretizações]

- É possível ver o lucro/prejuízo operacional e lucro/prejuízo do Swap dos pedidos concretizados.
  - X Somente poderão ser mostrados os pedidos concretizados neste dia operacional. Para verificar os pedidos anteriores ao dia corrente, favor acessar a tela de operações convencional.
  - ① Clique em 照会
  - ② Escolha 約定照会

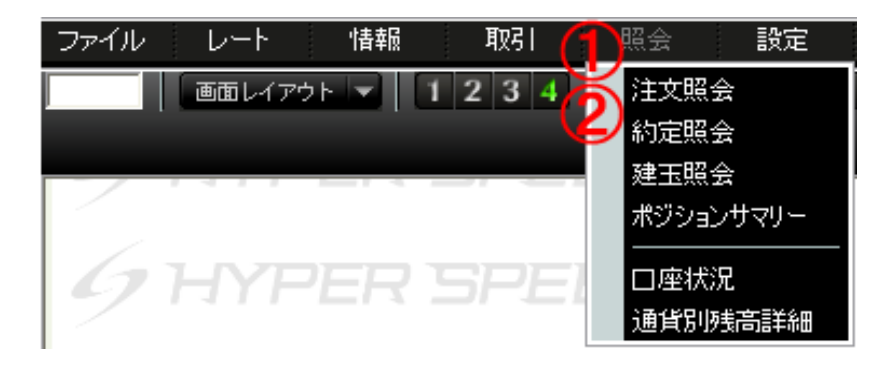

| 🙋 [4102]約定照:         | हे      |                     |    |           |        |         |         |       |                     |                     | ? 🗆 🛛       |
|----------------------|---------|---------------------|----|-----------|--------|---------|---------|-------|---------------------|---------------------|-------------|
| 通貨ペア <mark>全て</mark> | ▼ 注:    | 文区分 <mark>全て</mark> | •  | 売買 全て     |        | 更新      |         |       |                     | 表示件数:               | 10 件        |
| 注文番号                 | 通貨∿ፇ    | 注文区分                | 売買 | 受注数量      | 約定レート  | 取引損益    | スワッフ。損益 | 取引手数料 | 注文日時                | 約定日時                | チャネル        |
| 2007110800000592     | USD/JPY | 決済                  | 売  | 3,000,000 | 112.61 | 60,000  | 0       | 0     | 2007/11/08 17:01:37 | 2007/11/08 17:01:37 | HYPER SPEED |
| 2007110800000591     | GBP/JPY | 決済                  |    | 3,000,000 | 236.65 | 210,000 | 0       | 0     | 2007/11/08 17:01:31 | 2007/11/08 17:01:31 | HYPER SPEED |
| 2007110800000589     | GBP/JPY | 決済                  |    | 3,000,000 | 236.68 | 90,000  | 0       | 0     | 2007/11/08 17:01:24 | 2007/11/08 17:01:24 | HYPER SPEED |
| 2007110800000572     | CAD/JPY | 新規                  |    | 3,000,000 | 120.99 |         |         |       | 2007/11/08 16:50:34 | 2007/11/08 16:50:34 | HYPER SPEED |
| 2007110800000571     | USD/JPY | 新規                  |    | 3,000,000 | 112.59 |         |         |       | 2007/11/08 16:50:25 | 2007/11/08 16:50:25 | HYPER SPEED |
| 2007110800000570     | GBP/JPY | 新規                  |    | 3,000,000 | 236.71 |         |         |       | 2007/11/08 16:50:13 | 2007/11/08 16:50:13 | HYPER SPEED |
| 2007110800000569     | GBP/JPY | 新規                  | 売  | 3,000,000 | 236.72 |         |         |       | 2007/11/08 16:50:08 | 2007/11/08 16:50:08 | HYPER SPEED |
| 2007110800000568     | USD/JPY | 新規                  |    | 3,000,000 | 112.57 |         |         |       | 2007/11/08 16:50:02 | 2007/11/08 16:50:02 | HYPER SPEED |
| 2007110800000566     | USD/JPY | 決済                  | 売  | 3,000,000 | 112.60 |         | 0       | 0     | 2007/11/08 16:48:50 | 2007/11/08 16:48:50 | HYPER SPEED |
| 2007110800000561     | USD/JPY | 新規                  |    | 3,000,000 | 112.67 |         |         |       | 2007/11/08 16:34:58 | 2007/11/08 16:34:58 | HYPER SPEED |
|                      |         |                     |    |           |        |         |         |       |                     |                     |             |

### [3. 3 Como ver as Posições Existentes]

Na tela de Posições Existentes é possível visualizar detalhadamente as posições mantidas atualmente.

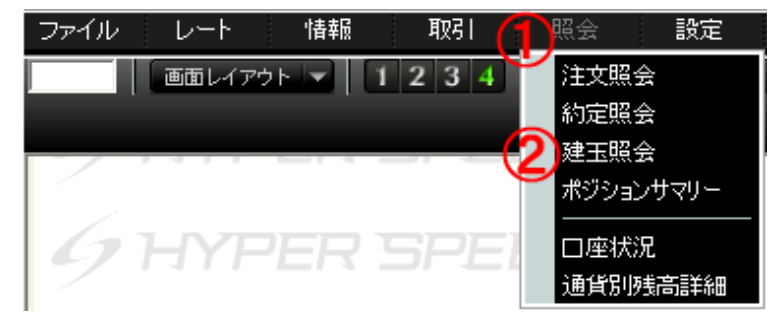

- ① Clique em 照会
- ② Escolha 建玉照会

| [4103]  | 建玉馬                                                                         | <b>1</b> 余       |                     |        |        |           |           |        |           |        |        | ?=×  |
|---------|-----------------------------------------------------------------------------|------------------|---------------------|--------|--------|-----------|-----------|--------|-----------|--------|--------|------|
| 通貨ペア    | すべて                                                                         | ● 売買 3           | すべて 🔽 👘 更新          |        |        |           |           |        |           |        | 海 全て   | 選択   |
| 通貨ヘツア   | 売買                                                                          | 注文番号             | 約定日時                | 約定レート  | 評価レート  | 建玉数量      | 決済可能数量    | 評価損益   | 未決済スワップ損益 | 円評価レート | 差引損益   | 決済指定 |
| EUR/JPY | Ĩ                                                                           | 2007072000000009 | 2007/07/20 10:47:14 | 168.61 | 168.64 | 3,000,000 | 3,000,000 | 90,000 | 0         | 1.00   | 90,000 |      |
| EUR/JPY |                                                                             | 200707200000008  | 2007/07/20 10:47:09 | 168.61 | 168.64 | 3,000,000 | 3,000,000 |        | 0         | 1.00   |        |      |
| EUR/JPY |                                                                             | 2007072000000007 | 2007/07/20 10:47:06 | 168.57 | 168.68 | 3,000,000 | 3,000,000 |        | 0         | 1.00   |        |      |
| EUR/USD |                                                                             | 200707200000006  | 2007/07/20 10:46:22 | 1.3800 | 1.3786 | 3,000,000 | 3,000,000 |        | 0         | 122.36 |        |      |
| USD/JPY |                                                                             | 2007072000000005 | 2007/07/20 10:45:52 | 122.14 | 122.36 | 3,000,000 | 3,000,000 |        | 0         | 1.00   |        |      |
| AUD/JPY |                                                                             | 2007072000000004 | 2007/07/20 10:45:41 | 107.51 | 107.61 | 3,000,000 | 3,000,000 |        | 0         | 1.00   |        |      |
| EUR/USD |                                                                             | 2007072000000003 | 2007/07/20 10:45:21 | 1.3802 | 1.3786 | 3,000,000 | 3,000,000 |        | 0         | 122.36 |        |      |
| USD/JPY |                                                                             | 2007072000000002 | 2007/07/20 10:43:23 | 122.29 | 122.21 | 3,000,000 | 3,000,000 |        |           | 1.00   |        |      |
| USD/JPY |                                                                             | 2007072000000001 | 2007/07/20 10:37:26 | 122.28 | 122.21 | 10,000    | 10,000    |        | 0         | 1.00   |        |      |
| 決済は[310 | 決済は[3102]ストリーミング注文画面に建玉リストをドラッグ&ドロップ、または、決済指定にチェックし、決済ボタンをクリックすることで行ってください。 |                  |                     |        |        |           |           |        |           |        |        |      |

③ Escolha o par de moedas, entre compra (買) ou venda (売) e clique em 更新.

| 🙋 [4103] | 建玉照                                                                        | 숤                |                     |        |        |           |           |        |           |        |        | 288  |
|----------|----------------------------------------------------------------------------|------------------|---------------------|--------|--------|-----------|-----------|--------|-----------|--------|--------|------|
| 通貨ペア     | EUR/J                                                                      | PY 🔽 売買 🧯        | 【 🔽 🗐 更新            |        |        |           |           |        |           | j ž    | 2済 全て  | [選択] |
| 通貨∿♈     | 売買                                                                         | 注文番号             | 約定日時                | 約定レート  | 評価レート  | 建玉数量      | 決済可能数量    | 評価損益   | 未決済スワップ損益 | 円評価レート | 差引損益   | 決済指定 |
| EUR/JPY  |                                                                            | 2007072000000009 | 2007/07/20 10:47:14 | 168.61 | 168.64 | 3,000,000 | 3,000,000 | 90,000 | 0         | 1.00   | 90,000 |      |
| EUR/JPY  |                                                                            | 200707200000008  | 2007/07/20 10:47:09 | 168.61 | 168.64 | 3,000,000 | 3,000,000 |        | 0         | 1.00   |        |      |
|          |                                                                            |                  |                     |        |        |           |           |        |           |        |        |      |
|          |                                                                            |                  |                     |        |        |           |           |        |           |        |        |      |
|          |                                                                            |                  |                     |        |        |           |           |        |           |        |        |      |
| 決済は[310  | N剤は【3102】ストリーミング注文画面に建玉リストをドラッグ&ドロップ、または、決済指定にチェックし決済ボタンをクリックすることで行ってください。 |                  |                     |        |        |           |           |        |           |        |        |      |

### [3. 4 Modo de realizar um pedido de liquidação através da tela de Posições Existentes - 1]

É possível emitir pedido de liquidação através da tela de Posições Existentes.

| 💋 [4103] | 建玉馬   | Щ <b>с</b>       |                     |          |        |           |           |         |           |        |       | ? <b>.</b> × |
|----------|-------|------------------|---------------------|----------|--------|-----------|-----------|---------|-----------|--------|-------|--------------|
| 通貨ペア     | すべて   | - 売買 -           | すべて 🔽 🛛 更新          | ĺ        |        |           |           |         |           | j iž   | 法济 選拔 | 確除           |
| 通貨∿ፇ     | 売買    | 注文番号             | 約定日時                | 約定レート    | 評価レート  | 建玉数量      | 決済可能数量    | 評価損益    | 未決済スワップ損益 | 円評価レート | 差引損益  | 決済指定         |
| GBP/JPY  |       | 2007072000000012 | 2007/07/20 11:33:12 | 250.33   |        | 3,000,000 | 3,000,000 |         | 0         | 1.00   |       |              |
| USD/JPY  |       | 2007072000000010 | 2007/07/20 11:10:41 | 122.22   |        | 10,000    | 10,000    |         | 0         | 1.00   |       |              |
| EUR/JPY  |       | 2007072000000009 | 2007/07/20 10:47:14 | 168.61   | 168.59 | 3,000,000 | 3,000,000 |         | 0         | 1.00   |       | <b>I</b>     |
| EUR/JPY  |       | 200707200000008  | 2007/07/20 10:47:09 | 168.61   | 168.59 | 3,000,000 | 3,000,000 |         | 0         | 1.00   |       |              |
| EUR/JPY  | 売     | 2007072000000007 | 2007/07/20 10:47:06 | 168.57   |        | 3,000,000 | 3,000,000 |         | 0         | 1.00   |       |              |
| EUR/USD  |       | 200707200000006  | 2007/07/20 10:46:22 | 1.3800   | 1.3788 | 3,000,000 | 3,000,000 |         | 0         | 122.32 |       |              |
| USD/JPY  | 売     | 2007072000000005 | 2007/07/20 10:45:52 | 122.14   |        | 3,000,000 | 3,000,000 |         | 0         | 1.00   |       |              |
| AUD/JPY  |       | 2007072000000004 | 2007/07/20 10:45:41 | 107.51   | 107.62 | 3,000,000 | 3,000,000 |         | 0         | 1.00   |       |              |
| EUR/USD  |       | 200707200000003  | 2007/07/20 10:45:21 | 1.3802   | 1.3788 | 3,000,000 | 3,000,000 |         | 0         | 122.32 |       |              |
| USD/JPY  |       | 2007072000000002 | 2007/07/20 10:43:23 | 122.29   |        | 3,000,000 | 3,000,000 |         | 0         | 1.00   |       |              |
| USD/JPY  |       | 2007072000000001 | 2007/07/20 10:37:26 | 122.28   |        | 10,000    | 10,000    |         | 0         | 1.00   |       |              |
| 決済は[310  | 2]ストリ | リーミング注文画面に建      | 宝リストをドラッグ&ドロ        | ップ、または、: | 決済指定にチ | ェックし決済ボ   | タンをクリックする | ことで行ってく | ださい。      |        |       |              |

- ① Na coluna 決済指定 marque a caixa 🗹 da posição que deseja liquidar
- ② Clique em 決済

※Clicando em 選択解除 todas as caixas são desmarcadas.

Aparecerá a tela de Valor de Mercado (ストリーミング).

- A quantidade a liquidar também pode
   ser alterada clicando em
- X A quantidade máxima é de 3.000.000 de unidades.
- ※ Clicando em DEL é possível apagar a posição da lista.
- Não é possível operar uma quantidade superior à liquidação.

Quando sair a mensagem【約定しました】, significa que o pedido foi concretizado.

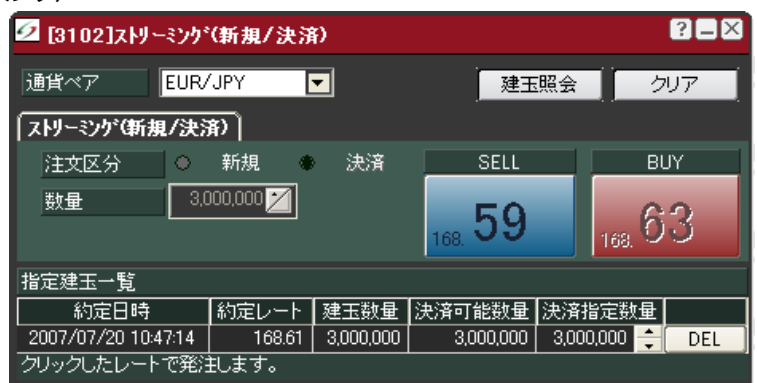

| 💋 [3102]ストリーミング(新規/決済) |                | ? 🗆 🗙           |
|------------------------|----------------|-----------------|
| 通貨ペア EUR/JPY 🔽         | 建玉照会           | クリア             |
| [ストリーミング(新規/決済)]       |                |                 |
| 注文区分 ○ 新規 ④ 決済         | SELL           | BUY             |
| 数量 3,000,000 ≥         | 168. <b>59</b> | 168. <b>6</b> 3 |
| 約定しました。                |                |                 |

### [3. 5 Modo de realizar um pedido de liquidação através da tela de Posições Existentes - 2]

| <u>Ø</u> [4103] | 建玉照   | <u>ج</u>                        |                     |              |        |           |           |          |           |        |       | ?=×      |
|-----------------|-------|---------------------------------|---------------------|--------------|--------|-----------|-----------|----------|-----------|--------|-------|----------|
| 通貨ペア            | すべて   | ▼ 売買                            | すべて 🔽 🛛 更新          |              |        |           |           |          |           | ž      | 夫済 選択 | 风解除      |
| 通貨ヘア フ          | 売買    |                                 | 約定日時                | 約定レート        | 評価レート  | 建玉数量      | 決済可能数量    | 評価損益     | 未決済スワップ損益 | 円評価レート | 差引損益  | 決済指定     |
| AUD/JPY         | 売     | 2007072000000004                | 2007/07/20 10:45:41 | 107.51       | 107.65 | 3,000,000 | 3,000,000 | -420,000 | 0         | 1.00   |       |          |
| EUR/JPY         |       | 20070720000( <mark>20070</mark> | 072000000010 USD/   | JPY 売 10,000 | 168.62 | 3,000,000 | 0         |          | 0         | 1.00   |       |          |
| EUR/JPY         |       | 2007072000000007                | 2007/07/20 10:47:06 | 168.57       | 168.66 | 3,000,000 | 3,000,000 |          | 0         | 1.00   |       |          |
| EUR/USD         |       | 2007072000000006                | 2007/07/20 10:46:22 | 1.3800       | 1.3790 | 3,000,000 | 3,000,000 |          | 0         | 122.32 |       |          |
| EUR/USD         |       | 2007072000000003                | 2007/07/20 10:45:21 | 1.3802       | 1.3790 | 3,000,000 | 3,000,000 |          | 0         | 122.32 |       |          |
| GBP/JPY         |       | 2007072000000018                | 2007/07/20 11:34:25 | 250.42       | 250.36 | 3,000,000 | 3,000,000 |          | 0         | 1.00   |       |          |
| GBP/JPY         |       | 2007072000000012                | 2007/07/20 11:33:12 | 250.33       | 250.47 | 3,000,000 | 3,000,000 |          | 0         | 1.00   |       |          |
| USD/JPY         |       | 2007072000000010                | 2007/07/20 11:10:41 | 122.22       | 122.32 | 10,000    | 10,000    |          | 0         | 1.00   |       | <b>I</b> |
| USD/JPY         |       | 2007072000000005                | 2007/07/20 10:45:52 | 122.14       | 122.32 | 3,000,000 | 3,000,000 |          | 0         | 1.00   |       |          |
| USD/JPY         |       | 2007072000000002                | 2007/07/20 10:43:23 | 122.29       | 122.17 | 3,000,000 | 3,000,000 |          | 0         | 1.00   |       |          |
| USD/JPY         |       | 2007072000000001                | 2007/07/20 10:37:26 | 122.28       | 122.17 | 10,000    | 10,000    |          | 0         | 1.00   |       |          |
| 決済は[310         | 2]ストリ | ーミング注文画面に建                      |                     | 「」」、または、決    | 済指定にチ: | ェックし決済ボ   | タンをクリックする | ことで行ってく  | ださい。      |        |       |          |

- Clique com o botão esquerdo do mouse sobre a operação que deseja liquidar e arraste para dentro da tela do pedido de Valor de Mercado (スト リーミング).
- ※ Clicando em クリア, tudo será apagado
- A quantidade a liquidar também pode
   ser alterada clicando em
- ※ Clicando em DEL é possível apagar a posição da lista.
- ② Clicando na cotação o pedido é emitido.

Quando sair a mensagem 【約定しました】, significa que o pedido foi concretizado.

| 🙋 [3102]ストリー | -ミング(新規/決済   | 9               |                |                         | ?=×          |
|--------------|--------------|-----------------|----------------|-------------------------|--------------|
| 通貨ペア         |              | -               | 建              | 主照会                     | クリア          |
| ストリーミンクで新想   | 1/決済)        |                 | 10.000         |                         |              |
| 注文区分         |              | SD/ JPY 売<br>次用 | JU,UUU<br>JELI |                         | BUY          |
| 数量           |              |                 |                | _                       |              |
| 決済建玉の指定      | よ[4103]建玉照会で | 行ってください         | <br>い。建玉のド     | ፝ጛッጛ <sup>፧</sup> &ドロッフ | <br>°でも指定可能で |

| 🙋 [3102]ストリーミング     | (新規/決済    | Ð      |                     |          | ?=× |
|---------------------|-----------|--------|---------------------|----------|-----|
| 通貨ペア USD/           | /JPY      | -      | 建玉                  | 照会 グ     | リア  |
| 「ストリーミンケ(新規/決)      | <u>新)</u> |        |                     |          |     |
| 注文区分 🔹              | 新規 🌒      | 決済     | SELL                | В        | UY  |
| 数量                  | 10,000 🎽  |        | 1.0                 |          | -   |
|                     |           |        | <sub>122.</sub> 1 O | 122. J   |     |
| 指定建玉一覧              |           |        |                     |          |     |
| 約定日時                | 約定レート     | 建玉数量   | 決済可能数量              | 決済指定数量   |     |
| 2007/07/20 11:10:41 | 122.22    | 10,000 | 10,000              | 10,000 ≑ | DEL |
| クリックしたレートで発言        | 〕します。     |        |                     |          |     |

| 🙋 [3102]ストリーミ        | ング(新規/決     | :涌)      |                                                                                                    |        | ? 🗙      |
|----------------------|-------------|----------|----------------------------------------------------------------------------------------------------|--------|----------|
| 通貨ペア                 | ISD/JPY     | <b>V</b> |                                                                                                    | 建玉照会   | クリア      |
| 「ストリーミング(新規/         | (決済)        |          |                                                                                                    |        |          |
| 注文区分                 | ● 新規        | • 9      | おうしょう おうちょう しょうしょう しょうしょう しんしょう しんしょ しんしょ | SELL   | BUY      |
| 数量                   | 3,000,000 🞽 |          |                                                                                                    | 17     | 20       |
|                      |             |          |                                                                                                    | 122. T | 122. 9 4 |
| <mark>約定しました。</mark> |             |          |                                                                                                    |        |          |

### [3. 6 Modo de configuração da tela do demonstrativo de Posições Existentes]

É possível configurar os itens de apresentação na tela de Posições Existentes.

| [4103]  | 建玉照   | 숬                |                     |          |         |                  |           |          |           |       |        |          | ?=×  |
|---------|-------|------------------|---------------------|----------|---------|------------------|-----------|----------|-----------|-------|--------|----------|------|
| 通貨ペア    | すべて   | ▼ 売買 ・           | すべて 🔽 🛛 更新          | [        |         |                  |           |          |           |       | 3      | 済 全て     | 選択   |
| 通貨ヘ℉    | 売買    |                  | 約定日時                | 約定レート    | 評価レート   | 建玉数量             | 決済可能数量    | 評価損益     | 未決済スワップ損益 | 未収手数料 | 円評価レート | 差引損益     | 決済指定 |
| GBP/JPY | 買     | 2007072000000018 | 2007/07/20 11:34:25 | 250.42   | 250.25  | 3,000,000        | 3,000,000 | -510,000 | 0         | 0     | 1.00   | -510,000 |      |
| GBP/JPY |       | 2007072000000012 | 2007/07/20 11:33:12 | 250.33   | 250.36  | 3,000,000        | 3,000,000 |          |           |       | 1.00   |          |      |
| USD/JPY |       | 2007072000000010 | 2007/07/20 11:10:41 | 122.22   | 122.29  | 10,000           | 10,000    |          | 0         | 0     | 1.00   |          |      |
| EUR/JPY |       | 200707200000009  | 2007/07/20 10:47:14 | 168.61   | 168.57  | [4103]建          | 000. 会照正  |          |           |       | 1.00   |          |      |
| EUR/JPY |       | 200707200000008  | 2007/07/20 10:47:09 | 168.61   | 168.57  | 本一時中             |           |          | 0         | 0     | 1.00   |          |      |
| EUR/JPY |       | 200707200000007  | 2007/07/20 10:47:06 | 168.57   | 168.61  | - SOLEXIE        | .000      |          |           |       | 1.00   |          |      |
| EUR/USD |       | 200707200000006  | 2007/07/20 10:46:22 | 1.3800   | 1.3788  | ストリーミン           | が注文 .000  |          | 0         | 0     | 122.29 |          |      |
| USD/JPY |       | 2007072000000005 | 2007/07/20 10:45:52 | 122.14   | 122.29  | ボジション            | サマリー ,000 |          |           |       | 1.00   |          |      |
| AUD/JPY |       | 2007072000000004 | 2007/07/20 10:45:41 | 107.51   | 107.59  | - <del>7</del> 7 | .000      |          | 0         | 0     | 1.00   |          |      |
| EUR/USD |       | 2007072000000003 | 2007/07/20 10:45:21 | 1.3802   | 1.3788  | 連結メニュ            | -編集000    |          |           |       | 122.29 |          |      |
| USD/JPY |       | 2007072000000002 | 2007/07/20 10:43:23 | 122.29   | 122.14  | 3,000,000        | 3,000,000 |          | 0         | 0     | 1.00   |          |      |
| USD/JPY |       | 2007072000000001 | 2007/07/20 10:37:26 | 122.28   | 122.14  | 10,000           | 10,000    |          |           |       | 1.00   |          |      |
| 決済は[310 | 2]ストリ | ーミング注文画面に殘       | 建玉リストをドラッグ&ドロ       | ップ、または、氵 | 決済指定にチョ | ェックし決済ボ          | タンをクリックする |          | ださい。      |       |        |          |      |

- Clique com o botão direito do mouse sobre a tela de Posições Existentes.
- ② Clique em 表示設定

| Aparecerá a tela de 【君 | 辰示設定画面】 |
|------------------------|---------|
|------------------------|---------|

| 3 Os itens que na   | ão desejar, ti | re a marca do |
|---------------------|----------------|---------------|
| 🗹 e deixe-o         | em branco      | 🗖 com um      |
| clique.             |                |               |
| %Clicando em        | 全選択            | d todos os    |
| itens serão selecio | onados.        |               |
| X Clicando em L     | 全選択解除          | todos os      |
| itens serão desmai  | rcados.        |               |

| ④ Para aplicar clique | em OK |
|-----------------------|-------|
| e para cancelar em    | キャンセル |

| 表示設定画面 🛛 🔀                             |
|----------------------------------------|
| 項目                                     |
| 77न4                                   |
| □□□□□□□□□□□□□□□□□□□□□□□□□□□□□□□□□□□□□□ |
| ☑ 注文番号                                 |
| ☑ 約定日時                                 |
| ☑ 約定レート                                |
| <b>⊠</b> 評価レート <b>  </b>               |
| ☑ 建玉数量                                 |
| ▶ ☑ 決済可能数量                             |
| ☑評価損益                                  |
| │☑未決済スワップ損益                            |
| 全選択                                    |
| ОК ++>tell                             |

| [4103]  | 建玉照   | <u></u>          |                     |          |         |           |           |          |           |        |          | ?=×  |
|---------|-------|------------------|---------------------|----------|---------|-----------|-----------|----------|-----------|--------|----------|------|
| 通貨ベア    | すべて   | ▼ 売買             | すべて 🔽 🕺 更新          | ĺ        |         |           |           |          |           | , M    | 済 全1     | [選択] |
| 通貨∿77   | 売買    |                  | 約定日時                | 約定レート    | 評価レート   | 建玉数量      | 決済可能数量    | 評価損益     | 未決済スワップ損益 | 円評価レート | 差引損益     | 決済指定 |
| GBP/JPY | 貫     | 2007072000000018 | 2007/07/20 11:34:25 | 250.42   | 250.27  | 3,000,000 | 3,000,000 | -450,000 | 0         | 1.00   | -450,000 |      |
| GBP/JPY |       | 2007072000000012 | 2007/07/20 11:33:12 | 250.33   | 250.38  | 3,000,000 | 3,000,000 |          |           | 1.00   |          |      |
| USD/JPY |       | 2007072000000010 | 2007/07/20 11:10:41 | 122.22   | 122.30  | 10,000    | 10,000    |          | 0         | 1.00   |          |      |
| EUR/JPY |       | 2007072000000009 | 2007/07/20 10:47:14 | 168.61   | 168.58  | 3,000,000 | 3,000,000 |          |           | 1.00   |          |      |
| EUR/JPY |       | 200707200000008  | 2007/07/20 10:47:09 | 168.61   | 168.58  | 3,000,000 | 0         |          | 0         | 1.00   |          |      |
| EUR/JPY |       | 200707200000007  | 2007/07/20 10:47:06 | 168.57   | 168.62  | 3,000,000 | 3,000,000 |          |           | 1.00   |          |      |
| EUR/USD |       | 200707200000006  | 2007/07/20 10:46:22 | 1.3800   | 1.3788  | 3,000,000 | 3,000,000 |          | 0         | 122.30 |          |      |
| USD/JPY |       | 2007072000000005 | 2007/07/20 10:45:52 | 122.14   | 122.30  | 3,000,000 | 3,000,000 |          |           | 1.00   |          |      |
| AUD/JPY |       | 2007072000000004 | 2007/07/20 10:45:41 | 107.51   | 107.61  | 3,000,000 | 3,000,000 |          | 0         | 1.00   |          |      |
| EUR/USD |       | 200707200000003  | 2007/07/20 10:45:21 | 1.3802   | 1.3788  | 3,000,000 | 3,000,000 |          |           | 122.30 |          |      |
| USD/JPY |       | 200707200000002  | 2007/07/20 10:43:23 | 122.29   | 122.15  | 3,000,000 | 3,000,000 |          | 0         | 1.00   |          |      |
| USD/JPY |       | 2007072000000001 | 2007/07/20 10:37:26 | 122.28   | 122.15  | 10,000    | 10,000    |          |           | 1.00   |          |      |
| 決済は[310 | 2]ストリ | ーミング注文画面に建       | ミエリストをドラッグ&ドロ・      | ップ、または、氵 | 決済指定にチ: | ェックし決済ボ   | タンをクリックする | ことで行ってく  | ださい。      |        |          |      |

# [3. 7 Resumo das Posições]

No Resumo das posições, é possível verificar as posições em aberto, em cada moeda, com sua respectiva avaliação de lucro/prejuízo, entre outros.

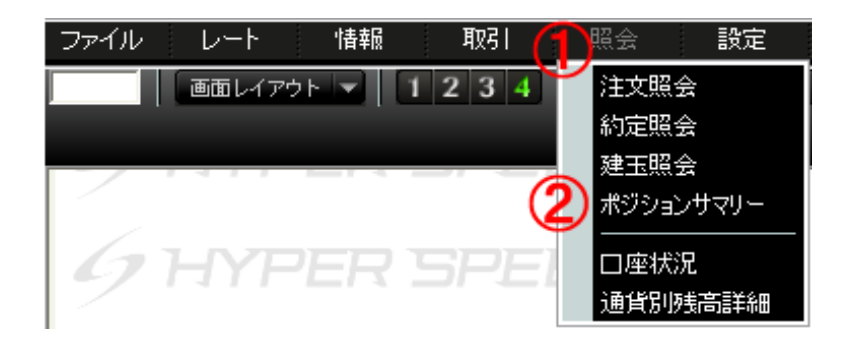

- ① Clique em 照会
- ② Escolha ポジションサマリー

| ⁄ [4111]; | ポジシ  | ョンサマリー  |           |           |        |          |           |        | ?=×          |
|-----------|------|---------|-----------|-----------|--------|----------|-----------|--------|--------------|
| 通貨∿♈      | 売買   | 平均約定レート | 建玉合計      | +数量       | 評価レート  | 評価損益     | 未決済スワップ損益 | 日評価レート | 差引損益 🔺       |
|           | X,   | 122.28  |           | 3,010,000 | 122.16 | -391,200 | 0         | 1.00   | -391,200     |
| USD/JPY   | 売    | 122.14  |           | 3,010,000 | 122.31 |          | 0         | 1.00   | -510,900     |
|           | 合計   |         | 6,020,000 | 0)        |        |          | 0         |        | -902,100     |
|           |      | 1.3801  |           | 6,000,000 | 1.3787 |          | 0         | 122.31 | -954,018     |
| EUR/USD   |      | 0       |           | 0         | 1.3799 | 0        | 0         | 122.31 | 0            |
|           | 合計   |         | 6,000,000 |           |        |          | 0         |        | -954,018     |
|           |      | 0       |           | 0         | 107.55 | 0        | 0         | 1.00   | 0            |
| AUD/JPY   |      | 107.51  |           | 3,000,000 | 107.61 |          | 0         | 1.00   | -300,000     |
|           | 合計   |         | 3,000,000 |           |        |          | 0         |        | -300,000     |
|           |      | 250.42  |           | 3,000,000 | 250.27 |          | 0         | 1.00   | -450,000     |
| GBP/JPY   |      | 250.33  |           | 3,000,000 | 250.40 |          | 0         | 1.00   | -210,000     |
|           | 合計   |         | 6,000,000 | (0)       |        |          | 0         |        | -660,000     |
|           |      | 168.61  |           | 6,000,000 | 168.58 |          | 0         | 1.00   | -180,000     |
| EUR/JPY   | 売    | 168.57  |           | 3,000,000 | 168.62 |          | 0         | 1.00   | -150,000     |
|           | 合計   |         | 9,000,000 |           |        |          | 0         |        | -330,000     |
| 総合        | at ∣ |         |           |           |        |          |           |        | -3,146,118 👻 |

# [3. 8 Como configurar a apresentação do Resumo das posições]

- 1 Clique com o botão direito do mouse sobre a tela de Resumo das posições.
- ② Clique em 表示設定

| 通貨∿ዏ    | 売買 | 平均約定レート | 建玉合語      | +数量       | 評価レート  | 評価損益     | 未決済スワップ損益   | 未収手数料           | 円評価レート | 差引損益     |
|---------|----|---------|-----------|-----------|--------|----------|-------------|-----------------|--------|----------|
|         | 貫  | 122.28  |           | 3,010,000 | 122.15 | -421,300 | 0           | 0               | 1.00   | -421,300 |
| JSD/JPY |    | 122.14  |           | 3,010,000 | 122.30 |          | 0           | 0               | 1.00   |          |
|         | 合計 |         | 6,020,000 | (0)       |        |          | 0           | 0               |        |          |
|         |    | 1.3801  |           | 6,000,000 | 1.3787 |          | 0           | 0               | 122.30 |          |
| EUR/USD |    | 0       |           | 0         | 1.3799 | 0        | 0           | 0               | 122.30 | 0        |
|         | 合計 |         | 6,000,000 |           |        |          | 0           | 0               |        |          |
|         |    | 0       |           | 0         | 107.61 | 0        | [A11]       | 。<br>11ポジションサマロ | 1.00   | 0        |
| AUD/JPY | 売  | 107.51  |           | 3,000,000 |        |          |             |                 | 1.00   |          |
|         | 合計 |         | 3,000,000 |           |        |          | 表示          | 設定              |        |          |
|         |    | 250.42  |           | 3,000,000 | 250.25 |          | 지민          | ーミング注文          | 1.00   |          |
| GBP/JPY |    | 250.33  |           | 3,000,000 | 250.40 |          | 建玉          | 照会              | 1.00   |          |
|         | 合計 |         | 6,000,000 | (0)       |        |          | チャー         | - <b>ト</b>      |        |          |
|         |    | 168.61  |           | 6,000,000 | 168.56 |          | ·<br>· (東糸= | メニュー編集          | 1.00   |          |
| EUR/JPY | 売  | 168.57  |           | 3,000,000 | 168.61 |          |             |                 | 1.00   |          |
|         | 合計 |         | 9,000,000 |           |        |          | 0           | 0               |        |          |
| 総合      | 計  |         |           |           |        |          |             |                 |        |          |

|                                                                                             | 表示設定画面 🛛 🔀                                                                                                    |
|---------------------------------------------------------------------------------------------|----------------------------------------------------------------------------------------------------|
| Aparecerá a tela de【表示設定画面】                                                                 | 項目                                                                                                    |
|                                                                                             | 77754                                                                                                    |
| 3 Os itens que não desejar tire a marca do                                                  |                                                                                                    |
| 🗹 e deixe−o em branco 🗖 com um                                                              |                                                                                                    |
| clique.                                                                                     | ☑評価損益                                                                                                    |
| ※ Clicando em 全選択 todos os                                                                  | ☑ 未決済スワップ 損益                                                                                                    |
| itens serão selecionados.                                                                   | ▶ 未収手数料                                                                                                    |
| ※ Clicondo om 全選択解除 todoo oo                                                                | ☑┌┉т┉и□□                                                                                                    |
| itens serão desmarcados.                                                                    | -                                                                                                    |
|                                                                                             | 全選択 全選択 全選択                                                                                                    |
|                                                                                             |                                                                                                    |
|                                                                                             |                                                                                                    |
|                                                                                             |                                                                                                    |
|                                                                                             | 表示設定画面 🛛 🔀                                                                                                    |
|                                                                                             | 表示設定画面 🗙                                                                                                    |
|                                                                                             | 表示設定画面 X<br>項目<br>アイテム                                                                                                    |
|                                                                                             | 表示設定画面<br>項目<br>アイテム<br>☑ 平均約定レート<br>□ 建工会計数目                                                                                                    |
|                                                                                             | <ul> <li>表示設定画面</li> <li>項目</li> <li>アイテム</li> <li>アイテム</li> <li>型 平均約定レート</li> <li>☑ 建玉合計数量</li> <li>☑ 評価レート</li> </ul>                                                                                                    |
|                                                                                             | <ul> <li>表示設定画面</li> <li>項目</li> <li>アイテム</li> <li>アイテム</li> <li>マイテム</li> <li>マイト</li> <li>マイト</li> <li>マイト</li> <li>マイト</li> <li>マイト</li> <li>マイト</li> <li>マイト</li> <li>マイト</li> <li>マイト</li> <li>マイト</li> <li>マイト</li> <li>マイト</li> <li>マイト</li></ul> |
|                                                                                             | <ul> <li>表示設定画面</li> <li>項目</li> <li>アイテム</li> <li>アイテム</li> <li>型 平均約定レート</li> <li>型 建玉合計数量</li> <li>型 評価レート</li> <li>型 評価損益</li> <li>型 未決済スワップ・損益</li> </ul>                                                                                                    |
|                                                                                             | <ul> <li>表示設定画面</li> <li>項目</li> <li>アイテム</li> <li>アイテム</li> <li>マイテム</li> <li>マイテム</li> <li>マイテム</li> <li>マイテム</li> <li>マイテム</li> <li>マイテム</li> <li>マイテム</li> <li>マイテム</li> <li>マイテム</li> <li>マイテム</li> <li>マイテム</li> <li>マイテム</li> <li>マイテム</li> <li>マイテム</li> <li>マイテム</li> <li>マート</li> <li>マート</li> <li>マート&lt;</li></ul>              |
|                                                                                             | <ul> <li>表示設定画面</li> <li>項目</li> <li>アイテム</li> <li>アイテム</li> <li>マイテム</li> <li>マイテム</li> <li>マイテム</li> <li>マージ約定レート</li> <li>ジ 建玉合計数量</li> <li>ジ 評価レート</li> <li>ジ 評価レート</li> <li>ジ 評価損益</li> <li>○ 未次済スワップ損益</li> <li>二 未収手数料</li> <li>♡ 円評価レート</li> <li>▽ 差引損益</li> </ul>                                                                                                    |
| <ul> <li>Para aplicar clique em</li> </ul>                                                  | 表示設定画面     X       項目     アイテム       アイテム        ツ 平均約定レート        ツ 建玉合計数量        ツ 評価レート        ツ 評価損益        ツ 未決済スワッフ。損益        未収手数料        ツ 戸評価レート        ブ 売引損益                                                                                                    |
| ④ Para aplicar clique em          OK       e         para cancelar as alterações, clique em | 表示設定画面       又         項目       アイテム         アイテム          ツーウ       マクテム         ツーや約約定レート          ツ 理均約定レート          ツ 建立合計数量          ツ 評価レート          ツ 評価損益          マ 未決済スワップ損益          ・       未収手数料         ビ 円評価レート          ダ 差引損益          全選択       全選択解除                                                                                                    |

| 通貨∿ፇ    | 売買 | 平均約定1/-N |           | ŀ数量         | 評価レート  | 評価損益     | 未決済スワップ損益 | 円評価レート | 差引損益       |
|---------|----|----------|-----------|-------------|--------|----------|-----------|--------|------------|
|         | 貫  | 122.28   |           | 3,010,000   | 122.16 | -391,200 | 0         | 1.00   | -391,200   |
| USD/JPY | 売  | 122.14   |           | 3,010,000   | 122.31 |          | 0         | 1.00   | -510,900   |
|         | 合計 |          | 6,020,000 | (0)         |        |          | 0         |        | -902,100   |
|         |    | 1.3801   |           | 6,000,000   | 1.3787 |          | 0         | 122.31 | -954,018   |
| EUR/USD | 売  | 0        |           | 0           | 1.3799 | 0        | 0         | 122.31 | 0          |
|         | 合計 |          | 6,000,000 | (6,000,000) |        |          | 0         |        | -954,018   |
|         |    | 0        |           | 0           | 107.55 | 0        | 0         | 1.00   | 0          |
| AUD/JPY | 売  | 107.51   |           | 3,000,000   | 107.61 |          | 0         | 1.00   | -300,000   |
|         | 合計 |          | 3,000,000 |             |        |          | 0         |        | -300,000   |
|         |    | 250.42   |           | 3,000,000   | 250.27 |          | 0         | 1.00   | -450,000   |
| GBP/JPY | 売  | 250.33   |           | 3,000,000   | 250.40 |          | 0         | 1.00   | -210,000   |
|         | 合計 |          | 6,000,000 | (0)         |        |          | 0         |        | -660,000   |
|         |    | 168.61   |           | 6,000,000   | 168.58 |          | 0         | 1.00   | -180,000   |
| EUR/JPY | 売  | 168.57   |           | 3,000,000   | 168.62 |          | 0         | 1.00   | -150,000   |
|         | 合計 |          | 9,000,000 | (3,000,000) |        |          | 0         |        | -330,000   |
| 総合      | ₽  |          |           |             |        |          |           |        | -3,146,118 |

# 4 Situação da conta

# [4. 1 Situação da conta]

Escolha essa opção para verificar a situação da conta como: o percentual do patrimônio líquido para manutenção de operações, etc.

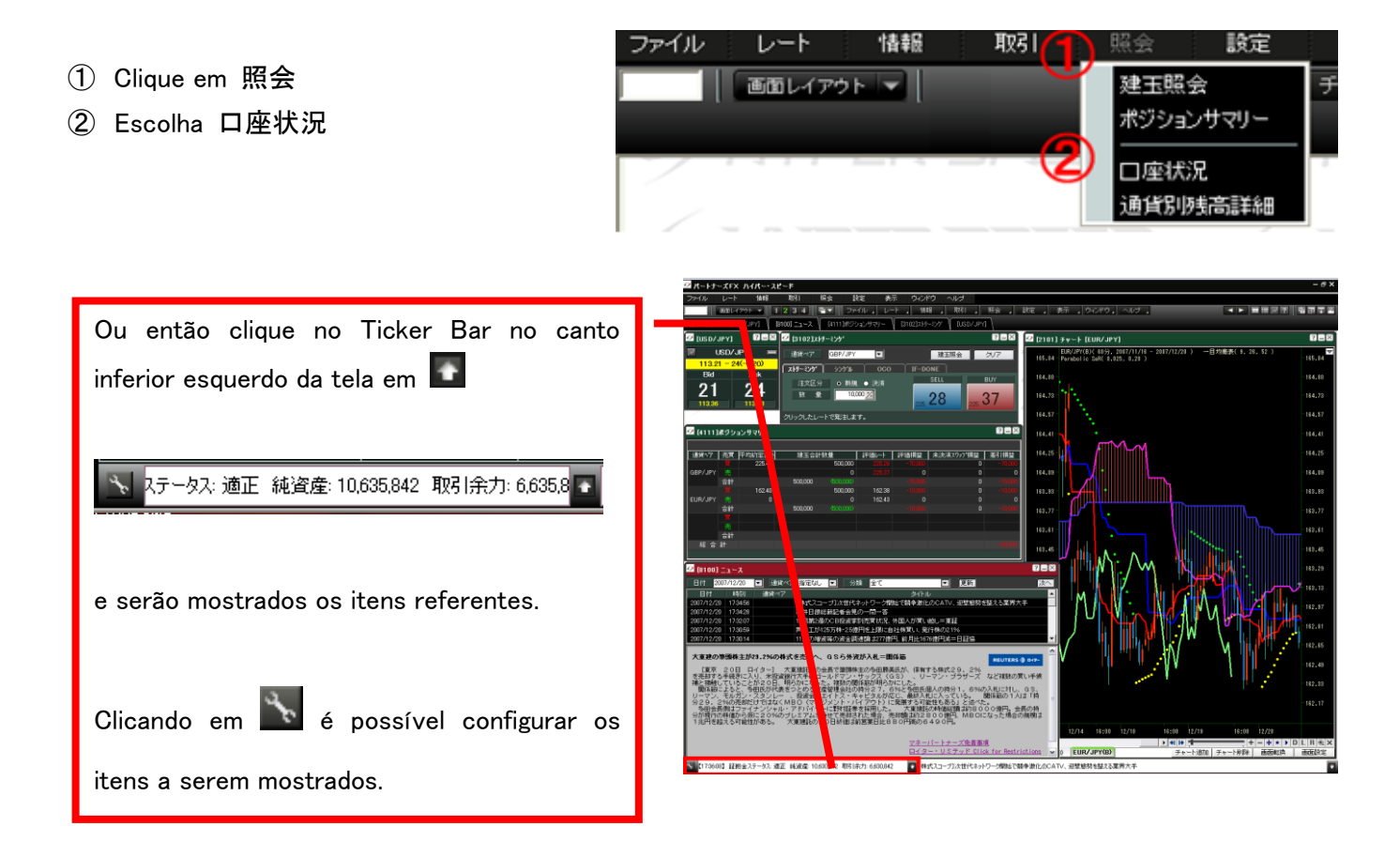

③ Clique em 更新 para atualizar os dados.

| 🕗 [5101]口座状況 🛛 😨 🗖 🔀 |              |              |              |  |  |  |  |  |  |
|----------------------|--------------|--------------|--------------|--|--|--|--|--|--|
| <b>回座状況</b> 通貨別残高詳細  |              |              |              |  |  |  |  |  |  |
|                      |              | 2007/07/20 1 | 3:32:49 更新   |  |  |  |  |  |  |
| 口座ステータス              | 通正           | 証拠金維持率       | 259.19%      |  |  |  |  |  |  |
| 純資産                  | 497,915,600円 | 建玉必要証拠金      | 192,100,000円 |  |  |  |  |  |  |
| 受入証拠金                | 500,000,000円 | 注文中証拠金       | 四            |  |  |  |  |  |  |
|                      |              | 注文必要証拠金      | 192,100,000円 |  |  |  |  |  |  |
| 未決済建玉評価損益            | -2,084,400円  | 取引余力         | 305,815,600円 |  |  |  |  |  |  |
| 未決済スワップ損益            | 吗            | プレアラーム基準額    | 96,050,000円  |  |  |  |  |  |  |
| 入出金予定額               | 吧            | アラーム基準額      | 57,630,000円  |  |  |  |  |  |  |
| 出金依頼額                | 四            | ロスカット基準額     | 38,420,000円  |  |  |  |  |  |  |
|                      |              |              |              |  |  |  |  |  |  |

# 5. Saldo detalhado por moeda

# [5. 1 Saldo detalhado em cada moeda]

É possível verificar o saldo em cada moeda.

| ファイル レート 情報 取引 |                   | 表示 ウインドウ ヘルプ   |
|----------------|-------------------|----------------|
| 画面レイアウト 🗸      | 建玉照会              | チャート お気入開 注文 ゑ |
|                | ポジションサマリー         |                |
|                | ② 口座状況<br>通貨別残高詳細 |                |

- ① Clique em 照会
- ② Escolha 通貨別残詳細

| 🙋 [5102]通 | <b>貨別残高詳細</b> |              |              | ?=×           |
|-----------|---------------|--------------|--------------|---------------|
| 口座状況      | 通貨別残高詳細       |              |              |               |
|           |               | 2007/07/20   | ) 13:36:07 🌖 | 更新            |
| 通貨        | 現金            | 現金(円換算額)     | 円転し          | / <b>-</b> -ト |
| JPY       | 500,030,000   | 500,030,000円 |              | 1.00          |
| USD       | 0             | 0円           |              |               |
| EUR       | 0             | 0円           |              |               |
| GBP       | 0             | 0円           |              |               |
| CHF       | 0             | 0円           |              |               |
| AUD       | 0             | 們            |              |               |
| NZD       | 0             | 四            |              |               |
| CAD       | 0             | 四            |              |               |
|           |               |              |              |               |

# 6. Visualização da cotação simples

Na cotação simples, somente é mostrado o valor atual (Bid/Ask) e sua diferença com o dia anterior e máxima/mínima até o momento.

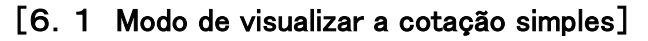

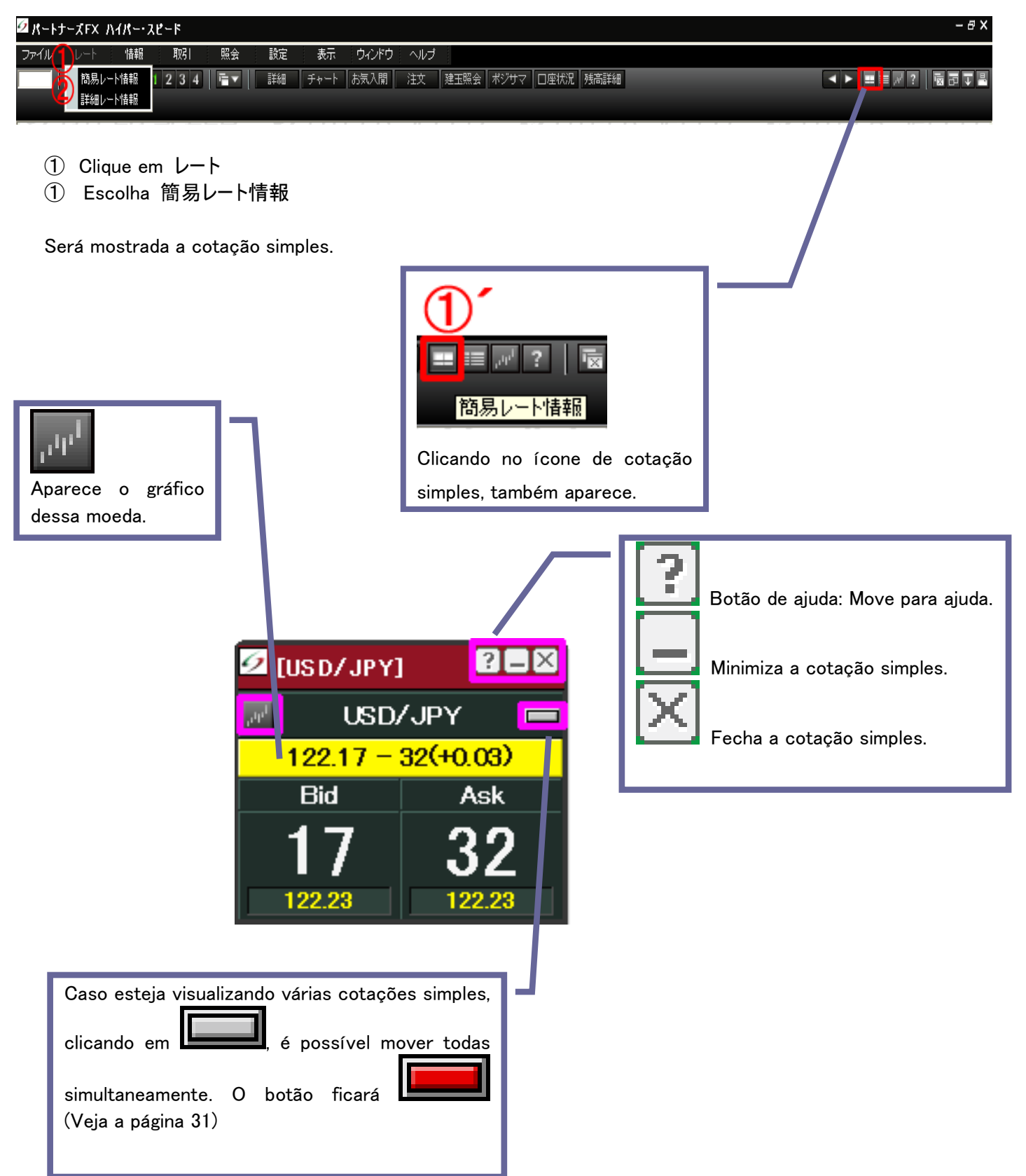

# [6. 2 Modo de apresentar a cotação simples de várias moedas]

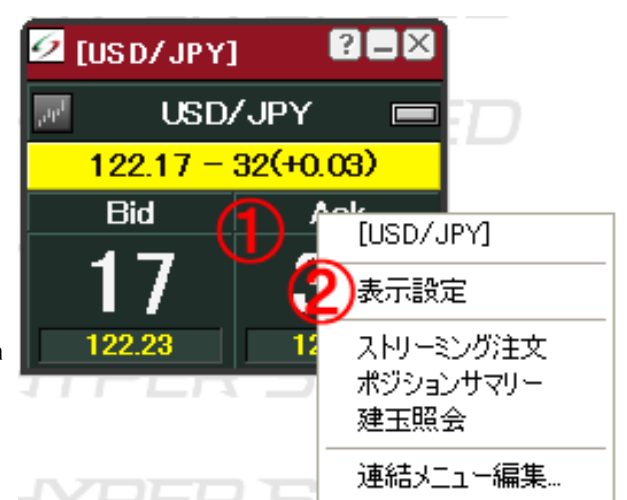

表示設定画面

通貨ペア

アイテム

🔽 USD/JPY

EUR/USD

AUD/JPY NZD/JPY

- 1 Clique com o botão direito do mouse sobre a cotação simples.
- ② E clique em"表示設定"

- ③ Marque a caixa em branco 🏼 da moeda que desejar deixando-o como 🗹 全選択 X Selecionando todas as moedas serão escolhidas. |全選択解除| X Selecionando todas as caixas de seleção das moedas ficarão em branco.
- GBP/JPY EUR/JPY CHF/JPY CAD/JPY ¥ GBP/USD 全選択解除 全選択 ÖΚ (4) E por fim, aperte 。Caso キャンセル queira cancelar, clique em ÖΚ キャンセル

| 🕗 [USD/JPY] | ?=×       | 🙋 [NZD/JPY] | ?=×       |
|-------------|-----------|-------------|-----------|
| 📈 USD/      | /JPY 🔳    | MZ DA       | /JPY 🔳    |
| 122.15 -    | 30(+0.01) | 97.14 = 2   | 21(+0.24) |
| Bid         | Ask       | Bid         | Ask       |
| 15          | 30        | 14          | 21        |
| 122.23      | 122.23    | 97.20       | 96.90     |

da cotação simples.

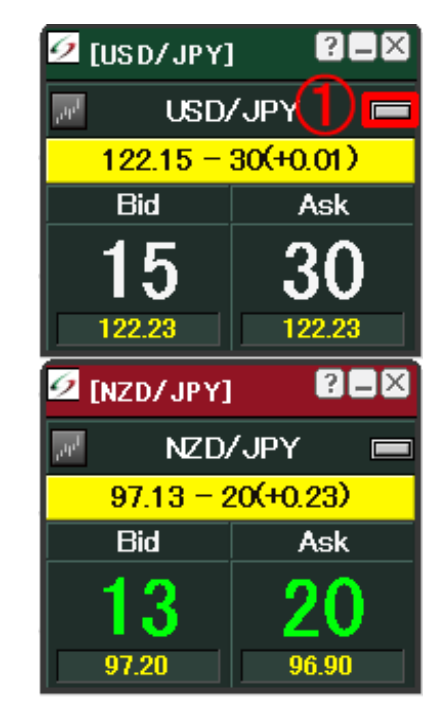

| 例1          | s         |                                | 7                |          |
|-------------|-----------|--------------------------------|------------------|----------|
| 🕗 [USD/JPY] | ?×        | El                             | [NZD/JPY]        | ?=×      |
| 📈 USD/      | /JPY 💻    | , <sup>1</sup> 11 <sup>1</sup> | NZD,             | /JPY 🔳   |
| 122.12 -    | 27(-0.02) | 1=1                            | <b>97.11</b> = 1 | 9(+0.21) |
| Bid         | Ask       | · ·                            | Bid              | Ask      |
| 12          | 27        | F1                             | 11               | 19       |
| 122.23      | 122.23    |                                | 97.20            | 96.90    |

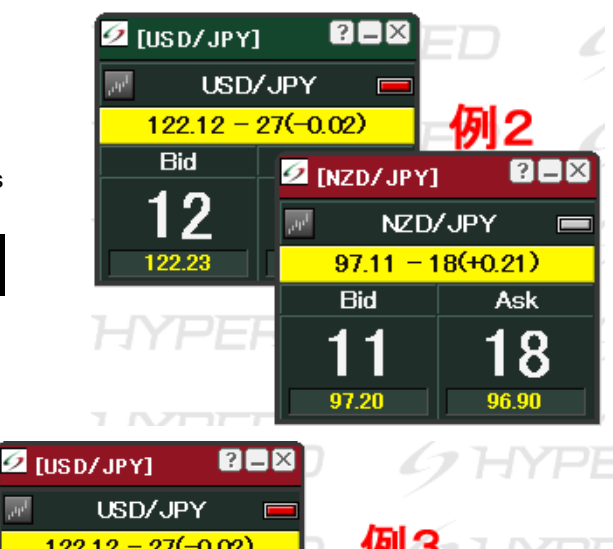

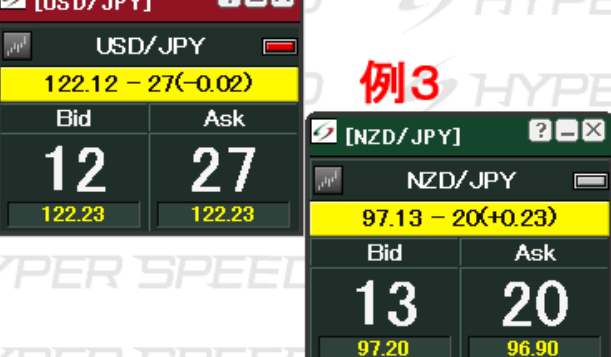

Caso haja espaço em branco (Exemplo 1) ou sobreposição das janelas (Exemplo 2) não é possível movê-las.

Clicando sobre a tela da moeda que está é possível arrastar todas as telas interligadas.

#### Como alterar

① Clicar em

Ele mudará para

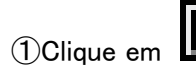

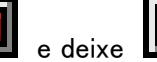

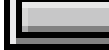

(2)Encostar uma janela de cotação simples em uma das laterais da outra. (Exemplo 3).

③Clique na janela que apresenta o botão

e será possível mover as janelas simultaneamente.

# 7. Visualização da cotação detalhada

Na visualização da cotação detalhada é possível verificar os detalhes da cotação de cada moeda. É possível também alterar as configurações do conteúdo mostrado.

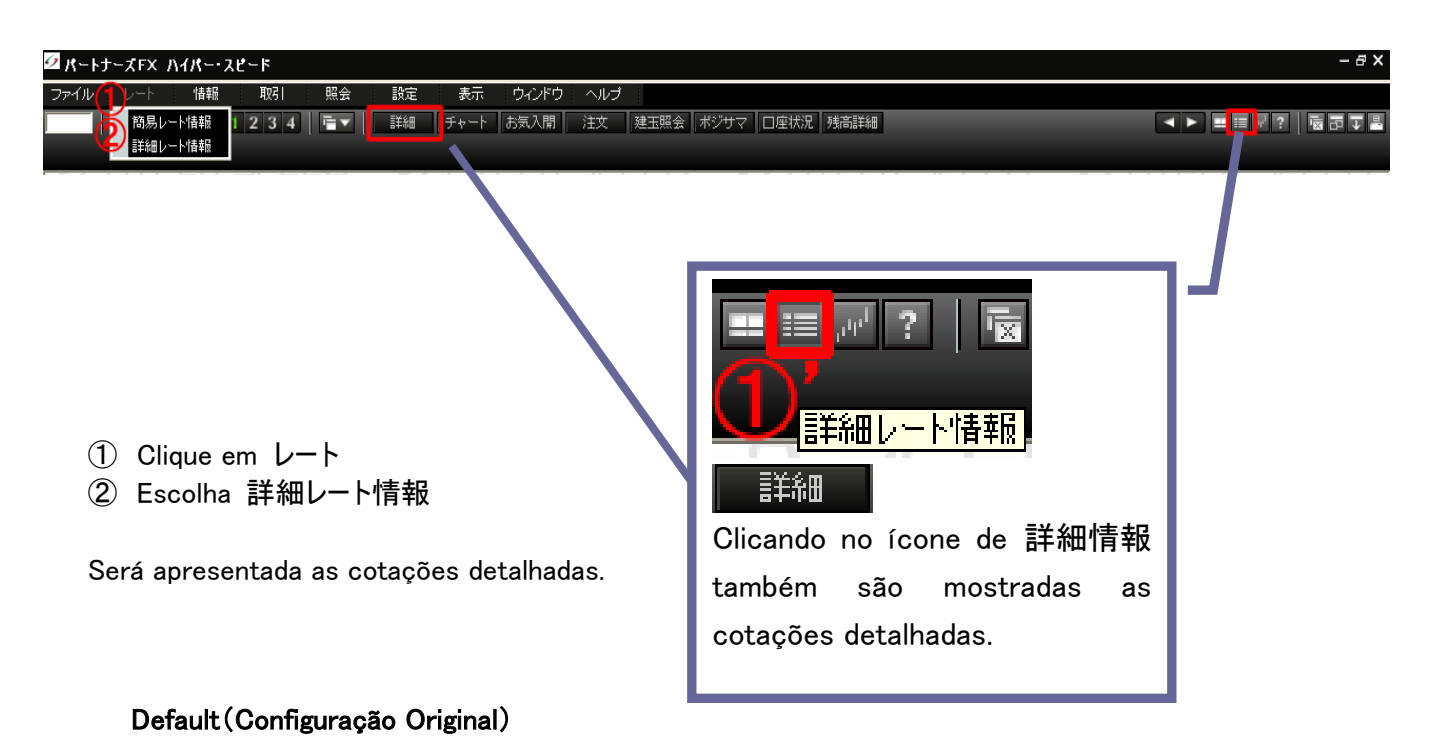

- Bid: Valor de Venda
- Ask: Valor de Compra
- Change(Bid): Comparado ao dia anterior
- Open(Bid): Abertura
- Hi(Bid): Máxima
- Hi(Bid)Time:Horário da máxima
- Lo(Ask): Mínima
- Lo(Ask)Time:Horário da mínima
- BuySwap: Swap referente à posição de compra prorrogada do dia anterior para o dia atual
- SellSwap: Swap referente à posição de venda prorrogada do dia anterior para o dia atual

| 9                 | [1201]詳細 | 細レート   |        |             |            |         |             |         |             |         | ?=×      |
|-------------------|----------|--------|--------|-------------|------------|---------|-------------|---------|-------------|---------|----------|
|                   | Currency | Bid    | Ask    | Change(Bid) | Open (Bid) | Hi(Bid) | Hi(Bid)Time | Lo(Ask) | Lo(Ask)Time | BuySwap | SellSwap |
| $\mu^{\mu}$       | USD/JPY  |        |        | +0.05       | 122.14     | 122.23  | 10:57:05    | 122.19  | 15:35:21    | +315    | -330     |
| $\mu_{\mu_{i_1}}$ | EUR/USD  | 1.3799 | 1.3809 | +0.0011     | 1.3788     | 1.3800  | 15:53:46    | 1.3795  | 11:09:25    | -1.50   | +1.35    |
| $\mu^{\mu}$       | AUD/JPY  | 107.60 | 107.65 | +0.12       | 107.47     | 107.66  | 13:04:58    | 107.43  | 10:06:28    | +360    | -390     |
| $u_{0}$           | NZD/JPY  | 97.18  | 97.26  | +0.28       | 96.91      | 97.20   | 12:49:16    | 96.90   | 10:07:01    | +420    | -450     |
| $\mu^{\mu}$       | GBP/JPY  | 250.55 | 250.63 | +0.33       | 250.22     | 250.56  | 15:41:03    | 250.23  | 10:07:08    | +690    | -750     |
| $\mu^{\mu}$       | EUR/JPY  | 168.73 | 168.77 | +0.16       | 168.57     | 168.75  | 15:06:03    | 168.55  | 15:35:03    | +210    | -240     |
| $\mu^{\rm ph}$    | CHF/JPY  | 101.55 | 101.59 | +0.06       | 101.49     | 101.56  | 15:02:09    | 101.45  | 12:39:18    | +30     | -60      |
| $\rho^{\rm pp}$   | CAD/JPY  | 117.07 | 117.15 | +0.02       | 117.05     | 117.18  | 10:57:08    | 117.01  | 15:15:16    | +180    | -210     |
| $\mu^{\mu}$       | ZAR/JPY  | 17.74  | 17.79  | +0.22       | 17.51      | 17.80   | 21:58:46    | 17.57   | 06:31:10    | +75     | -99      |
| $\mu^{\rm ph}$    | GBP/USD  | 2.0485 | 2.0505 | +0.0021     | 2.0464     | 2.0487  | 15:41:00    | 2.0486  | 12:05:18    | -1.20   | +1.05    |

### [7. 1 Alteração da visualização da cotação detalhada]

- $(1)\,$  Clique com o botão direito do mouse sobre a tabela de cotações.
- ② Clique com o botão esquerdo em"表示設定"

| 9                      | [1201]詳編 | ∎レート   |        |             |           |         |             |            |             |         | ? <b>_</b> × |
|------------------------|----------|--------|--------|-------------|-----------|---------|-------------|------------|-------------|---------|--------------|
|                        | Currency | Bid    | Ask    | Change(Bid) | Open(Bid) | Hi(Bid) | Hi(Bid)Time | Lo(Ask)    | Lo(Ask)Time | BuySwap | SellSwap     |
| أبرني                  | USD/JPY  |        |        | +0.06       | 122.14    | 122.23  | 10:57:05    | 122.19     | 15:35:21    | +315    | -330         |
| $h_{\rm He_1}$         | EUR/USD  | 1.3800 | 1.3810 | +0.0012     | 1.3788    | 1.3800  | 15-59-46    | 1 3705     | 11:09:25    | -1.50   | +1.35        |
| $\mu^{\mu}$            | AUD/JPY  | 107.63 | 107.68 | +0.15       | 107.47    | 107.66  | [1201]信丰希田[ | /~h        | 10:06:28    | +360    | -390         |
| $\mu^{\mu}$            | NZD/JPY  | 97.18  | 97.26  | +0.28       | 96.91     | 97.20   | 表示設定        |            | 10:07:01    | +420    | -450         |
| $\overline{\mu^{\mu}}$ | GBP/JPY  |        |        | +0.39       | 250.22    | 250.61  | 2141-85/01  |            | 10:07:08    | +690    | -750         |
| $\overline{\mu} \mu $  | EUR/JPY  |        |        | +0.21       | 168.57    | 168.78  | ポジションサマ     | /エペ<br>7リー | 15:35:03    | +210    | -240         |
| $\mu^{\mu}$            | CHF/JPY  |        |        | +0.10       | 101.49    | 101.59  | 建玉照会        |            | 12:39:18    | +30     | -60          |
| $\mu^{\mu}$            | CAD/JPY  |        |        | +0.04       | 117.05    | 117.18  | (市 6本 1) 一  | (百生        | 15:15:16    | +180    | -210         |
| $\mu_{0}$              | ZAR/JPY  | 17.74  | 17.79  | +0.22       | 17.51     | 17.80   | 2至76岁_1~    | 備未…        | 06:31:10    | +75     | -99          |
| $\mu \mu_{ij}$         | GBP/USD  | 2.0486 | 2.0506 | +0.0022     | 2.0464    | 2.0487  | 15:41:00    | 2.0486     | 12:05:18    | -1.20   | +1.05        |

Surgirá a tabela: pares de moedas

③ Escolha"項目"

④ Marque com ☑ os itens que deseja adicionar. Ou desmarque os itens que deseja excluir.

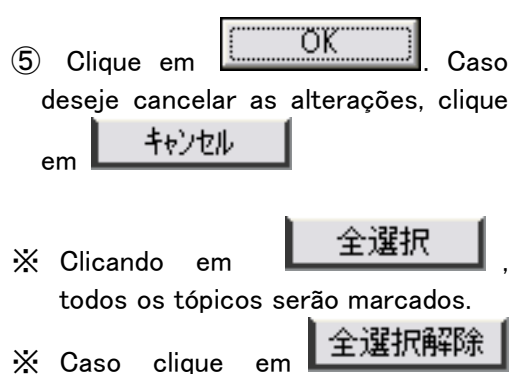

todos os tópicos serão desmarcados.

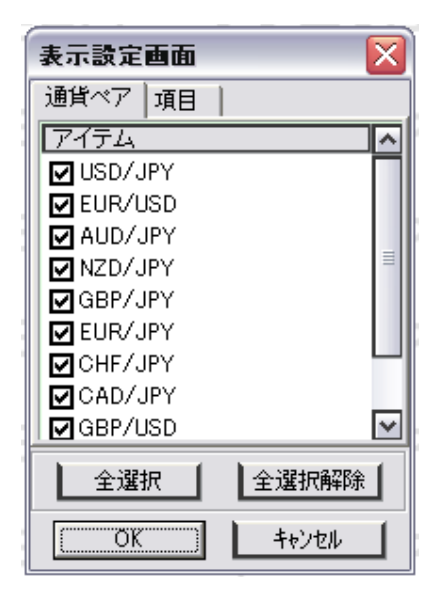

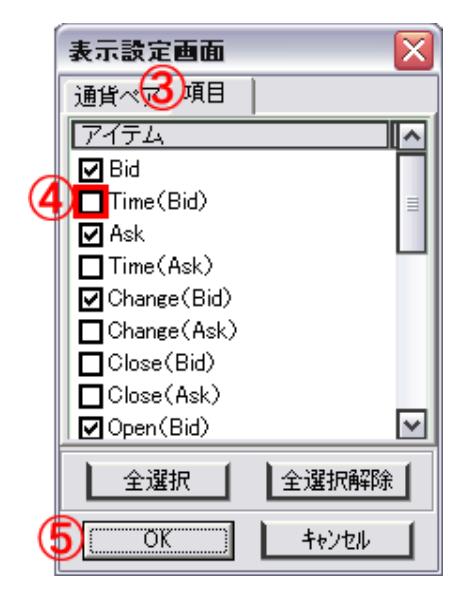

#### [7. 2 Modo de exibir um gráfico a partir da cotação detalhada]

No Hyper Speed é possível exibir o gráfico a partir de um único clique na cotação detalhada.

- •Vamos exibir o gráfico do USD/JPY.
- ① Por favor, clique em<sup>1,11<sup>t</sup></sup> na parte esquerda da cotação detalhada.

Abaixo da cotação detalhada será apresentado o gráfico do USD/JPY.

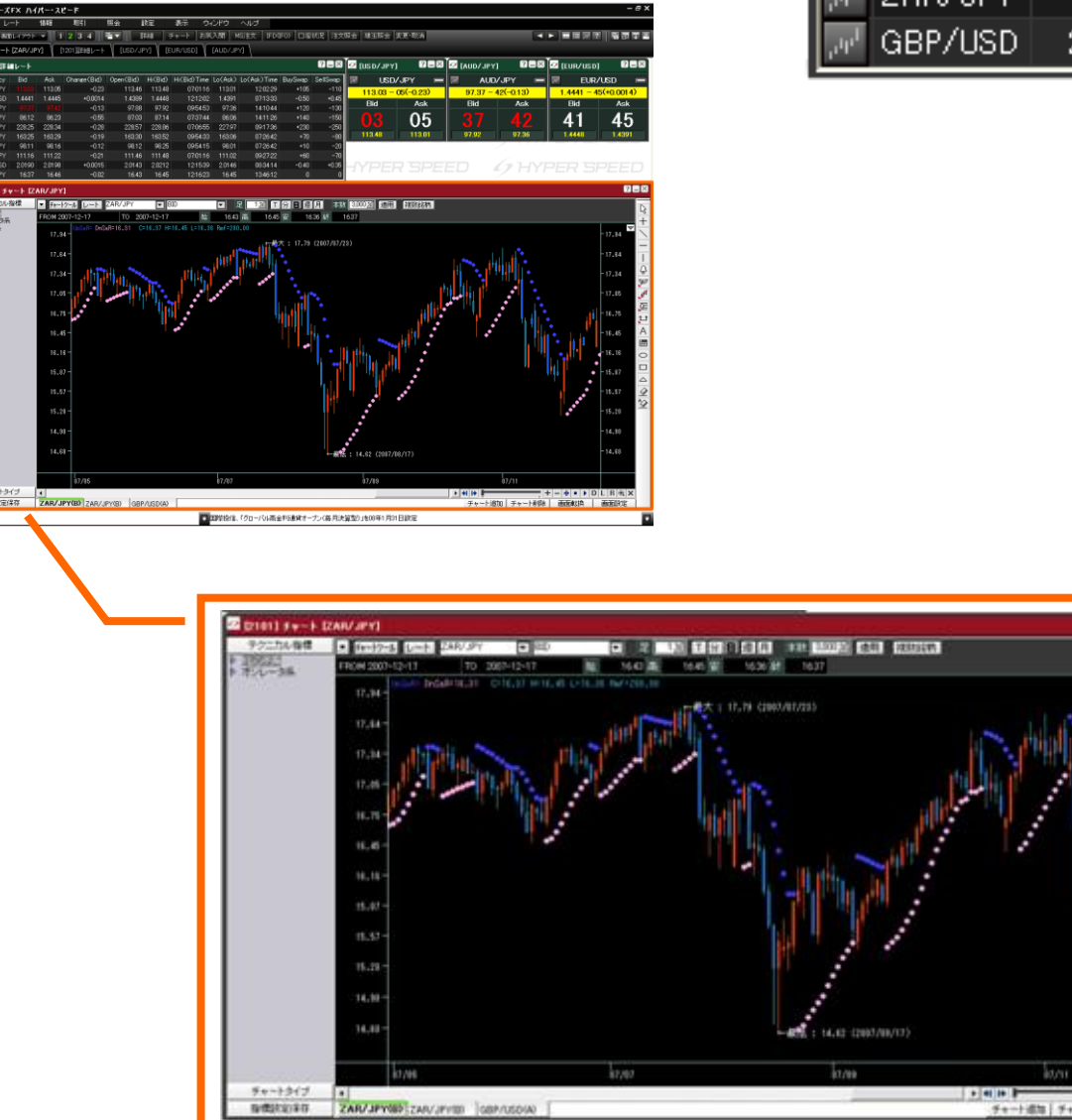

|   | 9                                   | [1201]詳編 | <b>1</b> 0-1 |        |
|---|-------------------------------------|----------|--------------|--------|
| _ |                                     | Currency | Bid          | Ask    |
| D | $\mu^{\mu}$                         | USD/JPY  |              |        |
| ~ | $\mu_{h_1}$                         | EUR/USD  | 1.3800       | 1.3810 |
|   | $\mu \mu_{i_1}$                     | AUD/JPY  | 107.63       | 107.68 |
|   | $h_{H_{1_1}}$                       | NZD/JPY  | 97.18        | 97.26  |
|   | $\mu_{\mu_1}$                       | GBP/JPY  | 250.61       | 250.68 |
|   | $h_{H_{1_1}}$                       | EUR/JPY  |              |        |
|   | $h_{H_{1_1}}$                       | CHF/JPY  | 101.59       | 101.62 |
|   | $h_{H_{1_1}}$                       | CAD/JPY  |              |        |
|   | $h_{H_{1_1}}$                       | ZAR/JPY  | 17.74        | 17.79  |
|   | ${\rm e}^{{\rm i} {\rm p}_{\rm f}}$ | GBP/USD  | 2.0486       | 2.0506 |

---

# 8. Gráfico

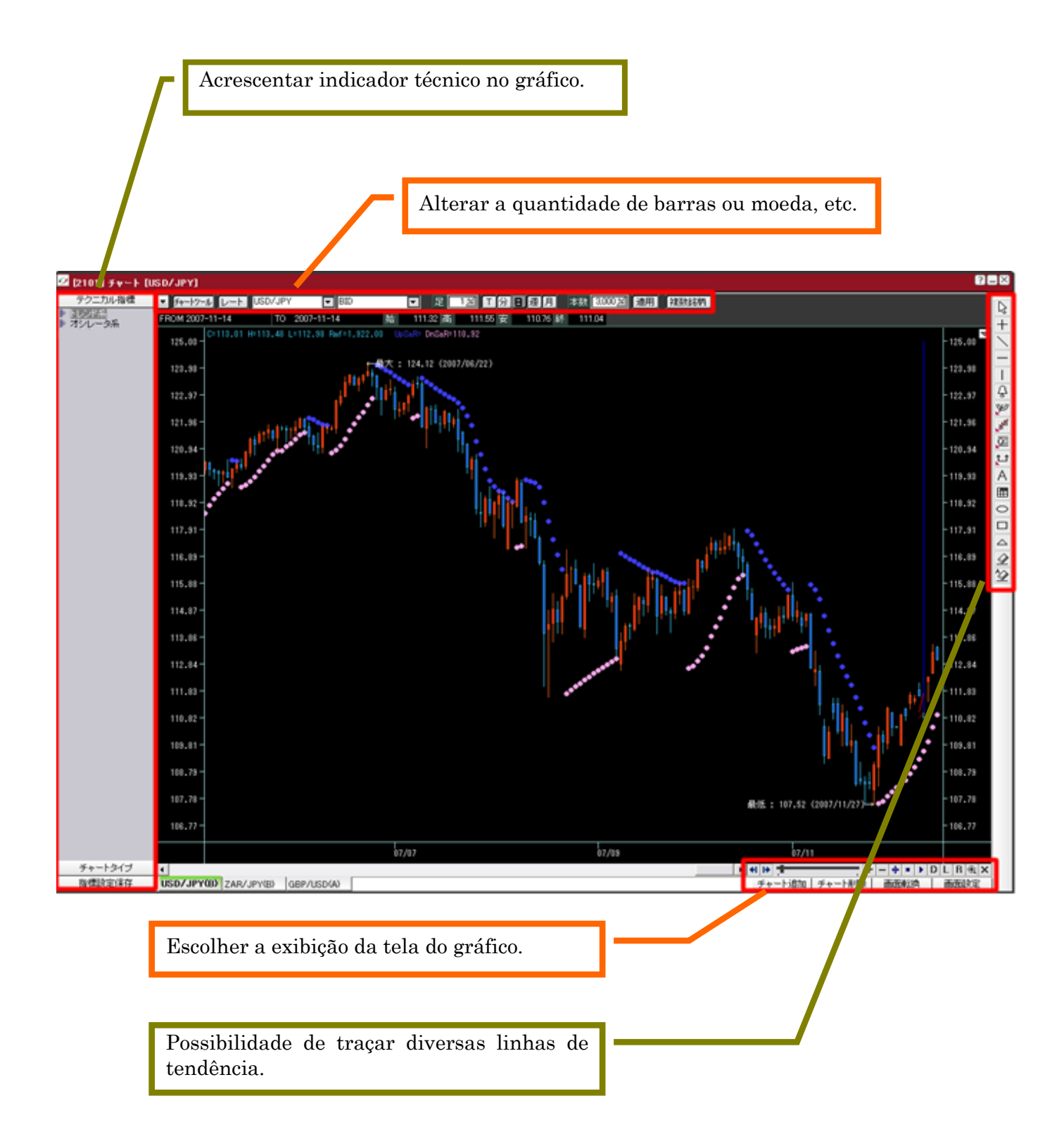

# [8. 1 Alteração de moeda e quantidade de barras]

O Hyper Speed vem com a configuração inicial do gráfico do USD/JPY (BID, diário, 500 barras).

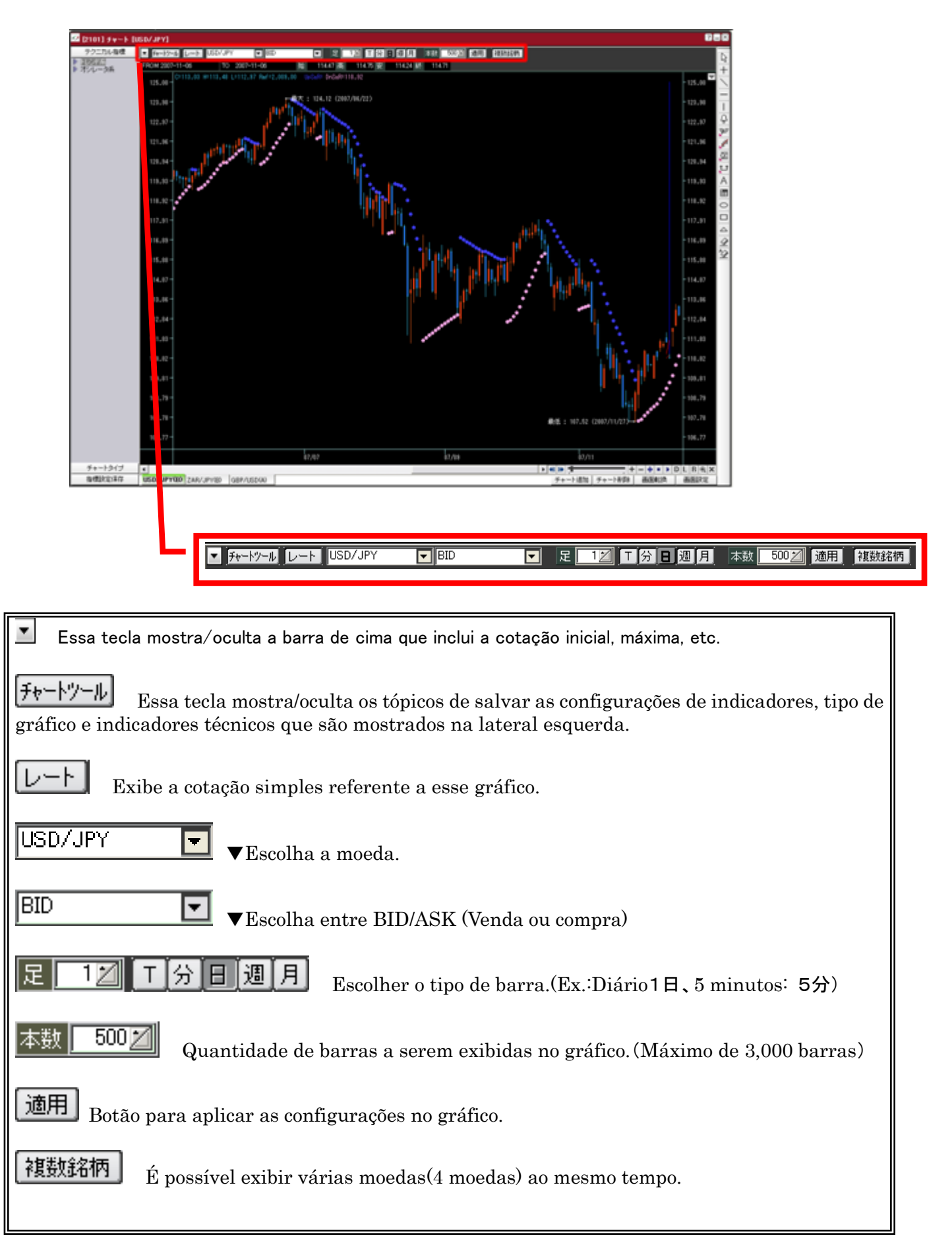

 A partir do gráfico do USD/JPY (configuração inicial: USD/JPY, BID, diário, 500 barras) vamos alterar para o gráfico da GBP/JPY (GBP/JPY, ASK, 3 dias, 1000 barras).

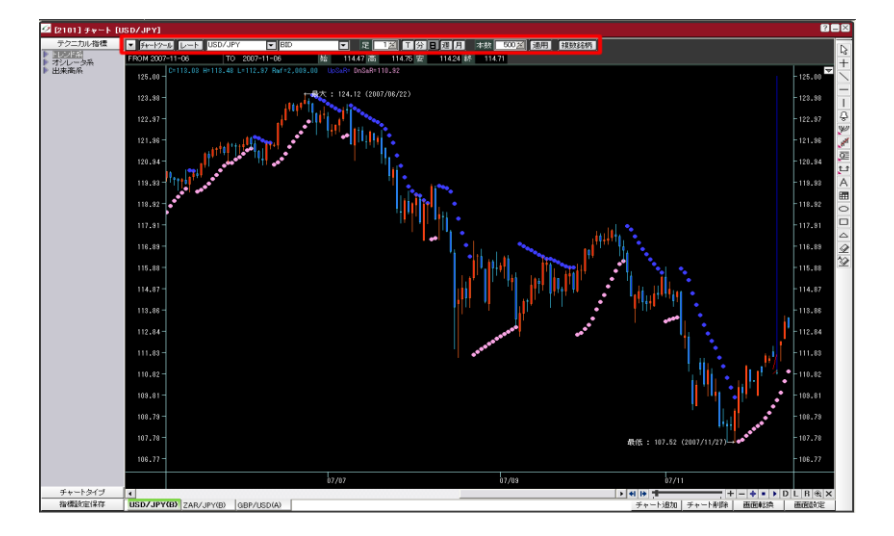

USD/JPY (configuração inicial: USD/JPY, BID, diário, 500 barras)

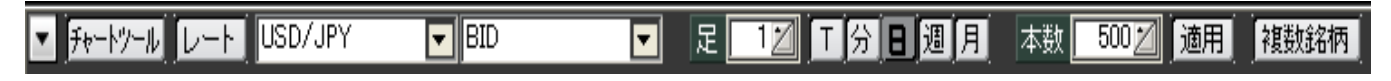

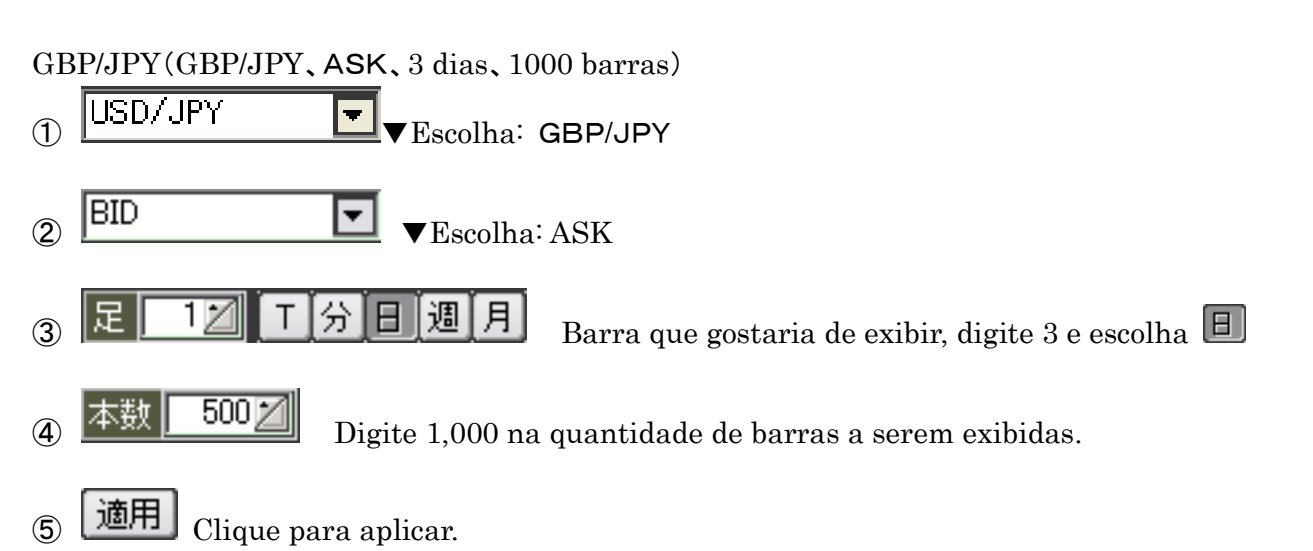

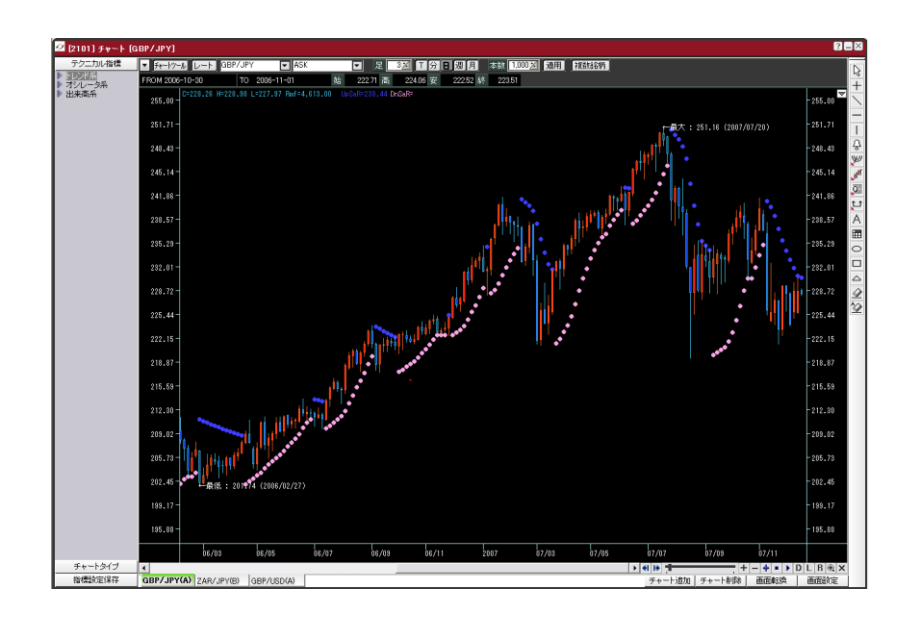

[8. 2 Indicador técnico, Tipo de gráfico, Salvar configurações de indicador]

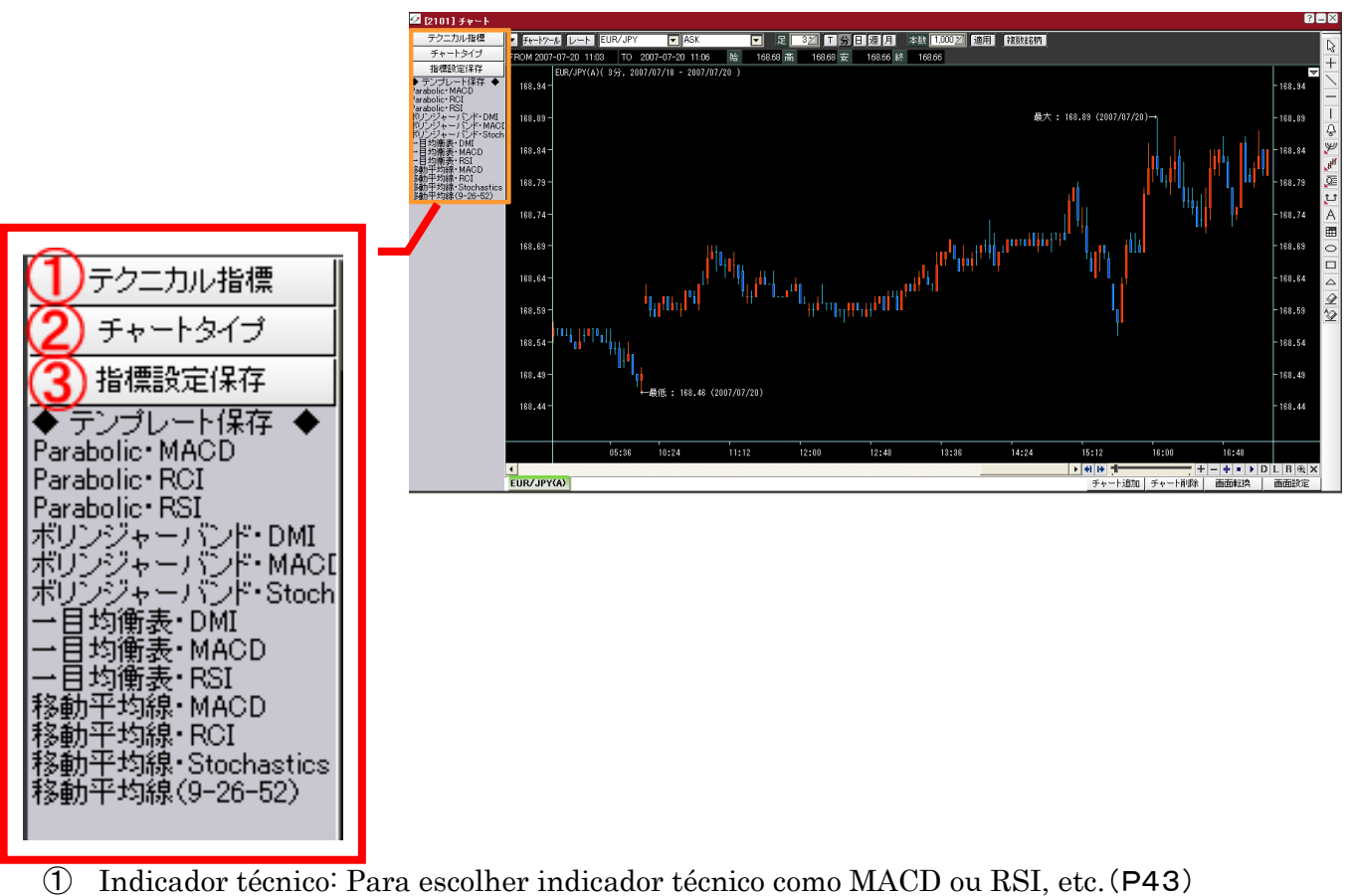

- 2 Tipo de gráfico: Para escolher gráfico de barras ou velas, etc. (P38)
- ③ Salvar configurações de indicador: Para escolher o modo do Bollinger ou Ichimoku.(P44)

### [8. 3 Escolha do tipo de gráfico]

- ① Clique em "チャートタイプ".
- (2) Dê duplo clique sobre o tipo de gráfico que deseja exibir.

Veja Referência 1, página 61

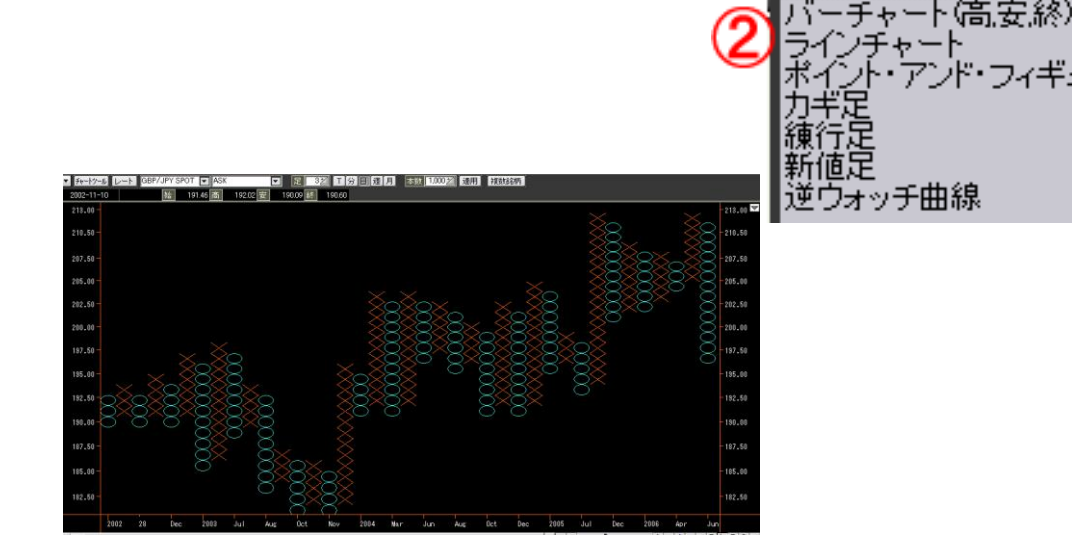

テクニカル指標

÷

ートタイプ

ギュア

### [8. 4 Configuração de ambiente do gráfico]

Configurando o ambiente do gráfico, é possível adaptar para um gráfico de fácil uso.

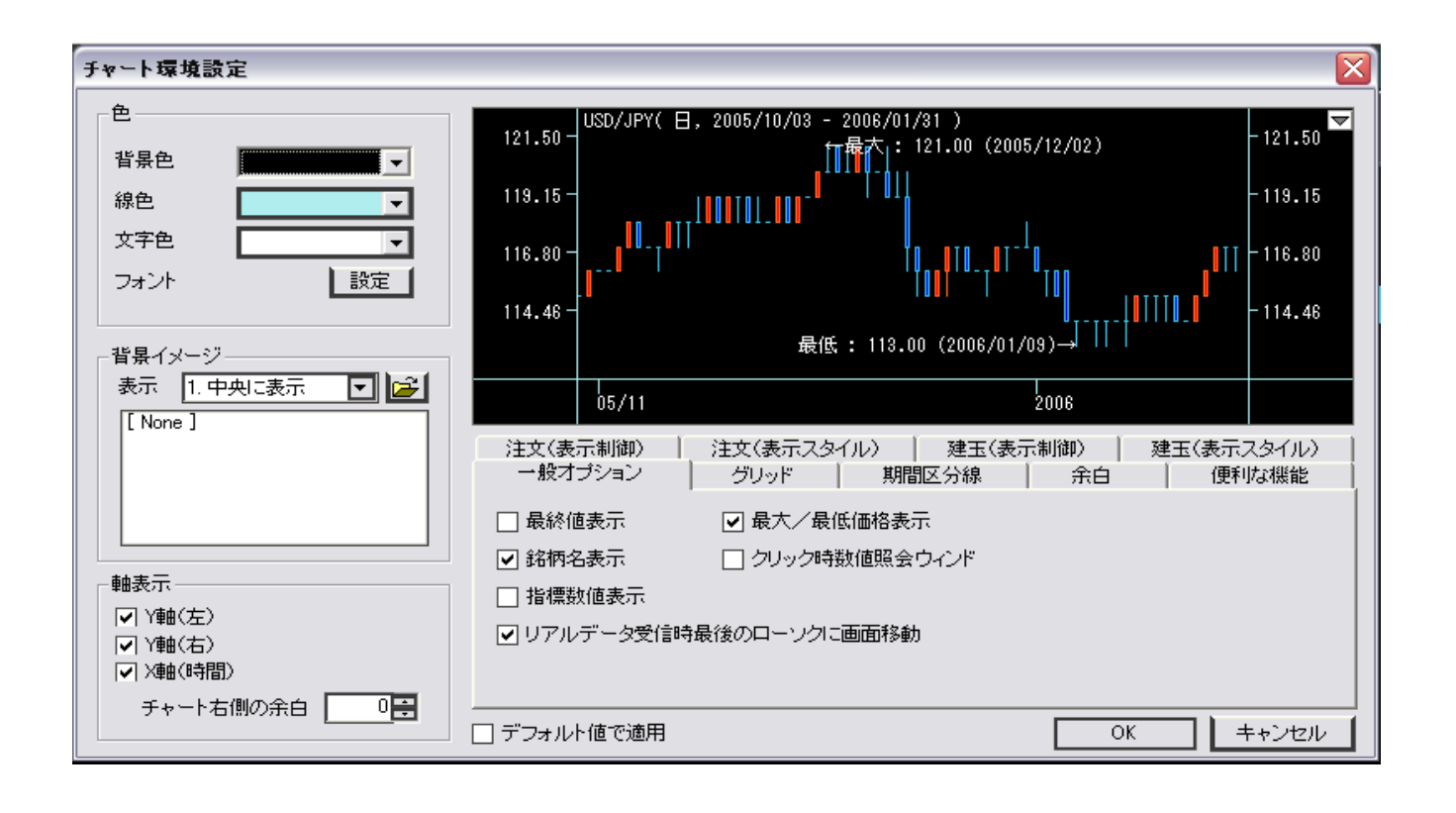

一般オプション:Itens apresentados sobre o gráfico
グリッド:Mostrar grade sobre o gráfico
期間区分線:Mostrar linhas divisórias de tempo sobre o gráfico
余白:Configurar espaços nas bordas do gráfico
便利な機能:Configuração de outras visualizações sobre o gráfico
注文(表示制御):Configuração de apresentação dos pedidos emitidos
注文(表示スタイル):Configuração de apresentação das posições existentes
建玉(表示スタイル):Configuração de apresentação das posições existentes mostradas

# [8. 5 Modo de fazer pedidos a partir do gráfico]

É possível emitir pedidos através de um clique com o botão direito do mouse sobre o gráfico.

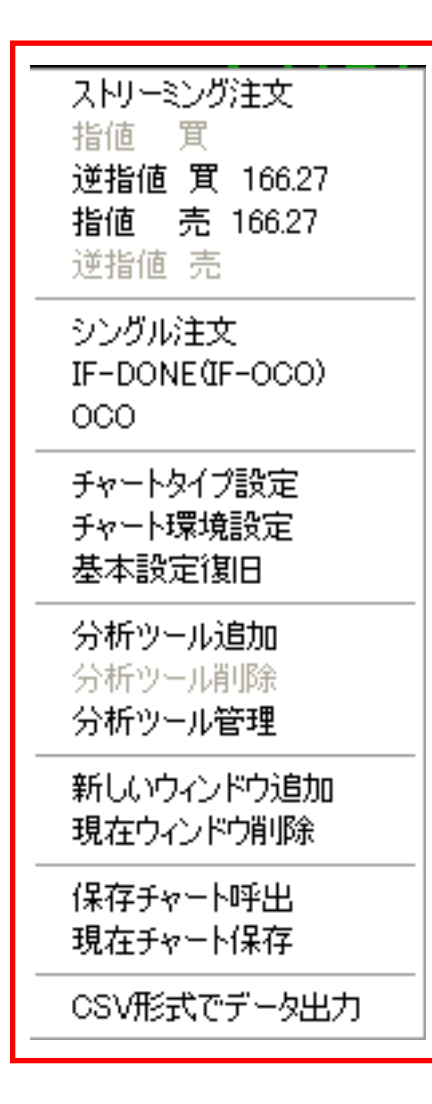

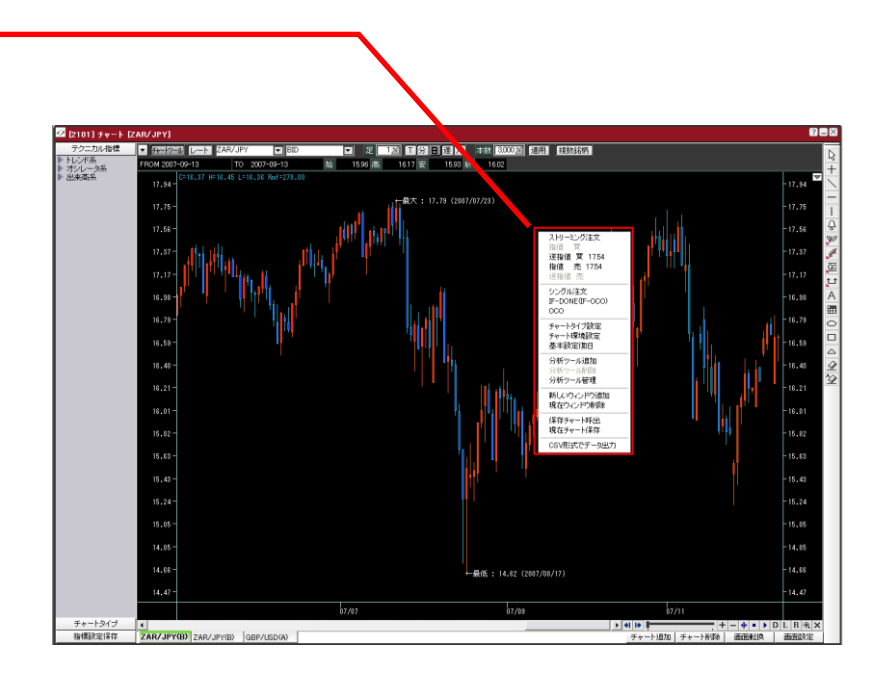

Escolha o tipo de pedido.

- Pedido pelo Valor de Mercado (ストリーミング注文) (Veja página 8)
- Pedido Simples (シングル注文) (Veja página 11)

※De acordo com a posição do mouse, inferior ou superior à cotação atual, automaticamente se define o Valor indicado (指値) e o Controle de risco (逆指値).

- Pedido IF—DONE(IF-OCO) (Veja página 15)
- Pedido OCO (Veja página 13)

Quando há um pedido reservado, é possível alterar somente a cotação do pedido através do gráfico.

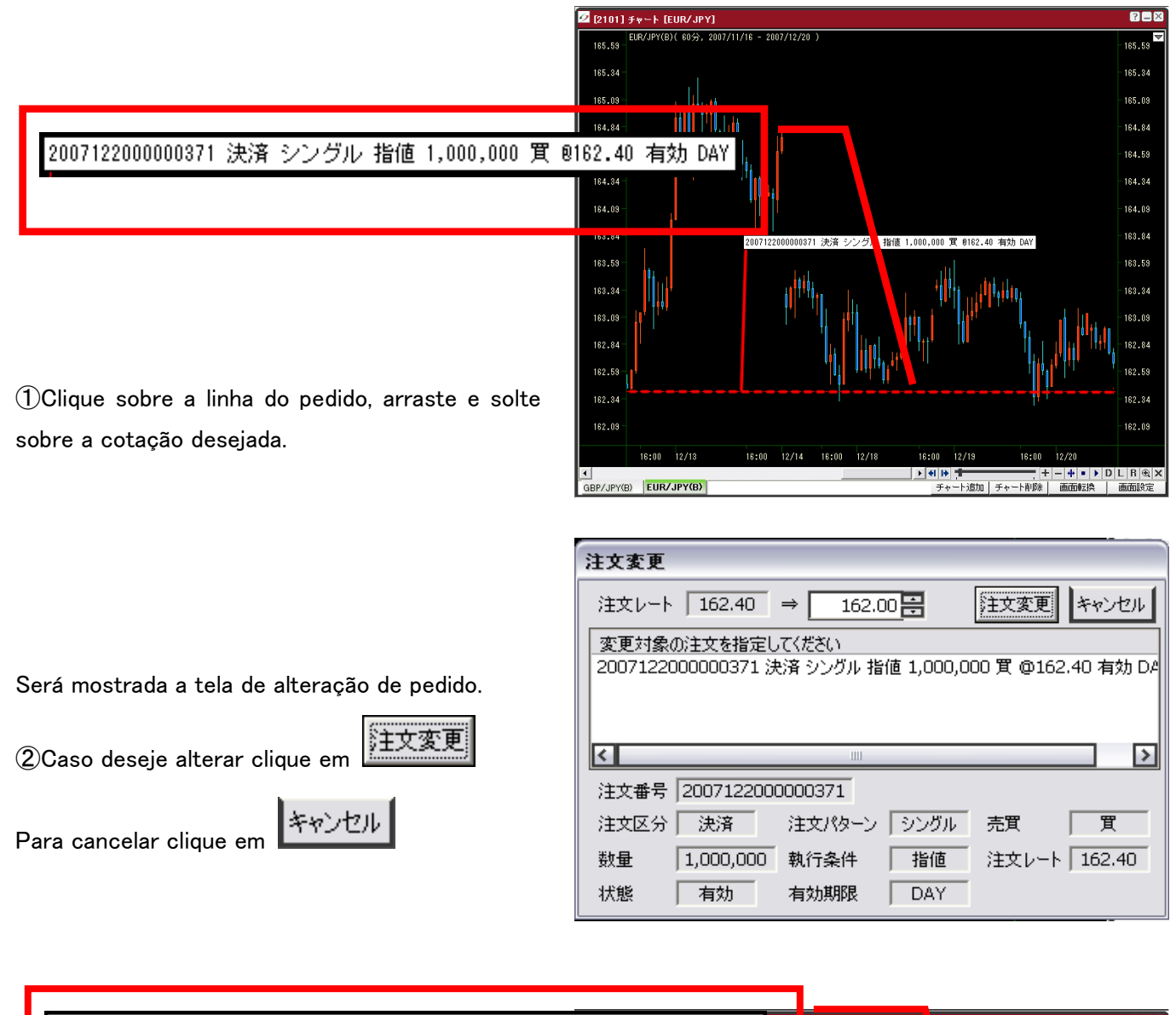

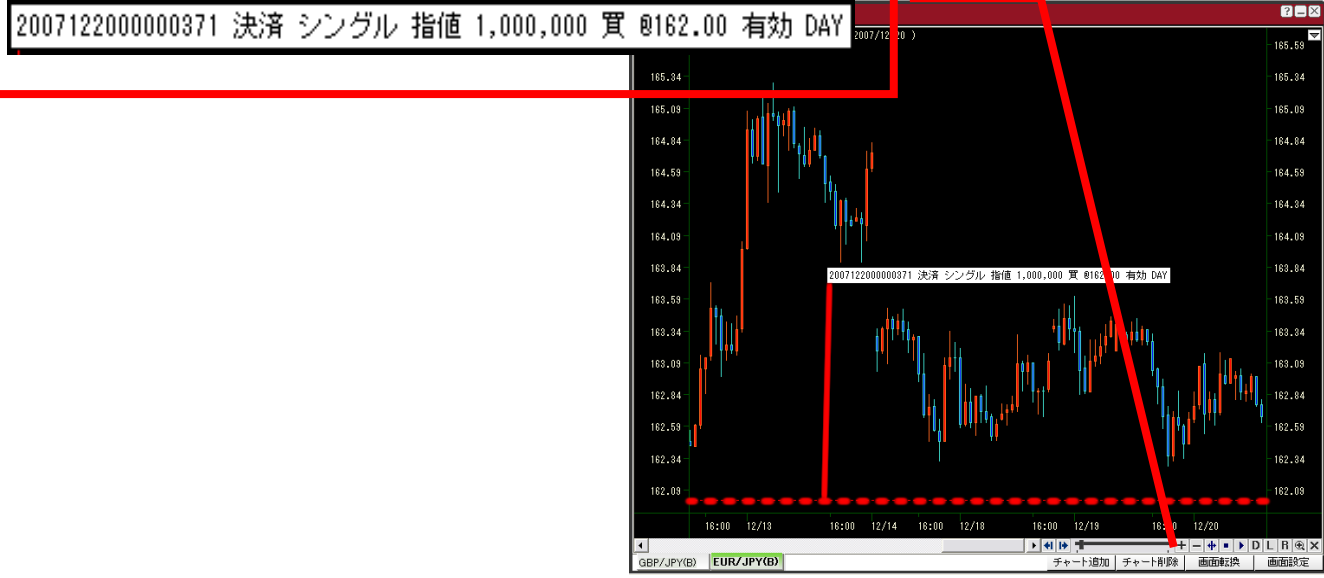

Caso tenha posições em aberto, é possível o pedido de liquidação sobre o gráfico.

# 2007122000000264 売 500,000 @225.85

Clique sobre a linha da posição, arraste e solte sobre a cotação desejada.

Será mostrada a tela de pedido.

Clique em

注文確認

| 🙋 [2101] 🗲 🕫  | -+ [C 3P.     | (JPY]          |                |               |               |          |             |            |              | 21                 | ×                       |
|---------------|---------------|----------------|----------------|---------------|---------------|----------|-------------|------------|--------------|--------------------|-------------------------|
| ▼ チャートワール     | レート、モ         | /JPY           | BID            | ■ 足           | 30 🗡 T 😭      | 日週月      | 本数 3,000 2/ | 適用 和       | 鐵銘柄          |                    | D                       |
| FROM 2007-12- | 19 1300       | TO 2007-12-    | 19 1330 🕺      | 3 22822 高     | 22823 安       | 228.08 🍂 | 228.20      |            |              |                    | +                       |
| 229.24-       |               |                |                |               |               |          |             |            |              | -229.24 🔽          | $\overline{\mathbf{X}}$ |
| 228.92        |               | 支大:229.0       | 3 (2007/12/18) |               |               |          |             |            |              | - 228.92           | -                       |
| 228.60 -      | $\mathcal{N}$ |                |                |               |               | TIL.     |             |            |              | -228.60            | ۰<br>۵                  |
| 228.29        |               | # <b>\</b> /\/ |                |               |               |          |             |            |              | -228.29            | JH <sup>H</sup>         |
| 227.98-       | W.            |                | 2007122000     | 000264 売 500, | 000 0225.85   |          |             |            |              | -227.98            | 교<br>t                  |
| 227.66 -      |               |                |                | •   \         |               | , i      |             |            |              | -227.66            | A                       |
| 227.34-       |               |                |                |               |               |          |             |            | UU           | -227.34            |                         |
| 227.02-       |               |                |                |               | ٨             |          |             |            |              | - 227.02           |                         |
| 226.71-       |               |                | Y              |               | _ <b>^</b> /\ |          |             |            |              | -226.71            | Q                       |
| 226.40 -      |               |                | N              |               | VV I          | N        | V W         |            | ШA.,         | 40228.40<br>228.28 | 2                       |
| 226.08-       |               |                |                |               |               | VV       |             | / '        | T TO         | 228.05             |                         |
| 225.76 -      |               |                |                |               |               |          |             | 5          |              | 225.77             |                         |
| 225.54        |               |                |                |               |               |          |             |            |              | 225.54             |                         |
| 225.14-       |               |                |                |               |               |          | ←最(         | € : 225.27 | (2007/12/19) | -225.14            |                         |
|               | 06:00 1:      | ::00 1         | 8:00           | 12/19 0       | 8:00 12:      | 00 1     | 18:00       | 12/20      | 06:00        | 12:00              |                         |
| 1             |               |                |                |               |               |          | + + +       |            | - + - + •    | DLR ® ×            |                         |
| GBP/JPY(B)    | EUR/JPY(E     | 0              |                |               |               |          | チャート追       | hu   チャートi | 削除 画面軸       | ·換 画面設定            | j                       |
|               |               |                |                |               |               |          |             |            |              |                    |                         |

| 🙋 [3111]ኦንታዝ          |             |             | 288                |
|-----------------------|-------------|-------------|--------------------|
| 通貨ペア <mark>GBP</mark> | /JPY 🔽      |             | 建玉照会 クリア           |
| ストリーミング シン            | ゲル 000      | IF-DONE     |                    |
| 注文区分 🏻 💿              | 新規 ο 決済     | 執行区分        | Ο 指値 ●逆指値          |
| 売 買 ●                 | 売 ⊙ 買       | 注文レート       | 225.54 🗾 最新レート     |
| 数量                    | 500,000 🔀   | 有効期限        | O DAY O WEEK O GTC |
|                       |             |             | 注文確認               |
| 指定建玉一覧                |             |             |                    |
| 約定日時                  | 約定レート   建玉! | 数量 決済可能数    | 量  決済指定数量          |
| 2007/12/20 14:58:59   | 225.85 500  | ),000 500,0 | 00 500,000 🚔 DEL   |
| 注文を確定させるには、           | 注文確認ボタンを挑   | 則してください。    |                    |

| 注文確認           |           |               |  |         |    |         |        | ×  |
|----------------|-----------|---------------|--|---------|----|---------|--------|----|
| 注文パターン<br>通貨ペア | シ<br>GB   | ングル<br>iP/JPY |  |         |    |         |        |    |
| 注文区分           |           | 決済            |  | 売り      | E  | 貫       |        |    |
| 数量             | 50        |               |  | 執行区分    |    | 指領      | Ĩ      |    |
| 注文レート          | 2         | 25.54         |  | 有効期     | 限  | DAY     |        |    |
|                |           |               |  | 発       | È  | キャンセル   |        |    |
| 指定建玉一覧         |           |               |  |         |    |         |        |    |
| 約定日時           | 約定日時 約定レー |               |  |         | 決済 | 钉能数量    | 決済指定数: | 量  |
| 2007/12/20 14: | 58:59     | 225.85        |  | 500,000 |    | 500,000 | 500,00 | 10 |
|                |           |               |  |         |    |         |        |    |

| 互 [3111]シンケン | ŀ                 |           | ? 🗆 🛛          |
|--------------|-------------------|-----------|----------------|
| 通貨ペア         | GBP/JPY 🔽         | 建玉照       | 会 クリア          |
| ストリーミング      | <u>୬୬୬୭</u> ₩ 000 | IF-DONE   |                |
| 注文区分         | ● 新規 ⊙ 決済         | 執行区分 ○ 指( | 直 ●逆指値         |
| 売買           | ● 売 ● 買           | 注文レート     | ∠ 最新レート        |
| 数量           |                   | 有効期限 O DA | Y 🔹 WEEK 🍨 GTC |
|              |                   |           | 注文確認           |
| 注文を受け付け      | ました。              |           |                |

Para executar o pedido clique em Para cancelar o pedido clique em

|   | 発注    |  |
|---|-------|--|
| E | キャンセル |  |

Quando sair a mensagem 【注文を受け付けました】 significa que o pedido foi recebido pelo sistema.

### [8. 6 Acrescentar um indicador técnico]

- ① Clique em"テクニカル指標".
- 2 Dê dois cliques no grupo de indicadores de tendência
- (トレンド系) ou de osciladores (オシレータ系).
- ③ Escolha o indicador técnico desejado.

Será mostrada a configuração do indicador técnico escolhido.

| 分析ツール                                      |
|--------------------------------------------|
| 指標因数   スタイル   スケール                         |
|                                            |
| Input Name Expression                      |
| MaxAF 0.20                                 |
|                                            |
|                                            |
|                                            |
|                                            |
|                                            |
| 「デフォルト値で適用 」 Edit                          |
| OK ++>>セル                                  |
|                                            |
| ④ Clique em                                |
| (Também é possível alterar a configuração) |
| キャンセル                                      |
| Para cancelar clique em                    |
|                                            |
|                                            |

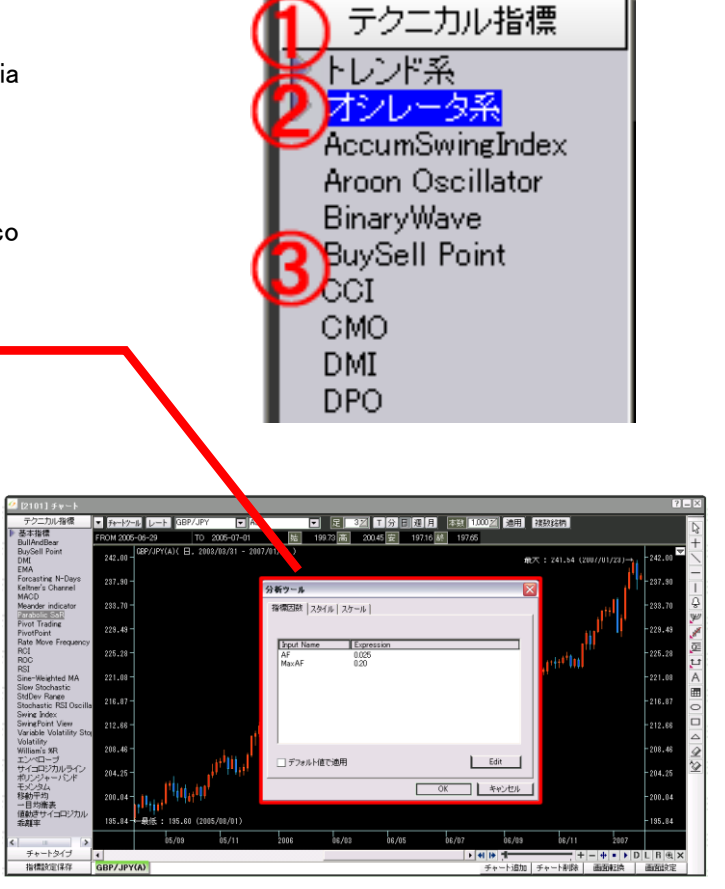

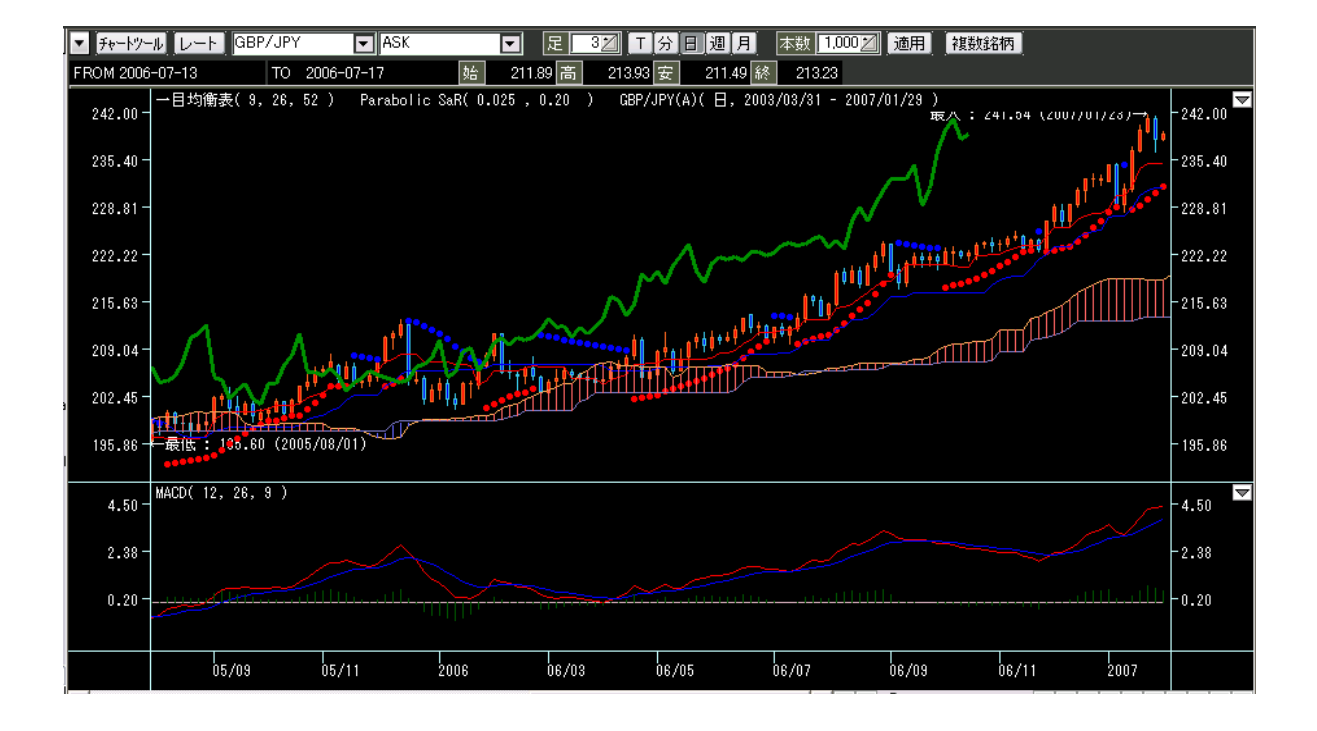

### [8. 6 Salvar configurações de indicador]

Em "指標設定保存", é possível escolher um template com várias análises. E ainda, salvar sua própria configuração de indicadores técnicos.

- ① Clique em "指標設定保存".
- 2 Dê duplo clique sobre o template desejado.

O gráfico é apresentado.

- Modo de salvar os indicadores técnicos personalizados
- Dê duplo clique em ◆テンプレート保存◆

Aparecerá "テンプレート保存".

- 2 Digite um nome para o arquivo.
- ③ Para salvar clique em

indicadores.

Para cancelar clique em \_\_\_\_\_ 終了

Para apagar um template, escolha o nome do arquivo e clique em 间隙

Após salvar, será mostrada a configuração dos

| テクニカル指標                                                                                                    |
|----------------------------------------------------------------------------------------------------|
| チャートタイプ                                                                                                    |
| 指標設定保存                                                                                                    |
| ◆ テンプレート保存 ◆<br>Parabolic・MACD<br>Parabolic・RCI<br>Parabolic・RSI<br>ボリンジャーバンド・DMI<br>ボリンジャーバンド・MACI<br>ボリンジャーバンド・Stoch |
| ボリンジャーバンド・乖離                                                                                                    |
| 一日均衡表・DMI<br>ー目均衡表・MACD<br>ー目均衡表・RSI<br>移動平均線・MACD<br>移動平均線・RCI<br>移動平均線・Stochastics<br>移動平均線(9-26-52)                 |

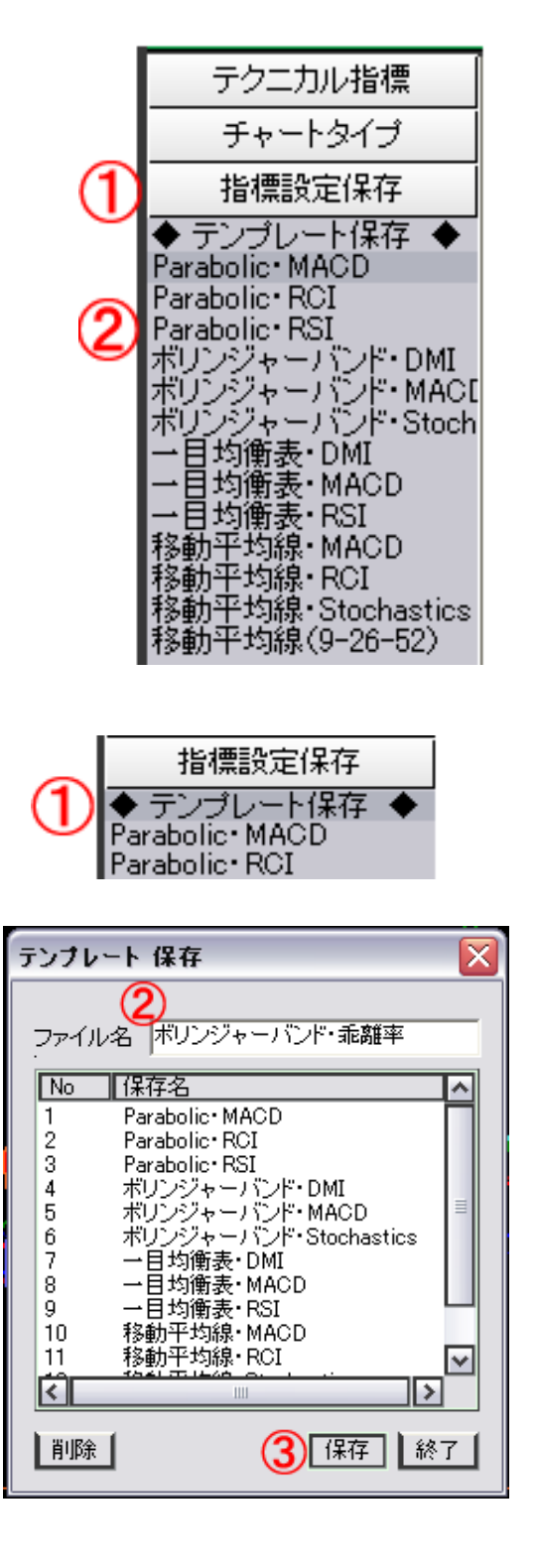

# [8. 8 Modo de traçar uma linha de tendência]

No Hyper Speed é possível traçar vários tipos de linhas de tendência.

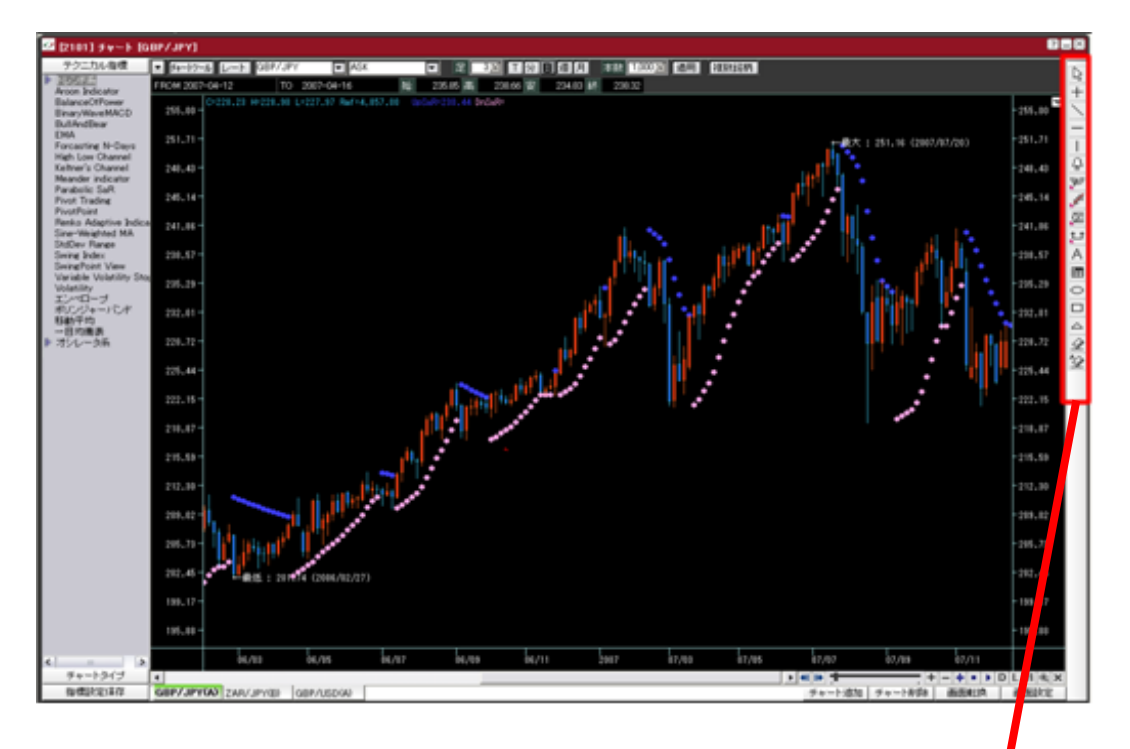

- A:Botão de escolha:Para mover o gráfico para direita/esquerda
  - **B:Cross line:**Para mostrar o preço e horário no ponto de cruzamento.
  - C: Linha de tendência
  - D:Linha horizontal
  - E:Linha vertical

D

1

FŶ

G 🗶

HH

I QE

t t

MO

N 🗆

0

P 🖉

Q 🖄

K A

- **F:Linha de Alarme**:Quando o gráfico passa a linha de cima para baixo (ou de baixo para cima) sai uma tela com aviso e um som de alerta.
- G:Ferramenta de análise Fibonacci
- H : Ferramenta de análise de linha de retorno
- I:Ferramenta de análise
- J:Ferramenta de análise de período
- K:Texto:Para digitar um texto dentro do gráfico.
- L:Imagem:Para inserir no gráfico uma imagem (ícone)
- M:Círculo:Para desenhar um círculo no gráfico.
- N:Box:Para desenhar um quadrado no gráfico.
- O: Triângulo: Para desenhar um triângulo no gráfico.
- P: Apagar : Apaga somente a linha de tendência selecionada.
- Q: Apagar tudo: <u>Todas</u> as linhas de tendência são <u>apagadas</u>,

- Vamos experimentar traçar uma linha de tendência.
- 1 Clique na linha de tendência que deseja traçar.
- ② Será mostrada o tipo de linha de tendência. Clique após escolher a linha desejada.

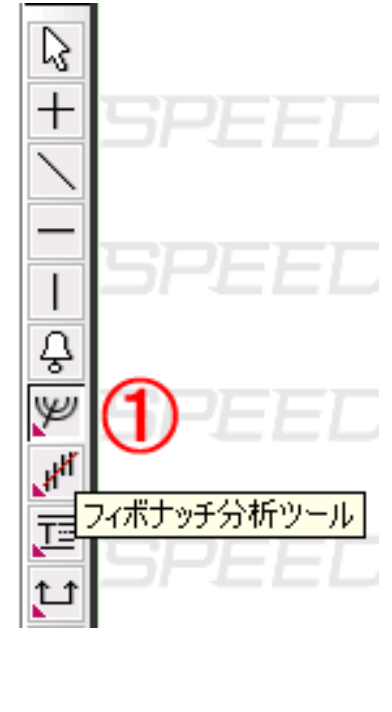

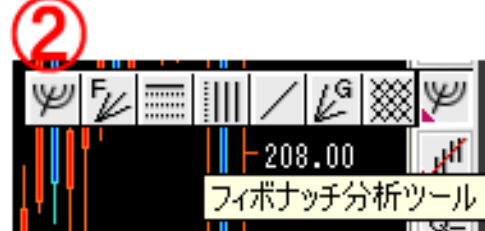

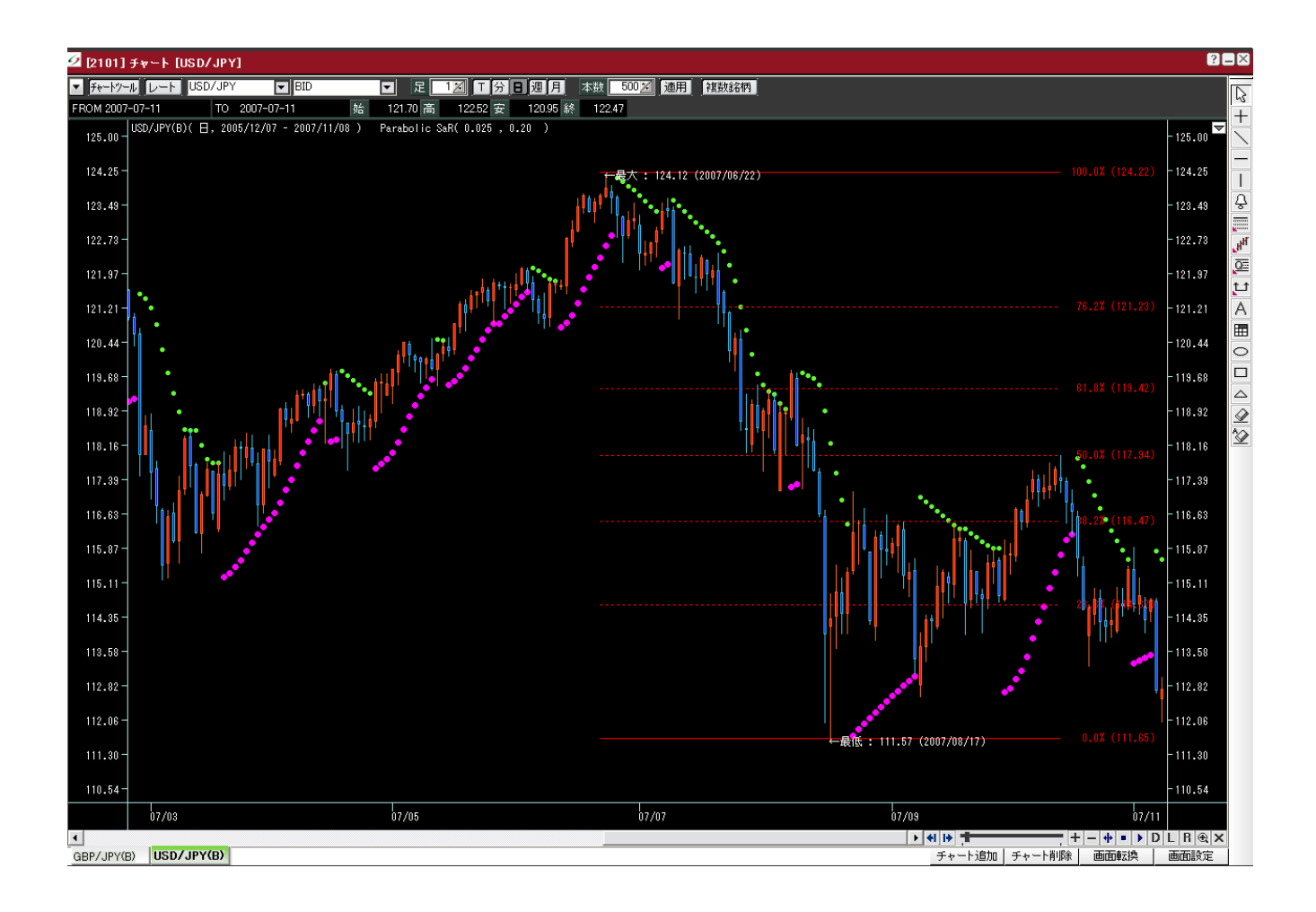

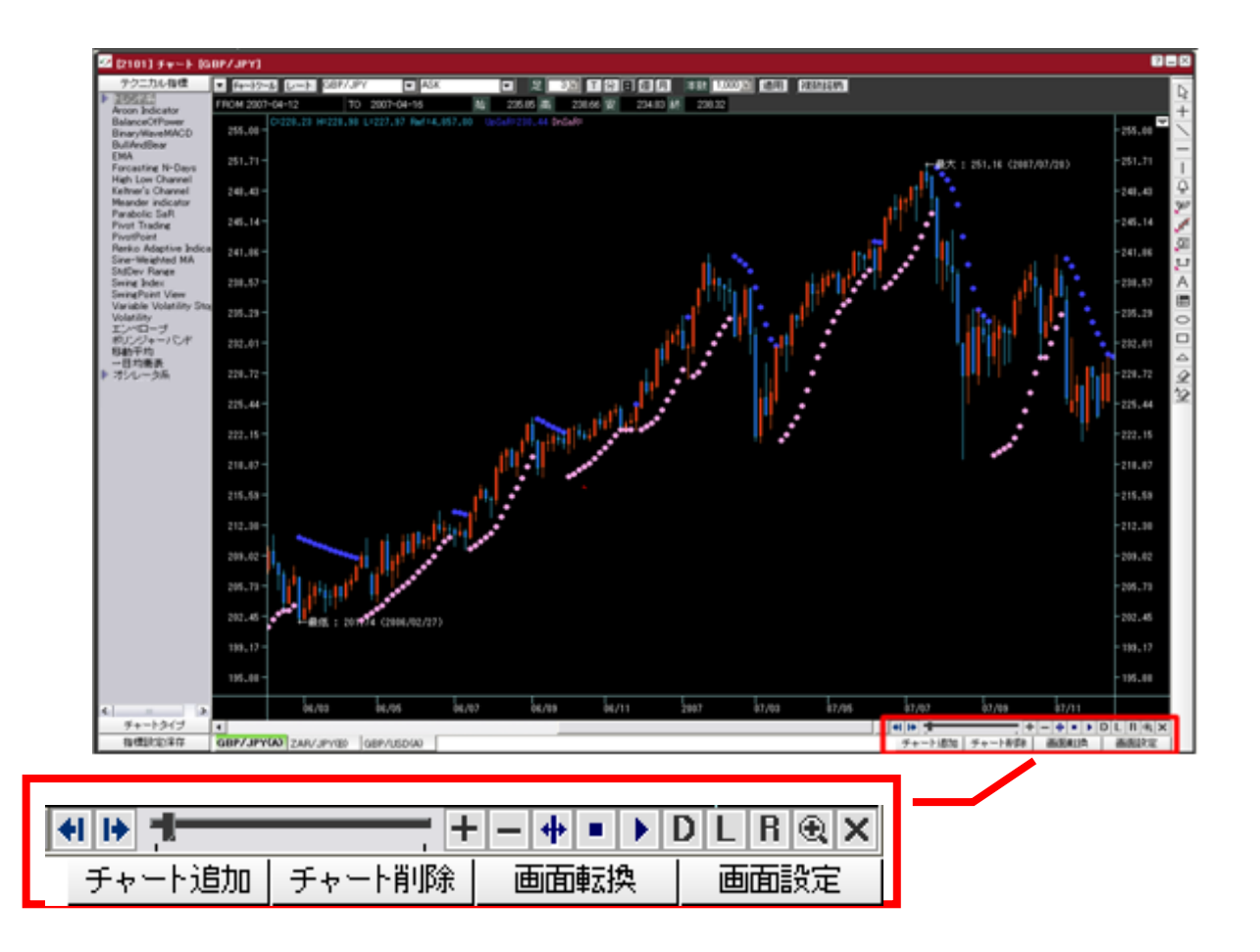

| Move o gráfico para esquerda ou direita.                                                           |
|----------------------------------------------------------------------------------------------------|
| Aumento/diminuição do gráfico                                                                      |
|                                                                                                    |
| Expande o gráfico.                                                                                 |
| Encolhe o gráfico.                                                                                 |
| 🛨 Clicando uma vela passada, essa vela passa a ser a última do gráfico (primeira da esquerda).     |
| Em caso de alguma vela oculta até o momento, <u>todas</u> serão mostradas.                         |
| 🕨 Em caso de alguma vela oculta até o momento, será mostrada <u>uma a uma</u> .                    |
| D Em uma janela a parte serão mostrados os valores de início, máxima, mínima, final, RMF e         |
| indicadores técnicos configurados.                                                                 |
| 📙 Mostra a função logarítmica                                                                      |
| B Inverte o eixo "Y"                                                                               |
| 🙉 Após escolher com o mouse o local para aumentar, esse lugar será expandido.                      |
| S Ocultar/Exibir as ferramentas do gráfico da direita e esquerda (indicadores técnicos e linhas de |
| tendência) e os detalhes da parte superior.                                                        |
| チャート追加 チャート削除 ・・・・・・・・・・・・・・・・・・・・・・・・・・・・・・・・・・・・                                                 |
| Incluir/apagar tela de gráfico                                                                     |
| ● 直面転換 Para aplicar as configurações da tela ou mostrar somente o gráfico principal                |
| 画面設定 1                                                                                             |
| Para dividir 1 tela em até 9 telas e mostrar 9 gráficos simultaneamente                            |
|                                                                                                    |

# 9. Notícias

É possível ver as notícias da Reuters (em japonês).

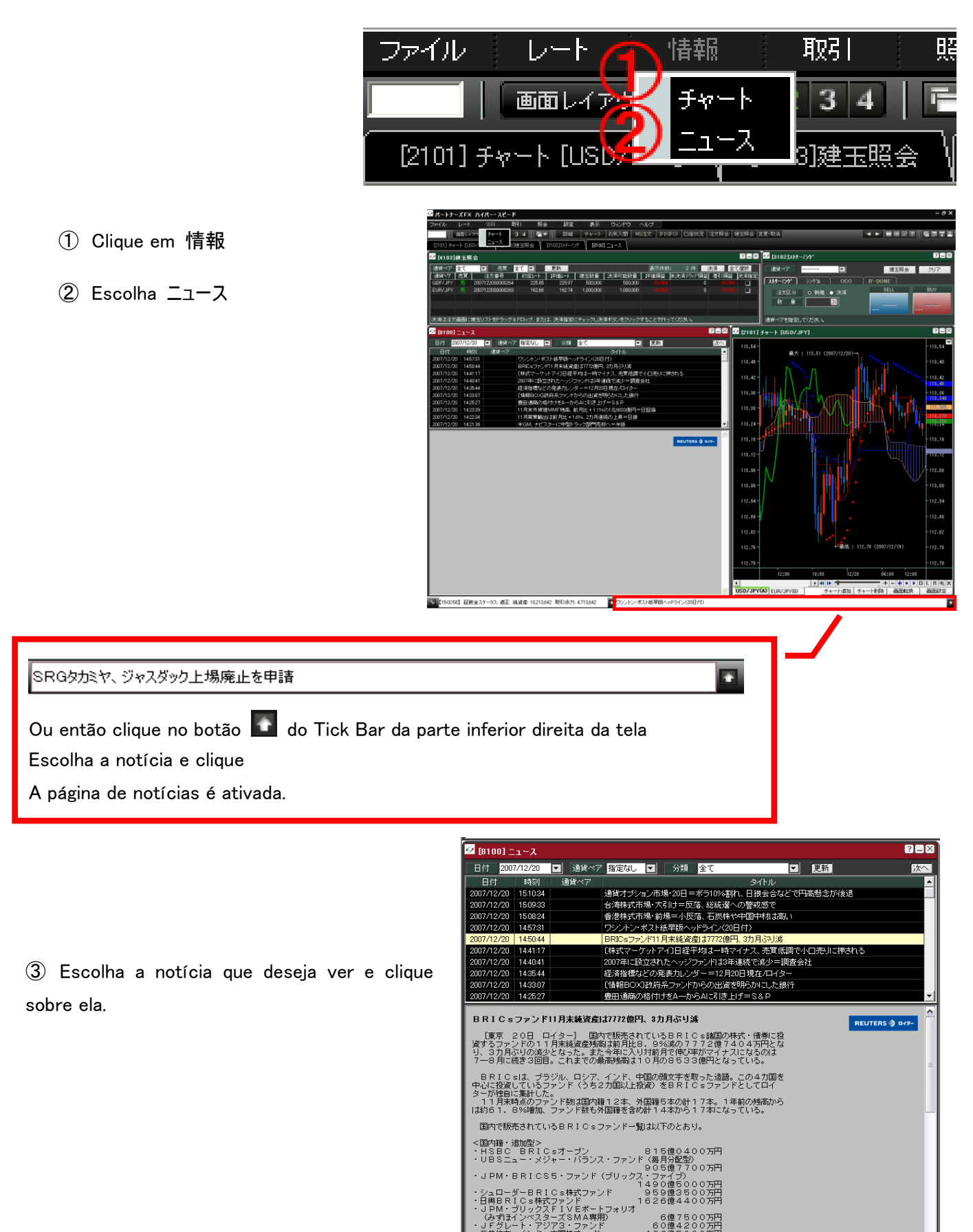

# 10. Imprimir/Salvar a tela

| 1 | 🔁 ለ – トታ | -XFX /   | 118 | スピード |    |      |      |       |      |          |      |      |      |       |  |
|---|----------|----------|-----|------|----|------|------|-------|------|----------|------|------|------|-------|--|
|   | ファイル     | レート      | 情報  | 取引   | 照会 | 設定   | 表示   | ウィンドウ | ヘルプ  |          |      |      |      |       |  |
| 1 | うい刷ノス    | クリーンショット | 保存  | 1234 |    | 副業務田 | チャート | お気入開  | MS注文 | IFD(IFO) | 口座状況 | 注文照会 | 建玉照会 | 変更·取消 |  |
| V |          |          |     |      |    |      |      |       |      |          |      |      |      |       |  |

- ① Clique em ファイル (Ou clique em 昌)
- ② Clique em 印刷/スクリーンショット.

| 画面出力                         |                           |
|------------------------------|---------------------------|
| 画面選択<br>③ ○ 全体画面 ③ ③ ③ 夏 石画面 | 出力選択<br>④ プリンター<br>〇 ファイル |
|                              | C:¥PROGRA~1¥MONEYP~1¥HYP  |
|                              |                           |

- ③ Escolher a tela para imprimir 💿
- 全体画面…Escolher todo o Hyper Speed.
- 現在画面…Escolher a tela que está aparecendo.
- 4 Escolher a maneira de imprimir 🗵
- プリンター: Imprimir
- ファイル: Salvar como arquivo

| 5)Para imprimir ou salvar ( | clique em | ED刷      |
|-----------------------------|-----------|----------|
|                             |           |          |
| Para cancelar clique        | 取消        | <u> </u> |

# 11. Modo de uso do atalho no teclado

É possível acionar cada função de dentro da barra do menu através de atalhos no teclado.

① Clique em "設定".

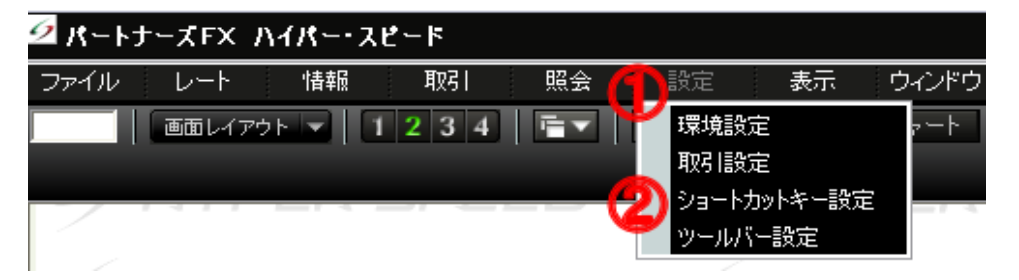

- ② Escolha "ショートカットキー設定".
- ④ Escolha a função que deseja configurar um atalho e clique em
   passando a função para o lado direito.
   ※Pode ser feito com duplo clique
   ※Clicando em
   ✓ é apagada a função do lado direito.
- (5) Escolha uma tecla correspondente no teclado abaixo.

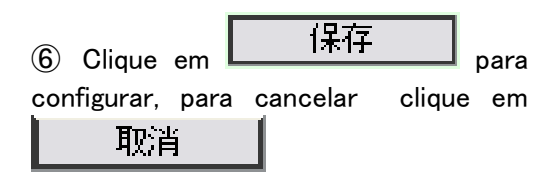

| ショートカットキー設定                                                                          | $\overline{\mathbf{X}}$                                                                                                    |
|--------------------------------------------------------------------------------------|----------------------------------------------------------------------------------------------------|
| ファングションキーを除いたすべてのショート<br>組み合わせて使用いたします。<br>3- ファイル<br>4 印刷/スクリーンショット保存<br>終了         | トカットキーはコントロールキーと<br>Key Code Menu<br>1 PRINT ED場Vスクリーンショット…                                                                                                |
| <ul> <li>□ レート</li> <li>□ 情報</li> <li>□ 設定</li> <li>□ 表示</li> <li>□ ウィンドウ</li> </ul> |                                                                                                    |
| ⊡- ヘルプ                                                                               |                                                                                                    |
|                                                                                      | 6 F7 F8 F9 F10                                                                                                    |
| 5 2 3 4 5 6 7 8<br>Tab Q W E R T Y U<br>Caps A S D F G H J                           | 9     0     -     =      N     /     *     -       I     O     P     [     I     7     8     9     +       K     L     :     "     Enter     4     5     6 |
| Shift Z X C V B N M                                                                  | 1, , , / Shift 1, 2, 3 En Alt Otri 0, En                                                                                                    |

# 12. Ticker Bar

Na parte inferior da tela do Hyper Speed é mostrada a situação da conta e notícias.

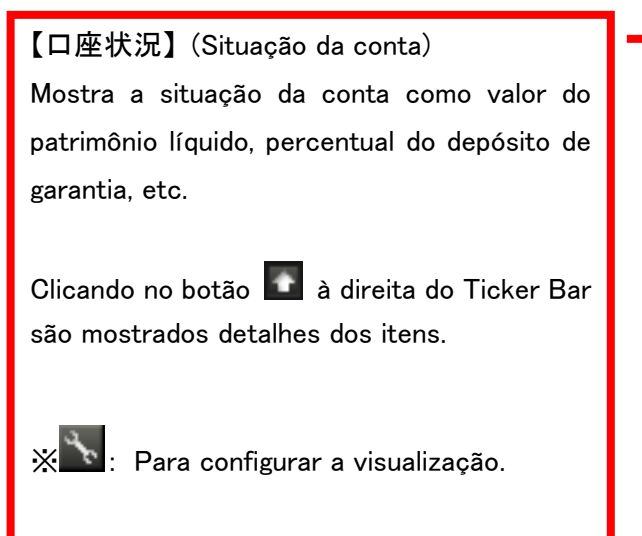

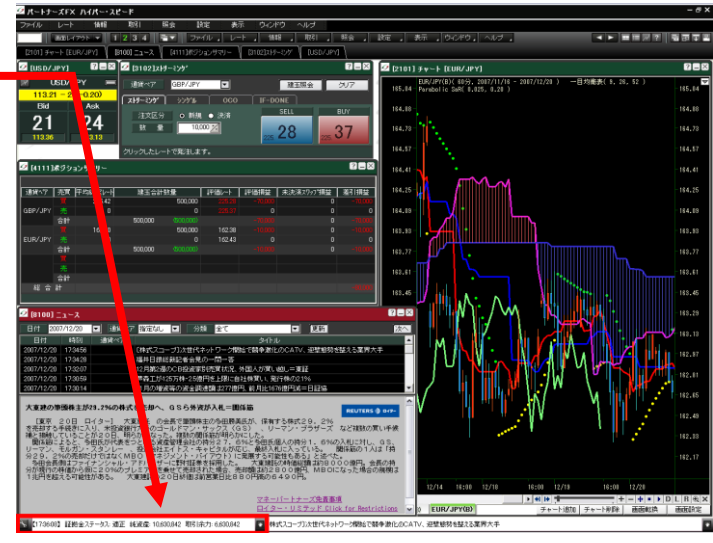

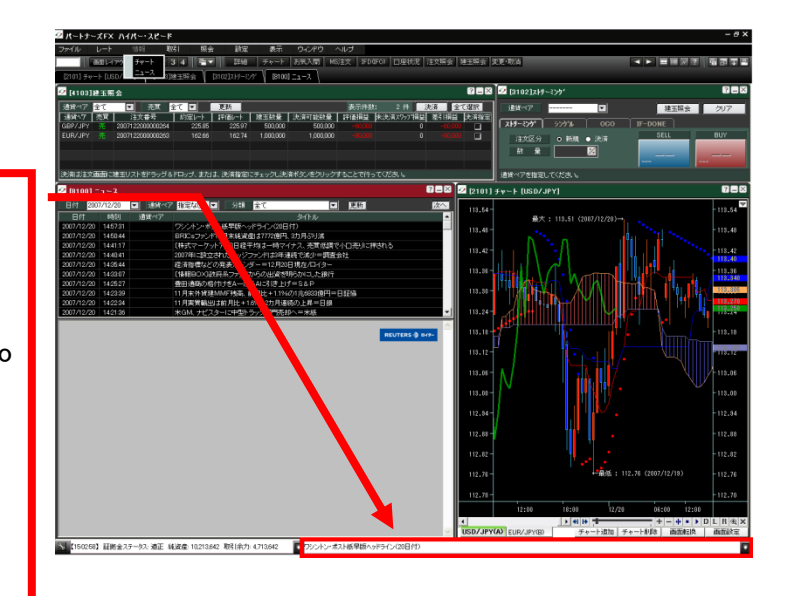

- 51 -

【ニュース】(Notícias) Mostra notícias automaticamente. Clicando no botão C do Tick Bar do lado direito as notícias são mostradas. 1. Escolha a notícia e clique.

A página de notícias é ativada.

2.

# 13. Configuração da barra de ferramentas

Para chamar com uma tecla cada função da barra do menu.

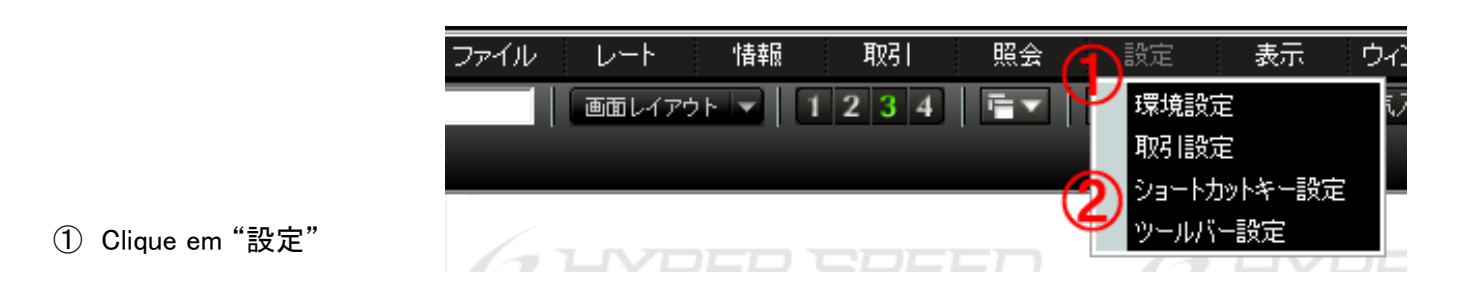

② Escolha "ツールバー設定"

Abrirá a tela de configuração da barra de ferramentas

- ③ Escolha o Grupo (グループ)▼
- (4) Digite o nome do Grupo.

⑤ Clicando em ⊕ e deixando em ⊡ serão mostradas cada uma das funções.

- Escolha a função que deseja configurar e com um clique duplo ela será mostrada no lado direito.
  - X Com um clique duplo na função do lado direito, ela será apagada.

| (7) | Clique    | em       |      | 保存 |    | nara |
|-----|-----------|----------|------|----|----|------|
| con | figurar.  | om       |      |    |    | puru |
| Par | a cancela | ar cliqu | e em |    | 取消 |      |

| ツールド | 「一設定                                                                                       | 3 4 🛛                                        |
|------|--------------------------------------------------------------------------------------------|----------------------------------------------|
| (5)  | 全体メニュー                                                                                     | グループ 02 🔽 マネバ                                |
|      | アイル<br>印刷/スクリーンショット保存<br>終了<br>レート<br>簡易レート情報<br>詳細レート情報<br>情報<br>設定<br>表示<br>ウィンドウ<br>ヘルプ | □ <u>ード   画面名</u><br>PRINT 印刷/スクリーンショット<br>↑ |
|      |                                                                                            |                                              |
| 削防   | 余 閉じる 保存                                                                                   | 1(7)                                         |
| ダブル  | クリックで、選択されているメニュー                                                                          | ーの追加/削除処理が可能です。                              |

# 14. Salvar a estrutura da tela (Configuração de favoritos)

Para salvar a composição da tela, abrir ou apagar tela salva.

# [14. 1 Modo de salvar em favoritos]

|                                                          | ファイル レート 情報 設定 表示(し)ウインドウ ヘルブ                                                 |
|----------------------------------------------------------|-------------------------------------------------------------------------------|
|                                                          | 「酒面レイアウト ▼ 1 2 3 4 「雪 ▼ ひ お気に入り保存     お気に入りを開く     [2101] チャート (1201] 詳細レート ) |
| ① Clique em "ウィンドウ"                                      | 全画面最小化<br>全画面元のサイズに戻す<br>全体画面開じる                                              |
|                                                          |                                                                               |
| ② Escolha "お気に入り保存".                                     |                                                                               |
|                                                          | お気に入り保存                                                                       |
| ③ Digite o nome da tela.                                 | 画面コード 9820 <u>自動</u><br>3 画面名 マネバ                                             |
| (4) Clique                                               |                                                                               |
| configurar.                                              |                                                                               |
| Para cancelar clique                                     |                                                                               |
| Sairá uma tela 【お気に入りの保存完了致しました】 indicando que foi salvo |                                                                               |
|                                                          |                                                                               |
| 5 Clique em                                              |                                                                               |

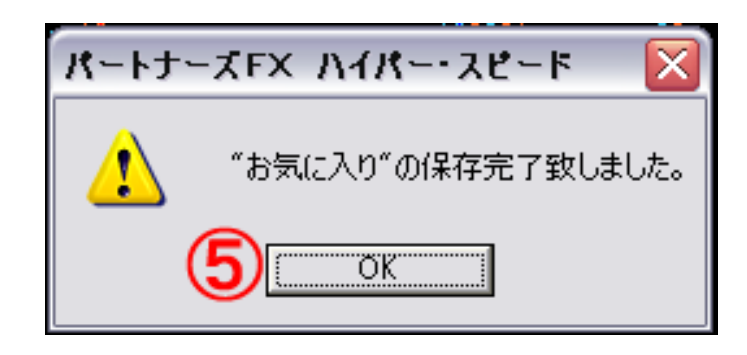

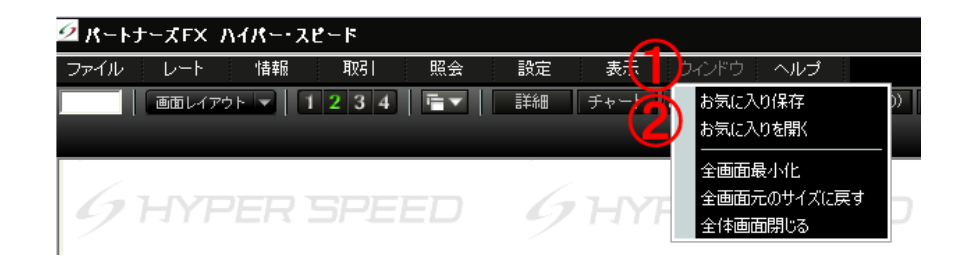

- Clique em "ウィンドウ".
- ② Escolha"お気に入りを開く"

|                                                                                                   | お気に入りを開く 🛛 🔀             |
|---------------------------------------------------------------------------------------------------|--------------------------|
|                                                                                                   | 画面コード 9820 自動<br>画面名 マネバ |
|                                                                                                   |                          |
| <ul> <li>③ Escolha o nome da tela que deseja.</li> <li>④ Clicando em 開入 abrirá a tela.</li> </ul> |                          |

### [14. 3 Modo de apagar favoritos]

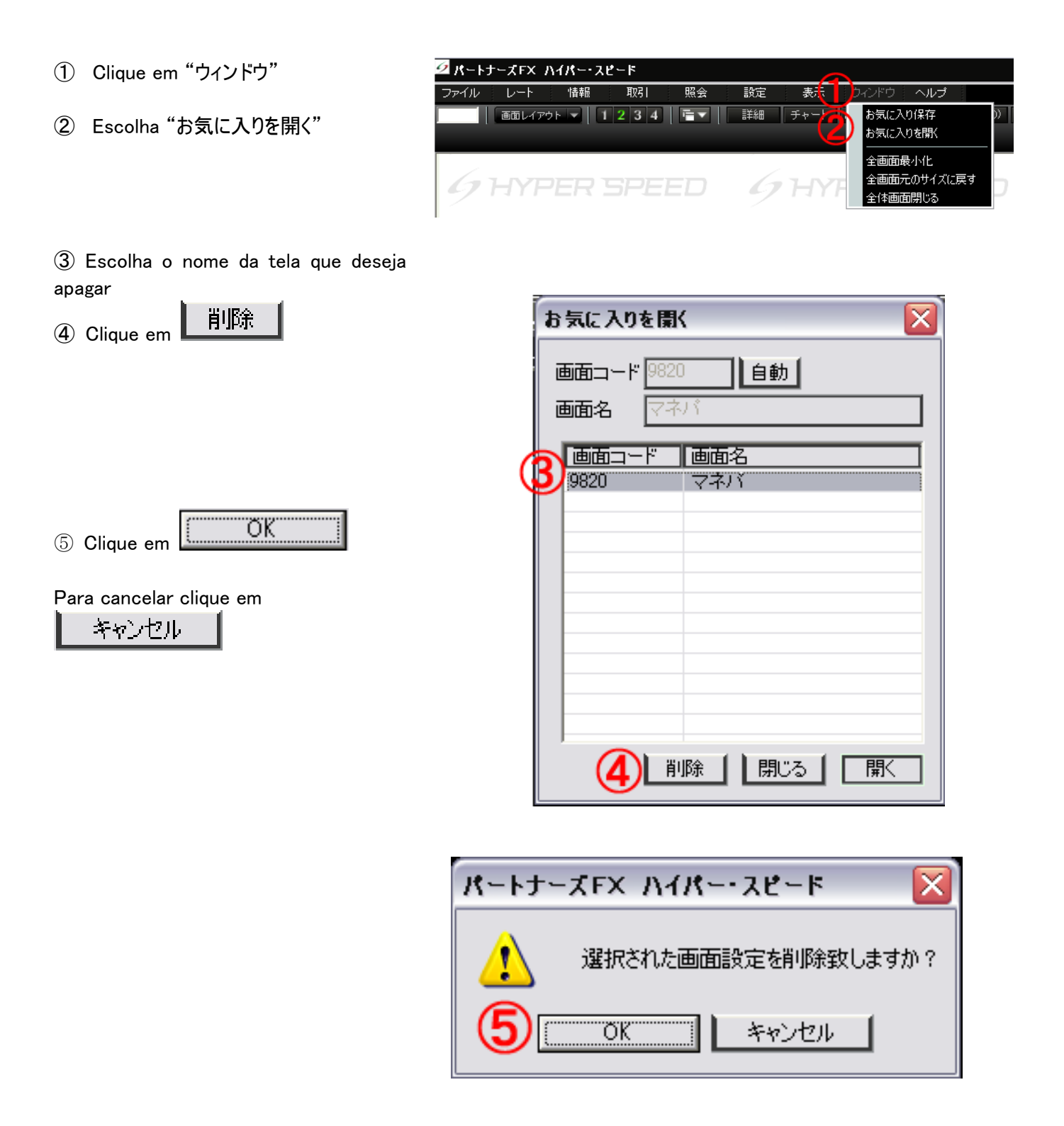

# 15. Configuração de ambiente

Para configurar o tamanho da fonte e cor do Gráfico, Cotação detalhada e Cotação simples.

[15.1 Configuração de ajuste de cor de todas as telas e tamanho da fonte]

- ① Clique em "設定"
- ② Clique em "環境設定"
- Configuração de ajuste de cor de todas as telas
   ③ Clique em ▼ para escolher a cor.

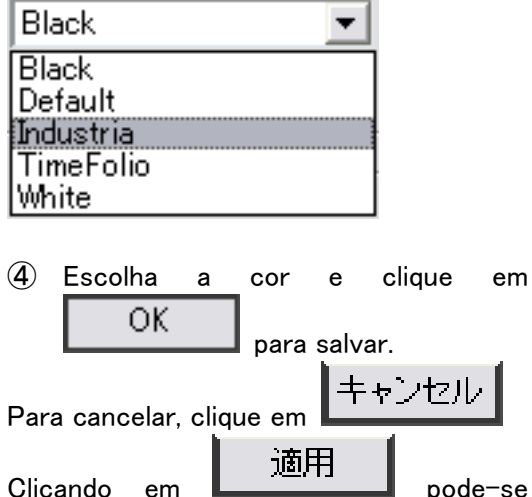

Clicando em **pode−se** conferir a configuração.

| ファイル レート 情報 取引 照会               |            |
|---------------------------------|------------|
| 画面レイアウト 🗸   1 2 3 4   産文        | 環境設定 情報 取引 |
| [4103]建玉照会 [3102]スリーミッグ (新規/決済) |            |
| 4 HYPER SPEED                   |            |

| 環境設定                                          |
|-----------------------------------------------|
| 画面設定 通知設定                                     |
| 全画面色調設定                                       |
| Black     文字色       上昇     横這い                |
| フォントサイズ                                       |
| 標準 MS Pゴシック Aaあぁアァ亜宇                          |
| -起動時設定                                        |
| <ul> <li>○ 設定無し</li> <li>○ 前回終了時面面</li> </ul> |
| 0 ユーザー設定 9820                                 |
| OK キャンセル 適用                                   |

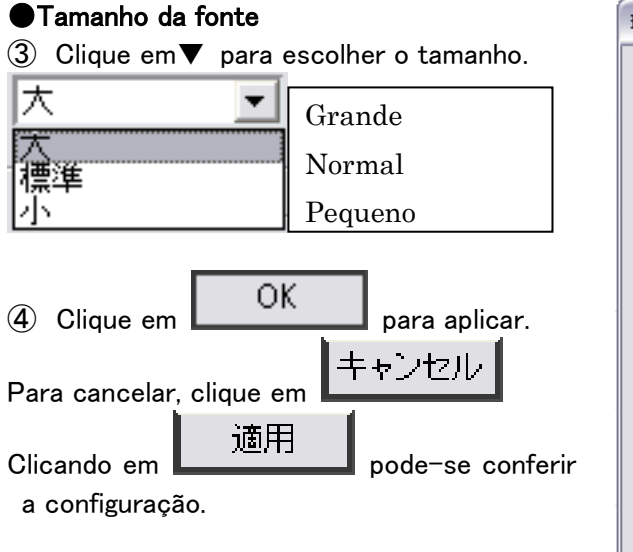

| 環境設定                                                          |
|---------------------------------------------------------------|
| 画面設定 通知設定                                                     |
| 全面面色調設定                                                       |
| Black 文字色                                                     |
| 上昇 横這い 下落                                                     |
| フォントサイズ                                                       |
| 標準 MS Pゴシック Aaあぁアァ亜宇                                          |
| 起動時設定                                                         |
|                                                               |
| <ul> <li>○ 前回総行時間面</li> <li>○ ユーザー設定</li> <li>9820</li> </ul> |
|                                                               |
| OK キャンセル 適用                                                   |

#### • Configuração de inicialização

【設定無し】Quando fizer o Login novamente, a tela que aparecia na vez anterior se apagará.

【前回終了時画面】Quando fizer o Login novamente, a tela que aparecia na anterior vez será apresentada.

【ユーザーの設定】Quando fizer o Login novamente, aparecerá a tela definida pelo usuário.

| Clique em               | OK               | para aplicar a configuração.     |
|-------------------------|------------------|----------------------------------|
| Para concelar elique em |                  | キャンセル                            |
| Fara cance              | iar, clique elli |                                  |
| Clicando en             | , 適用             | pode-se conferir a configuração. |

| 環境設定                                          |
|-----------------------------------------------|
| 画面設定 通知設定                                     |
| - 全画面色調設定                                     |
| Black マ字色 上昇 横這い 下落                           |
| フォントサイズ<br>標準  ▼ MS Pゴシック Aaあぁアァ亜宇            |
| 起動時設定<br>○ 設定無し<br>④ 前回終了時画面<br>○ ユーザー設定 9820 |
| OK キャンセル 適用                                   |

Essa função é para avisar na tela ou por sons, a concretização de pedidos, etc.

[デスクトップ通知] (Aviso no Desktop)

- ON/OFF: Avisar ou não no Desktop.
- 自動消滅:Após avisar no Desktop, a mensagem desaparece após os segundos definidos.

[アラーム通知] (Aviso sonoro)

- 注文受付通知音: Aviso sonoro quando receber um pedido
- 約定通知音: Aviso sonoro quando concretizar um pedido
- 訂正取消通知音: Aviso sonoro de quando for cancelado ou alterado um pedido
- ロスカット通知音: Aviso sonoro de quando concretizar o Stop Loss Automático
- その他の通知音: Outros avisos sonoros emitidos no recebimento de aviso.

| 環境設定         |            | $\overline{\mathbf{X}}$ |
|--------------|------------|-------------------------|
| 画面設定 通知影     | 定          |                         |
| 「デスクトップ通知――― |            |                         |
| ⊖ ON ⊙ OFF   | 🗖 自動消滅     | 5秒                      |
| - アラーム通知     |            |                         |
| ☑ 注文受付通知音    | jubsoo.wav | 選択                      |
| ✔ 約定通知音      | jubsoo.wav | 選択                      |
| ✔ 訂正取消通知音    | jubsoo.wav | 選択                      |
| ☑ ロスカット通知音   | jubsoo.wav | 選択                      |
| ▼ その他の通知音    | jubsoo.wav | 選択                      |
|              |            |                         |
|              | ОК         | キャンセル 適用                |

# 16 Configuração de operações

É possível a configuração referente às operações.

[16.1 Modo de configurar a quantidade padrão operacional e cotação do pedido]

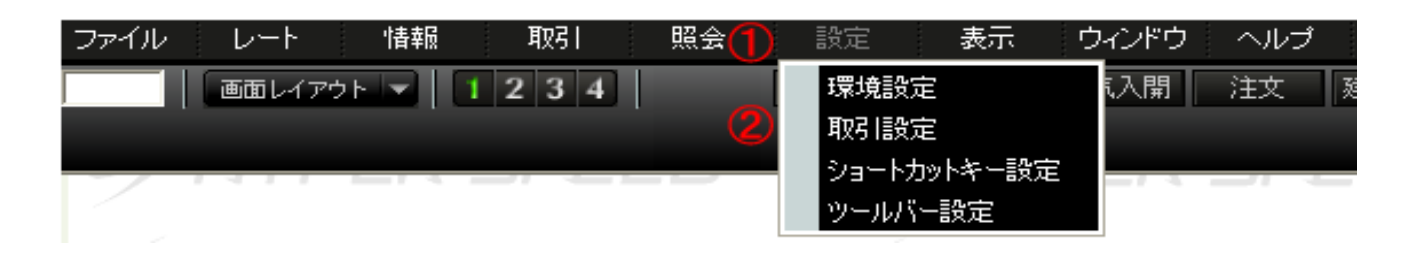

- ① Clique em 設定
- ② Escolha 取引設定
- 注文数量設定(Configuração da quantidade do pedido)
- ③ Digite o número para configurar a quantidade padrão.

Também é possível alterar pelos botões

- ※ A quantidade máxima operacional é de 3 milhões de unidades.
- 注文レート設定(Configuração da cotação do pedido)
- 簡易入力 (digitação simplificada) ON/OFF

[No caso de pedido OCO]

É possível especificar os valores dos pedidos em X Pips abaixo e acima da cotação em tempo real.

[No caso de pedidos IF-DONE (IF-OCO)]

É possível especificar o valor do segundo pedido em X Pips em relação à cotação do pedido 1.

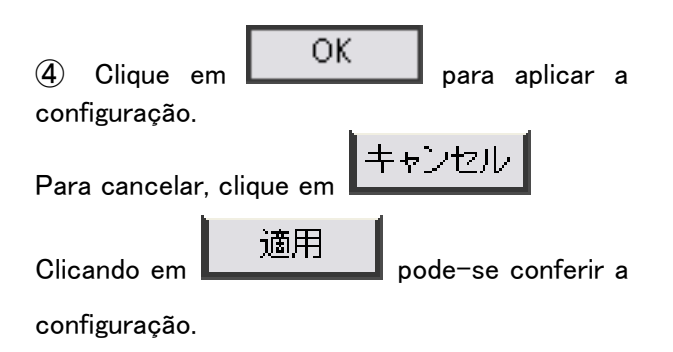

| 取引設定                     |                      |  |
|--------------------------|----------------------|--|
| 注文数量設定                   |                      |  |
| 取3 数量デフォルト設定値 3000000 1→ |                      |  |
| ┌注文レート設定                 |                      |  |
| 「簡易入力」                   | IFD(IDO)             |  |
| IFD(IFO)注文時 ④ ON ○ OFF   | 指値 80 🗧 pipsl こ設定する  |  |
| OCO (新規) 注文時 ④ ON ○ OFF  | 逆指値 40 🚔 pipsl こ設定する |  |
| 0C0 (決済) 注文時 💿 💽 🔿 OFF   |                      |  |
| -OCO(新規)                 | -0C0(決済)             |  |
| 指値 75 킂 pipslこ設定する       | 指値 90 🗧 pipsl こ設定する  |  |
| 逆指値 45 킂 pipslこ設定する      | 逆指値 60 🖶 pipsl こ設定する |  |
| ※基準:現在レート                |                      |  |
|                          |                      |  |
|                          | OK キャンセル 適用          |  |

# 17. Terminar

Quando for terminar o Hyper Speed, clique em 終了 ou no botão ×.

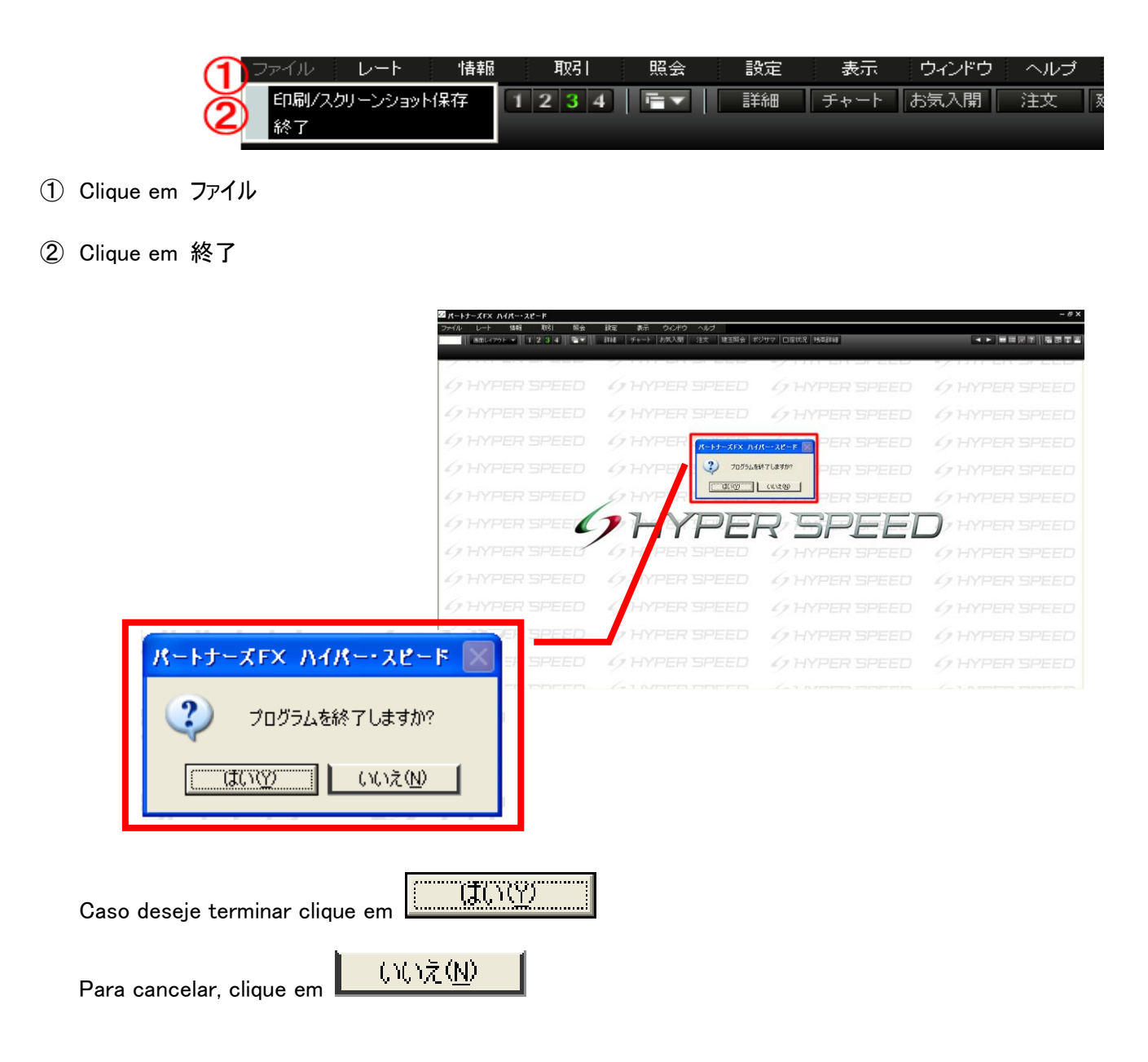

### Referência 1

### • Explicação do tipo de gráfico

Explicação geral. Por favor tenha como referência.

①ローソク足:Gráfico de Velas. Atualmente é o gráfico temporal mais utilizado. É formada uma barra considerando 4 valores, os valores de início, máxima, mínima e final, sendo muito utilizado pelos investidores em suas análises, não só no Japão, mas em todo o mundo. De acordo à oscilação do valor a barra fica idêntica à uma vela, daí o nome do gráfico de velas.

②バーチャート(高・安・終): Gráfico de barras. Gráfico onde uma barra correspondente à máxima e à mínima é ligada por um traço horizontal à cotação final, muito utilizado nos Estados Unidos e Europa. Assim como o gráfico de velas, é para conferir a tendência ou sinais de força ou fraqueza, freqüentemente usado em conjunto com 2 linhas médias móveis. Gráfico de barras (máxima, mínima e final).

③ラインチャート: Gráfico de linha. Somente apresenta a cotação final desse dia. Normalmente utilizado como uma linha média onde se espera uma correção nos movimentos diários.

④ポイント・アンド・フィギュア: Principal gráfico americano não baseado em horário. O sinal de × indica alta do preço e o sinal de O indica a queda do preço. Dizem que tem a peculiaridade de indicar uma tendência quando chega ao ponto de mudança, e de acordo ao tipo do gráfico é possível identificar sinais de compra e venda, análise de tendência e conseguir valores alvos por cálculo, etc. Apurando o conjunto é utilizado como fator decisivo em compra ou venda.

⑤練行足:Renkou-ashi. Também chamado Neri-ashi. Um dos gráficos que não consideram o tempo em sua apresentação. Desconsidera as pequenas oscilações, analisando/buscando grandes tendências de alta ou baixa.

⑥新値足:Shinne-ashi. Um dos gráficos que não consideram o tempo. A diferença com o Renkou-ashi é que não adota uma margem fixa para mudar de tendência. Sua força é apreciada em grandes tendências de alta ou baixa.

⑦逆ウオッチ曲線(No mercado de câmbio onde não há análise de volume, é um indicador sem utilidade): Gráfico linear que demonstra a relação do mercado com o aumento/diminuição do volume. Progride em sentido anti-horário e tem seu início quando quando começa uma alta, chega ao topo e então até o chão.

### Referência 2

#### Explicação de indicadores técnicos

Explicação geral. Por favor, tenha como referência.

① DMI:(Directional Movement Index). Um dos indicadores que medem a presença de uma tendência no mercado ou o sentido. É composto por +DI(Indica a força de alta do mercado), -DI(Indica a força de queda do mercado), ADX(Indica a força da tendência).

**②EMA**: Exponential Moving Average. Ao invés de um cálculo simples como é feito pelas linhas médias móveis que considera a cotação média em determinado período de tempo, o EMA considera os dados mais antigos mutiplicando-os por uma número  $\alpha$  menor que 1, levando a um resultado que dá maior importância aos dados mais atuais.

**③MACD:** (Moving Average Convergence Divergence). Utiliza 2 linhas indicadoras de médias móveis e envolvendo sua direção e distanciamento, o que chama muita atenção.

**(A)Parabolic SaR:** Um dos rastreadores de tendência. Mostrando o ponto de compra/venda, o SaR(Stop and Reverse) forma uma Parabólica no gráfico, o que deu origem ao nome. Quando a tendência mudar, ao invés de simplesmente liquidar, se inverte a posição de compra ou venda.

**⑤RCI**: Rank Correlation Index. Na análise do mercado, coloca as datas e os preços dentro de um período e converte em gráfico a fórmula da correlação de grau. Tem o objetivo de identificar o final ou mudança da tendência a partir da correlação do grau de preço e o grau de data.

**(6)ROC**: Rate of Change. É a forma percentual do Momentum que será abordado posteriormente. O Momentum retrata com exatidão o movimento dos valores, e pode tornar-se difícil o uso devido a grande diferença de valores de cada moeda. Como o ROC tem um número próximo de cada moeda é mais fácil de visualizar.

**(DRSI**: Relative Strength Index. Índice de Força Relativa, em português. Gráfico formado pelo rateio da margem de alta em relação à margem de oscilação passada, onde o ângulo da linha formada é proporcional à rapidez da oscilação, o movimento de alta e baixa é proporcional à força de oscilação.

(B)Stochastic RSI Oscillator: Estocástico. Assim como o RSI é um dos principais indicadores que medem a compra ou venda excessiva. A diferença com o RSI é que os pontos de compra e venda são apresentados pela correlação das duas linhas %K e %D.

(9) Swing Index : Análise técnica que busca a direção do mercado a partir das cotações inicial, máxima, mínima e final de 2 dias. Devido à resposta sensível ao movimento do mercado, é principalmente usado como sinal de compra e venda no curto, ao invés de manter posições de médio/longo prazo.

**(DWilliam's %R:**Também conhecido por Oscilador %R. Um dos indicadores que consideram a comparação entre o preço atual, o máximo e o mínimo dentro de determinado período, medindo a força da cotação. A sensibilidade em relação ao mercado é seu atrativo.

①エンベロープ: Envelope. Mede o desvio para cima ou para baixo de certa Média Móvel (em percentual ou margem de valor). Seu uso serve para definir linhas de suporte e resistência, além de encontrar o ponto de mudança de tendência e o próximo canal.

**①サイコロジカルライン**: Psychological line, linha psicológica. Um dos indicadores de oscilador, baseia-se na quantidade de dias contínuos de alta ou baixa e possibilita ver o nível alvo de inversão de tendência. Devido à expectativa que surge diante do sentimento de alerta de máxima, cansaço de compras, sentimento de rompimento, cansaço de vendas, etc., quando a cotação sobe ou cai por muitos dias seguidos, acreditam que haverá uma mudança de tendência.

(③ボリンジャーバンド: Bollinger band. Outro nome seria Sigma band. Considerando a volatilidade (percentual de oscilação prevista), são traçadas 2 linhas de variação padrão (ou seus múltiplos) paralelas à Média Móvel. Utilizado para pensar nos níveis em que a cotação atual ou a volatilidade poderia apresentar como máxima e mínima.

(動モメンタム: Momentum. Uma das maneiras de ver o percentual de alteração dos preços. Indicador que possibilita ver a tendência (fraco/forte) do mercado e sua inversão. Busca a direção do mercado medindo o aumento e diminuição da velocidade dentro da tendência de alta ou baixa. Apreciado como indicador prévio do mercado.

⑥移動平均:Médias móveis. Representante dos indicadores seguidores de análise de tendência. Mede a tendência calculando a média da cotação no decorrer do tempo. Usado principalmente para parâmetros de suporte e resistência da cotação, tendo a oscilação do valor como linha central.

**⑯一目均衡表**:Ichimoku Kinkohyo. Gráfico que difere com as demais análises técnicas, pois considera essencial o decorrer do tempo, tendo a cotação como resultado da tendência e preços passados. Usado no mercado como um "regrador".

①値動きサイコロジカル:Psychological Line que considera a margem de alta ou baixa da cotação. Oscilador que vê em números o psicológico do movimento da cotação. Alguns consideram mais confiável que a Psychological Line.

⑩乖離率:Kairiritsu, percentual de desvio. Análise do mercado que utiliza as Linha Médias Móveis e compara a cotação com a posição da Média Móvel, ou seja, importante para saber o quanto a cotação está defasada em relação à média móvel. A margem de defasagem indica o percentual de desvio.